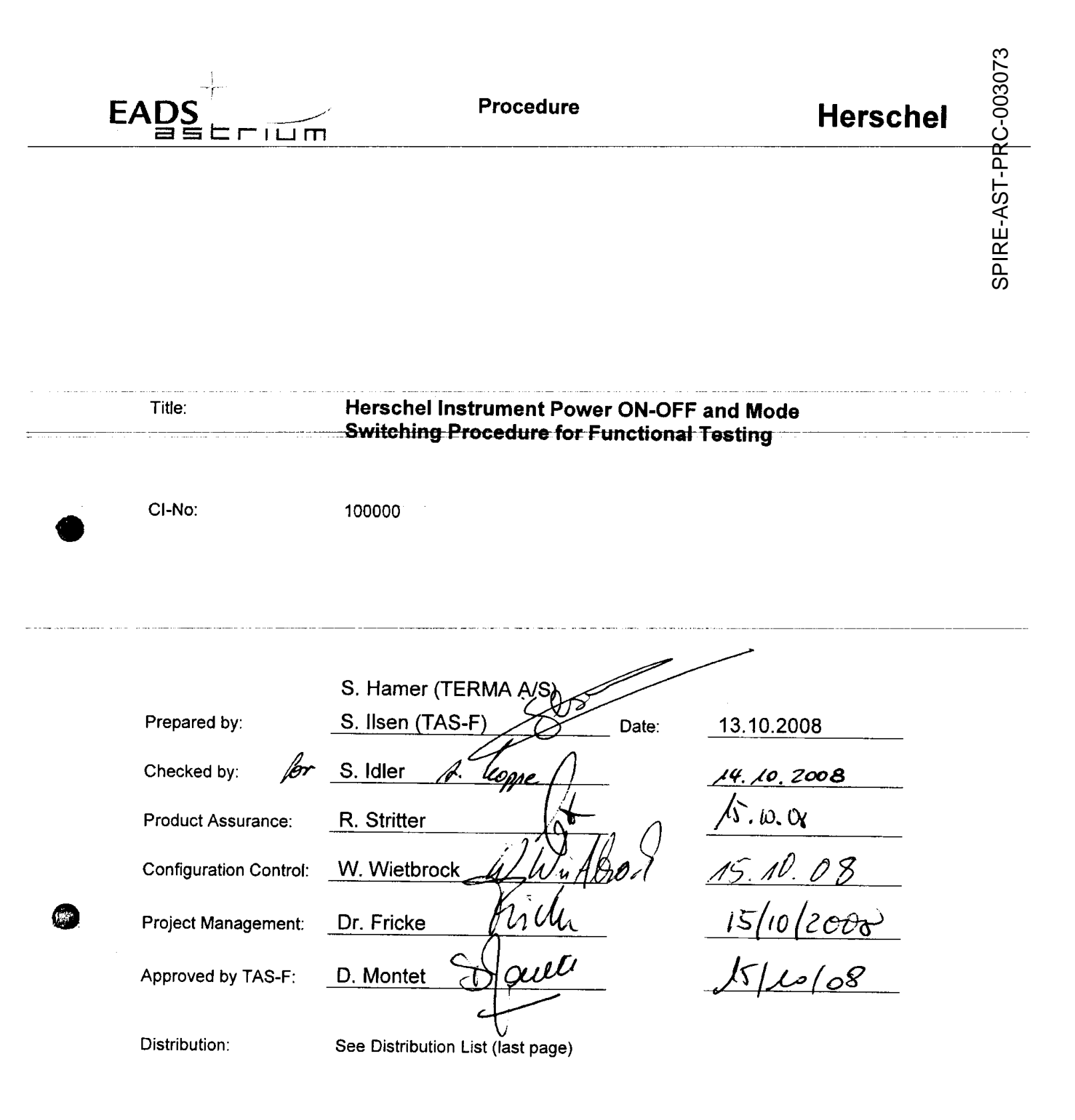

Copying of this document, and giving it to others and the use or communication of the contents thereof, are forbidden without express authority. Offenders are liable to the payment of damages. All rights are reserved in the event of the grant of a patent or the registration of a utility model or design.

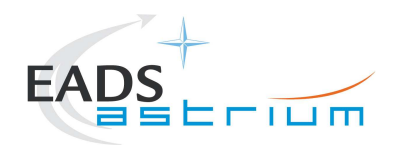

| Issue | Date       | Sheet | Description of Change                                                                                                    | Release |
|-------|------------|-------|----------------------------------------------------------------------------------------------------|---------|
| 1     | 07.01.2008 |       | Initial version                                                                                                    |         |
| 1.1   | 21.04.2008 |       | Revised version covering all instruments including simulated science modes. HIFI ICU only configuration                                    |         |
| 1.2   | 25.04.2008 |       | Revised version HIFI "ICU only" plus HIFI Mode Transitions<br>procedure                                                                    |         |
| 1.3   | 28.07.2008 |       | Minor corrections plus addition of emergency switchdown of instruments and OBCP recovery procedures                                        |         |
|       |            |       | Changed PACS burst mode procedure to be able to select a configurable duration instead of the default 60 minutes.                          |         |
|       |            |       | Added chapter 7.3.9 HIFI Nominal Standby1 to Standby2                                                                                      |         |
|       |            |       | Added chapter 7.3.10 HIFI Nominal Standby2 to Standby1                                                                                     |         |
|       |            |       | Changed ALL_Subscribe script (NCR4181)                                                                                                    |         |
|       |            |       | Added nominal instrument modes (chapter 1.4)                                                                                               |         |
| 2     | 13.10.2008 |       | SPR697 fixed (chapter 7.1.7)                                                                                                    |         |
|       |            |       | Update chapter 7.1.1 & 7.2.1 & 7.3.1 to include time<br>synchronisation check with IEGSE                                                   |         |
|       |            |       | Update chapter 7.3.2 and 7.3.4 to include NCR4181 prompts for table load and table read                                                    |         |
|       |            |       | Update chapter 7.1.1, 7.2.1 and 7.3.1 to add automatic time check between IEGSE and CCS. Also added instrument temperature logging script. |         |
|       |            |       | Update chapter 7.3.2 and 7.3.4 to add disable LO in ambient conditions                                                                     |         |
|       |            |       | Update Layout                                                                                                    |         |
|       |            |       | New Emergency procedures based on OBCPs                                                                                                    |         |
|       |            |       |                                                                                                    |         |

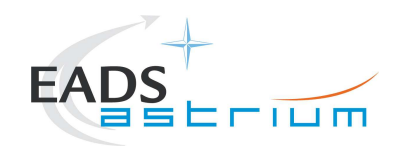

# **Table of Content**

| Table o                                            | of Content                                                                                           | 3                                      |
|----------------------------------------------------|----------------------------------------------------------------------------------------------------|----------------------------------------|
| 1                                                  | Scope                                                                                                | 7                                      |
| 1.1                                                | Objective                                                                                            | 7                                      |
| 1.2                                                | Constraints                                                                                          | 7                                      |
| 1.3                                                | Operational Flow                                                                                     | 8                                      |
| 1.4<br>1.4.1<br>1.4.2<br>1.4.3                     | General Mode Flow<br>SPIRE<br>PACS<br>HIFI                                                           | 10<br>10<br>10<br>11                   |
| 2                                                  | Documents/Drawings                                                                                   | 12                                     |
| 2.1                                                | Applicable Documents                                                                                 | 12                                     |
| 2.2                                                | Reference Documents                                                                                  | 12                                     |
| 2.3                                                | Other Documents                                                                                      | 13                                     |
| 2.4                                                | Acronyms                                                                                             | 13                                     |
| 3                                                  | Requirements to be verified                                                                          | 14                                     |
| 4                                                  | Configuration                                                                                        | 15                                     |
| 4.1<br>4.1.1<br>4.1.2<br>4.1.3                     | Herschel S/C Configuration<br>Hardware Configuration<br>Software Configuration<br>Test Configuration | 15<br>15<br>15<br>15                   |
| 4.1.3.1                                            | SV/M                                                                                                 | 4 5                                    |
|                                                    | 3 1 1                                                                                                | 15                                     |
| 4.1.3.2                                            | HIFI                                                                                                 | 15<br>15                               |
| 4.1.3.2<br>4.1.3.3                                 | HIFI<br>PACS                                                                                         | 15<br>15<br>15                         |
| 4.1.3.2<br>4.1.3.3<br>4.1.3.4<br>4.1.4             | HIFI<br>PACS<br>SPIRE<br>Simulated Equipments                                                        | 15<br>15<br>15<br>15<br>15             |
| 4.1.3.2<br>4.1.3.3<br>4.1.3.4<br>4.1.4<br>5        | HIFI<br>PACS<br>SPIRE<br>Simulated Equipments<br>Conditions                                          | 15<br>15<br>15<br>15<br>15<br>15       |
| 4.1.3.2<br>4.1.3.3<br>4.1.3.4<br>4.1.4<br>5<br>5.1 | HIFI<br>PACS<br>SPIRE<br>Simulated Equipments<br>Conditions<br>Personnel                             | 15<br>15<br>15<br>15<br>15<br>15<br>15 |

3

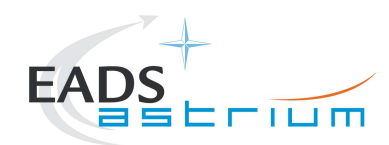

| 5.3<br>5.3.1<br>5.3.2                                                                                                 | General Precautions and Safety<br>General Safety Requirements, Precautions<br>Special condition and hazards                                                                                                    | 16<br>16<br>16                                                 |
|----------------------------------------------------------------------------------------------------|----------------------------------------------------------------------------------------------------|----------------------------------------------------------------|
| 5.3.2.1                                                                                                    | HIFI                                                                                                    | 16                                                             |
| 5.3.2.2                                                                                                    | PACS                                                                                                    | 17                                                             |
| 5.3.2.3<br>5.3.3<br>5.3.4                                                                                             | SPIRE<br>ESD constraints<br>Special QA Requirements                                                                                                    | 18<br>18<br>19                                                 |
| 5.4<br>5.4.1<br>5.4.2<br>5.4.3                                                                                        | GSE<br>MGSE<br>CVSE<br>EGSE                                                                                                    | 20<br>20<br>20<br>20                                           |
| 5.4.3.1                                                                                                    | EGSE Hardware Configuration                                                                                                    | 20                                                             |
| 5.4.3.2                                                                                                    | EGSE User Software                                                                                                    | 20                                                             |
| 5.4.3.3                                                                                                    | Grounding Configuration                                                                                                    | 20                                                             |
| 5.4.3.4                                                                                                    | Test Equipment                                                                                                    | 20                                                             |
| 5.4.3.5<br>5.4.4<br>5.4.5                                                                                             | Data Acquisition System<br>OGSE<br>Special Equipment                                                                                                    | 20<br>20<br>20                                                 |
|                                                                                                    |                                                                                                    | -                                                              |
| 6                                                                                                    | Verification Requirements and Test Criteria                                                                                                    | 21                                                             |
| 6<br>7                                                                                                    | Verification Requirements and Test Criteria<br>Step-by-Step Procedures                                                                                                    | 21<br>22                                                       |
| <b>6</b><br><b>7</b><br>7.1<br>7.1.1<br>7.1.2<br>7.1.3<br>7.1.4<br>7.1.5<br>7.1.6<br>7.1.6<br>7.1.7<br>7.1.8<br>7.1.9 | Verification Requirements and Test Criteria<br>Step-by-Step Procedures<br>PACS Instrument Procedures<br>PACS I-EGSE Configuration/Connection<br>PACS Prime OFF to Standby (SAFE)<br>PACS Prime Standby (SAFE) to OFF<br>PACS Redundant OFF to Standby (SAFE)<br>PACS Redundant Standby (SAFE) to OFF<br>PACS Redundant Standby (SAFE) to OFF<br>PACS Standby (SAFE) to Nominal Spectroscopy (to Standby)<br>PACS to Standby (SAFE)<br>PACS to Standby (SAFE)<br>PACS I-EGSE Disconnection | 21<br>22<br>22<br>24<br>26<br>27<br>29<br>31<br>32<br>34<br>34 |

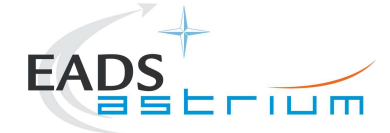

| 7.2.7<br>7.2.8                                                                                 | SPIRE Simulated Photometer Science (OPS) to Standby (REDY)<br>SPIRE I-EGSE Disconnection                                                                                                    | 46<br>47                                                 |
|------------------------------------------------------------------------------------------------|----------------------------------------------------------------------------------------------------|----------------------------------------------------------|
| 7.3<br>7.3.1<br>7.3.2<br>7.3.3<br>7.3.4<br>7.3.5<br>7.3.6<br>7.3.7<br>7.3.8<br>7.3.9<br>7.3.10 | HIFI Instrument Full Configuration Procedures<br>HIFI I-EGSE Configuration/Connection<br>HIFI Nominal OFF to Standby1<br>HIFI Nominal Standby1 to OFF<br>HIFI Redundant OFF to Standby1<br>HIFI Redundant Standby1 to OFF<br>HIFI Nominal Standby1 to Science (PRIME)<br>HIFI Nominal Science (PRIME) to Standby1<br>HIFI I-EGSE Disconnection<br>HIFI Nominal Standby1 to Standby2<br>HIFI Nominal Standby2 to Standby1 | 48<br>49<br>54<br>55<br>60<br>62<br>63<br>64<br>64<br>66 |
| 7.4<br>7.4.1<br>7.4.2<br>7.4.3<br>7.4.4<br>7.4.5<br>7.4.6                                      | HIFI Instrument ICU Only Configuration Procedures<br>HIFI Nominal OFF to ICU ON<br>HIFI Nominal ICU ON to OFF<br>HIFI Redundant OFF to ICU ON<br>HIFI Redundant ICU ON to OFF<br>HIFI Nominal ICU ON to Simulated Science<br>HIFI Nominal Simulated Science (PRIME) to ICU ON                                                                                                    | 67<br>67<br>68<br>70<br>71<br>73<br>73                   |
| 7.5<br>7.5.1<br>7.5.2<br>7.5.3                                                                 | Instrument FDIR Recovery Procedures<br>PACS FDIR Recovery<br>SPIRE FDIR Recovery<br>HIFI FDIR Recovery                                                                                                    | 75<br>75<br>76<br>76                                     |
| 7.6<br>7.6.1                                                                                   | Instrument Emergency OFF Procedures<br>By OBCP                                                                                                    | 78<br>78                                                 |
| 7.6.1.1                                                                                        | PACS EMERGENCY SWITCH OFF (valid for Primary and Redundant)                                                                                                    | 78                                                       |
| 7.6.1.2                                                                                        | SPIRE EMERGENCY SWITCH OFF (valid for Primary and Redundant)                                                                                                    | 80                                                       |
| 7.6.1.3                                                                                        | HIFI EMERGENCY SWITCH OFF (Primary only!)                                                                                                    | 80                                                       |
| 7.6.1.4<br>7.6.2                                                                               | HIFI EMERGENCY SWITCH OFF (Redundant only!)<br>By Ground Procedure                                                                                                    | 81<br>83                                                 |
| 7.6.2.1                                                                                        | PACS NOMINAL EMERGENCY SWITCH OFF                                                                                                    | 83                                                       |
| 7.6.2.2                                                                                        | PACS REDUNDANT EMERGENCY SWITCH OFF                                                                                                    | 84                                                       |
| 7.6.2.3                                                                                        | SPIRE NOMINAL EMERGENCY SWITCH OFF                                                                                                    | 84                                                       |
| 7.6.2.4                                                                                        | SPIRE REDUNDANT EMERGENCY SWITCH OFF                                                                                                    | 87                                                       |
| 7.6.2.5                                                                                        | HIFI NOMINAL EMERGENCY SWITCH OFF                                                                                                    | 90                                                       |
| 7.6.2.6                                                                                        | HIFI REDUNDANT EMERGENCY SWITCH OFF                                                                                                    | 92                                                       |

# 8 ANNEX - Script hierarchy

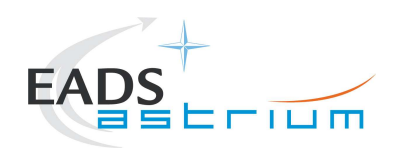

# Herschel

| 8.1 | General                                  | 94  |
|-----|------------------------------------------|-----|
| 8.2 | PACS                                     | 94  |
| 8.3 | SPIRE                                    | 95  |
| 8.4 | HIFI Full Configuration                  | 96  |
| 8.5 | HIFI ICU Configuration                   | 97  |
| 8.6 | Procedure Variation Summary              | 98  |
| 8.7 | Non Conformance Report (NCR/SPR) Summary | 99  |
| 8.8 | Sign-off Sheet                           | 100 |

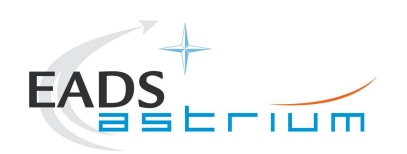

### 1 Scope

#### 1.1 Objective

This document details the Instrument (PACS, SPIRE & HIFI) procedures provided to support primarily SVM oriented IST activities. The procedures can also be used where appropriate to support other non-specific instrument tests (e.g. EMC, shipping health check). The procedures cover the following basic activities:

- Instrument (Prime & Redundant) Switch ON/OFF to/from Standby\* mode
- Configuration of, and connection to, the Instrument EGSEs (I-EGSEs)
- Transition from "Standby" to a simulated\*\* Science producing mode

\* "Standby" is an artificial mode which cannot be characterised by one particular parameter for any instrument. Each instrument also uses an alternative name to indicate "Standby" mode; for PACS this is SAFE and for SPIRE it is REDY, HIFI has two standby modes Standby1 & Standby2, the primary difference between the two is whether the lasers are switched ON (2) or OFF (1).

\*\* Simulated Science is sufficient for the needs of non-specific instrument IST activities and is representative in terms of APID allocation and bandwidth but not data content.

This document will, where necessary, evolve during the system level AIT activities in order to reflect the configuration of the instruments (completion of integration activities) and the Herschel satellite (the latter in order to handle operation of the instruments in warm, Hel and Hell conditions)

#### 1.2 Constraints

The instrument procedures are designed to be run without the need for Instrument specific support, and for PACS, SPIRE plus HIFI ICU only without need of connection to the I-EGSEs.

For HIFI full configuration (the so called "Mode Transitions") connection to the HIFI I-EGSE is required, as is support from SRON personnel (latter TBC).

However, it is mandatory for any PACS usage that PACS OBCPs/EATs have been loaded and are enabled for the duration of the test.

HIFI and SPIRE currently do not require OBCPs/EATs to be operational; however the test itself may require this, but is not a constraint for the instruments.

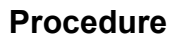

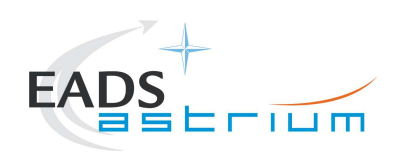

#### 1.3 Operational Flow

Chapter 7 provides the detailed step-by-step procedures for each instrument, which are summarised below:

#### PACS

- I-EGSE Configuration & Connection
- PACS Prime OFF to Standby (SAFE)
- PACS Prime Standby (SAFE) to OFF
- PACS Redundant OFF to Standby (SAFE)
- PACS Redundant Standby (SAFE) to OFF
- PACS Standby (SAFE) to Nominal Spectroscopy (to Standby)
- PACS Standby (SAFE) to Burst Mode (to Standby)
- I-EGSE Disconnection

#### SPIRE

- I-EGSE Configuration & Connection
- SPIRE Prime OFF to Standby (REDY)
- SPIRE Prime Standby (REDY) to OFF
- SPIRE Redundant OFF to Standby (REDY)
- SPIRE Redundant Standby (REDY) to OFF
- SPIRE Standby to OPS (Simulated Photometer)
- SPIRE OPS to Standby
- I-EGSE Disconnection

#### HIFI Full Configuration (I-EGSE Mandatory)

- I-EGSE Nominal/Redundant Configuration & Connection
- HIFI Nominal OFF to Standby1
- HIFI Nominal Standby1 to OFF
- HIFI Nominal Standby1 to PRIME (Science)
- HIFI Nominal PRIME (Science) to Standby1
- HIFI Redundant OFF to Standby1

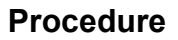

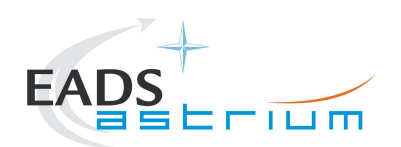

- HIFI Redundant Standby1 to OFF
- I-EGSE Disconnection
- HIFI ICU Configuration (without I-EGSE)
- HIFI Nominal ICU ON
- HIFI Nominal ICU OFF
- HIFI Redundant ICU ON
- HIFI Redundant ICU OFF
- HIFI Start Simulated Science
- HIFI Stop Simulated Science

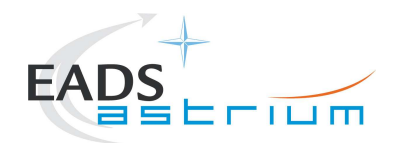

#### 1.4 General Mode Flow

Below an overview of the different instrument modes (not all are displayed).

The transition from one mode to the next can be performed by following the chapters in this document. The chapter number is in the scheme.

#### 1.4.1 SPIRE

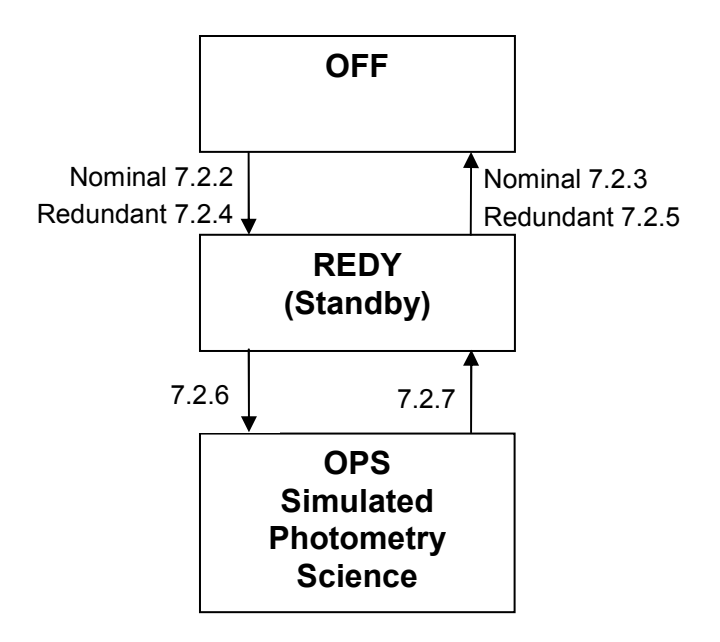

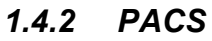

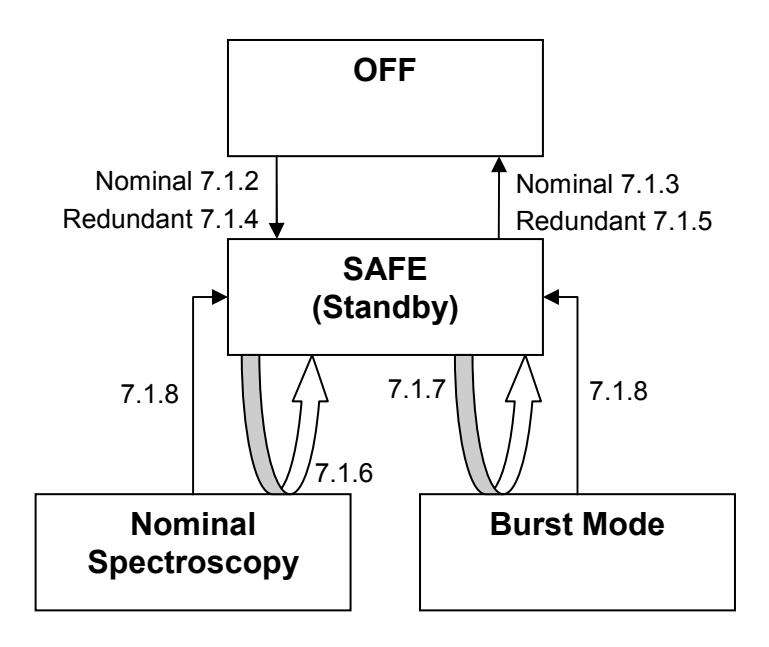

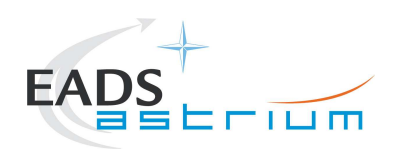

#### 1.4.3 HIFI

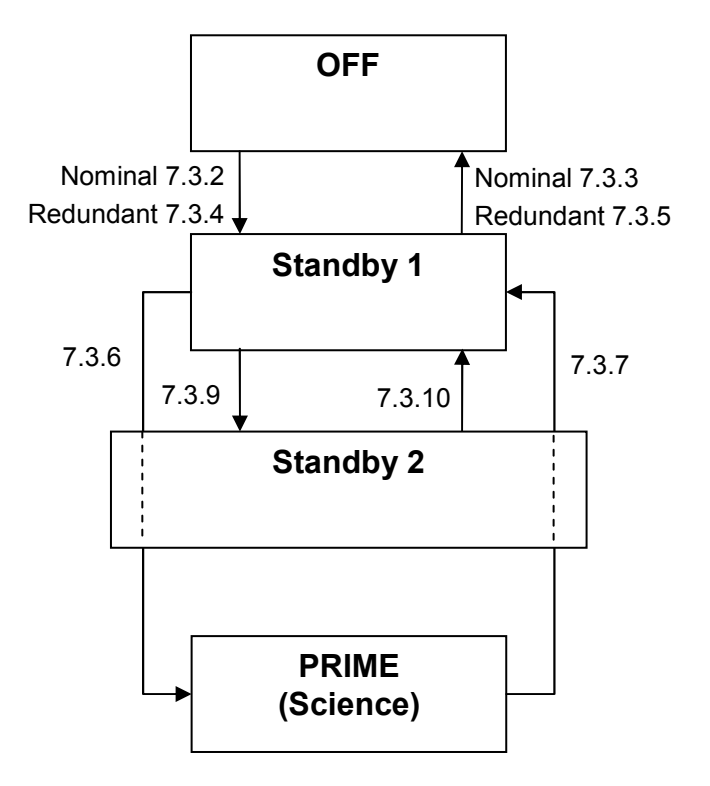

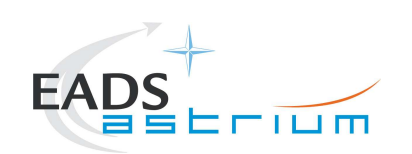

# 2 Documents/Drawings

This document incorporates, by dated or undated references, provisions from other publications. These normative references are cited at appropriate places in the text and publications are listed hereafter. For dated references, subsequent amendments to or revisions of any of these apply to this document only when incorporated into it by amendment or revision. For undated references, the latest edition of the publication referred to apply.

#### 2.1 Applicable Documents

| AD-1 | Herschel SAT Emergency Switch Off Procedure                  | H-P-2-ASED-PR-0071 |
|------|--------------------------------------------------------------|--------------------|
| AD-2 | Procedure for setup and operation of the HIFI cooling system | HP-2-ASED-PR-0125  |

#### 2.2 Reference Documents

| RD-1  | Herschel PCDU & CDMS nominal switch on / off<br>procedure        | HP-2-ASED-PR-<br>0070       |
|-------|------------------------------------------------------------------|-----------------------------|
| RD-2  | HIFI Switch On Procedure, Issue 1.16                             | SRON-<br>G/HIFI/PR/2007-017 |
| RD-3  | PACS Switch On/Off, ref. email Helmut<br>Feuchtgruber            | 17. April 2007 11:58        |
| RD-4  | SPIRE Integration System Test Debugging<br>Procedures, Issue 1.3 | SPIRE-RAL-PRC-<br>002880    |
| RD-5  | PACS I-EGSE User Manual, Issue 1, 19-Jul-2007                    | PICC-ME-MN-010              |
| RD-6  | HIFI IEGSE setup procedure                                       | SRON-<br>U/HIFI/PR/2007-005 |
| RD-7  | SPIRE I-EGSE Set-Up, Issue 2.2                                   | SPIRE-RAL-DOC-<br>002841    |
| RD-8  | FIRST/PLANCK Instrument Interface Document part                  | PT-IID-A-04624              |
| RD-9  | FIRST/PLANCK Instrument Interface Document part B (HIFI)         | PT-IIDB/HIFI-02125          |
| RD-10 | FIRST/PLANCK Instrument Interface Document part<br>B (PACS)      | PT-IIDB/PACS-<br>02126      |
| RD-11 | FIRST/PLANCK Instrument Interface Document part<br>B (SPIRE)     | PT-IIDB/SPIRE-<br>02124     |

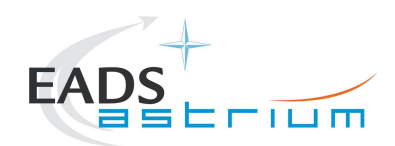

| RD-12 | LO SFT Procedure using LO Dummy, Issue 1.01 | MPIfR/HIFI/PR/2006-<br>565  |
|-------|---------------------------------------------|-----------------------------|
| RD-13 | HIFI Mode Transitions Procedure, Iss 1.16   | SRON-<br>G/HIFI/PR/2007-020 |

#### 2.3 Other Documents

N/A

## 2.4 Acronyms

See calling procedure

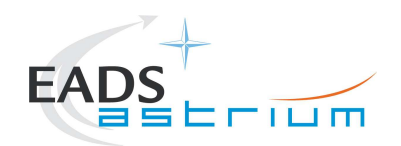

# 3 Requirements to be verified

N/A

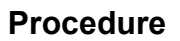

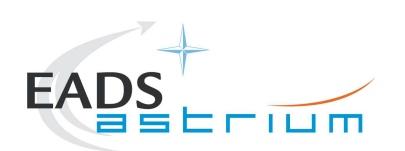

# 4 Configuration

4.1 Herschel S/C Configuration

#### 4.1.1 Hardware Configuration

See relevant TRR MoM

#### 4.1.2 Software Configuration

See relevant TRR MoM

### 4.1.3 Test Configuration

4.1.3.1 SVM

See relevant TRR MoM

#### 4.1.3.2 HIFI

All warm units & FPU integrated. For this issue (1.1) Hel/Hell conditions can be supported but LOU must be warm.

If LOU is cold (i.e. for TB/TV) then this procedure must be updated according to RD2 & RD13.

#### 4.1.3.3 PACS

All warm units and FPU is integrated and connected to the warm units. Warm or Cold HeI/HeII conditions.

#### 4.1.3.4 SPIRE

All warm units integrated. Warm or Cold Hel/Hell conditions.

#### 4.1.4 Simulated Equipments

N/A

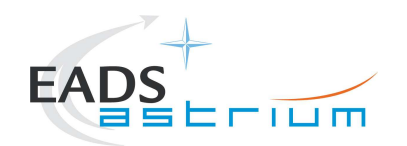

## 5 Conditions

#### 5.1 Personnel

See relevant TRR MoM

#### 5.2 Environmental

See relevant TRR MoM

#### 5.3 General Precautions and Safety

#### 5.3.1 General Safety Requirements, Precautions

- For HIFI, Handling precautions according to RD-8 and RD-9 are applicable.
- For PACS, Handling precautions according to RD-8 and RD-10 are applicable.
- For SPIRE, Handling precautions according to RD-8 and RD-11 are applicable.

#### 5.3.2 Special condition and hazards

The following Operational restrictions shall be carefully taken into account:

• In case of any failure, the activities shall be stopped until troubleshooting plan is generated and approved.

A general constraint for all instrument DPUs (or ICU in the case of HIFI), there shall be a 5 minute wait between switching off a DPU/ICU and switching it back on again.

#### 5.3.2.1 HIFI

None when powering on/off HIFI ICU only as per sections 7.4.1 to 0.

When operating HIFI using the full configuration, ref. sections 0 to 7.3.7 the following applies:

- Connection/Disconnection with the HIFI I-EGSE is required as per section 7.3.1 & 0.
- 2) The following Cryo temperature limits shall be observed when operating HIFI:

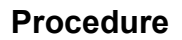

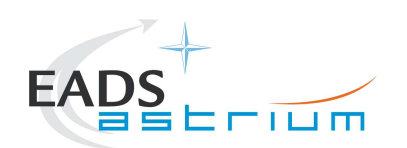

| S/C Environmental                                  | Limits | Actual |
|----------------------------------------------------|--------|--------|
| Cryostat Connection (Valves)                       | N/A    |        |
| Cryostat Status (Hel/Hell)                         | N/A    |        |
| Cryostat Level 0 Temp (T107 - CCUB)                | <20K   |        |
| Cryostat Level 1 Temp (T231-T237 -<br>CCUB)        | <20K   |        |
| Cryostat Level 2 Temp (T207 read<br>from CryoSCOE) | <=40K  |        |
| Cryostat Level 3 Temp                              | N/A    |        |

#### The following shall be observed if HIFI is commanded to "Standby1" mode or above:

If switched on the WBS laser temperature (HM023193 HWH\_Laser\_T and HWV\_Laser\_T) may rise above a red limit (30degC) in the MIB. If this occurs the test can continue, but the time of occurrence should be logged. If the temperature rises to 35degC the lasers will be automatically switched off by the instrument.

It is recommended to start active cooling of the HIFI panel see AD-2 before the WBS laser temperatures reach 30degC to avoid "HIGH HIGH" alarms being reported repeatedly and unnecessarily by the HPCCS.

NB: If temperature trend is rising during the test then Cooling on HIFI panel may need to be adjusted (ref. AD-2).

## 5.3.2.2 PACS

Prior to switching ON PACS, PACS specific OBCPs & EATs shall be loaded and enabled on the CDMU. Note: the PACS power on scripts (ref. sections 7.1.2 & 0) will prompt for confirmation of this before allowing the operator to continue with power on of the instrument.

CDMU must be in AFO mode for the duration of PACS operations. Note this maybe extended to all instruments in the future.

Note during power off of PACS FDIR may be triggered due to expected (5,2) events being reported from PACS DPU. To avoid this PACS specific OBCPs are disabled for the duration of the power down sequence, and then re-enabled.

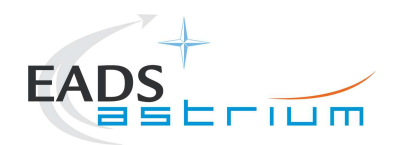

Connection of the PACS I-EGSE is not mandatory, however if MPE (PACS responsible) want to monitor the test from the I-EGSE then sections 7.1.1 & 7.1.9 apply.

#### 5.3.2.3 SPIRE

Connection of the SPIRE I-EGSE is not mandatory, however if RAL (SPIRE responsible) want to monitor the test from the I-EGSE then sections 7.2.1 & 7.2.8 apply.

#### 5.3.3 ESD constraints

See the Lead Procedure for the test concerned and the following:

- For HIFI, ESD precautions according to RD-8 and RD-9 are applicable.
- For SPIRE according to nominal ESD protection
- For PACS according to nominal ESD protection

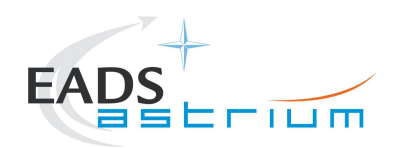

# 5.3.4 Special QA Requirements

N/A

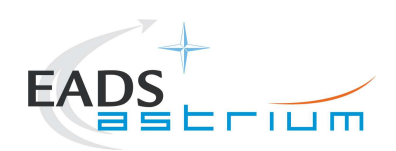

# Herschel

- 5.4 GSE
- 5.4.1 MGSE
- N/A
- 5.4.2 CVSE
- N/A

#### 5.4.3 EGSE

5.4.3.1 EGSE Hardware Configuration

See TRR MoM for test concerned.

- 5.4.3.2 EGSE User Software
- See TRR MoM for test concerned.
- 5.4.3.3 Grounding Configuration
- N/A
- 5.4.3.4 Test Equipment
- N/A
- 5.4.3.5 Data Acquisition System
- N/A
- 5.4.4 OGSE
- N/A

# 5.4.5 Special Equipment

N/A

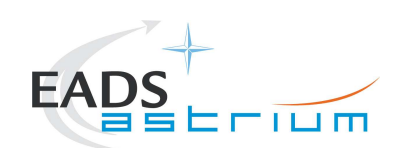

# 6 Verification Requirements and Test Criteria

No specific requirements are verified by this procedure, it is purely acts as a supporting procedure to the main lead test procedure where the overall test criteria and verification requirements are defined.

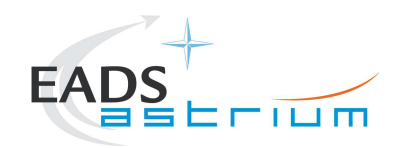

- 7 Step-by-Step Procedures
- 7.1 PACS Instrument Procedures
- 7.1.1 PACS I-EGSE Configuration/Connection

#### The following procedure is NOT normally required for switching PACS ON or OFF.

It is only used when it is required to use the PACS I-EGSE to support the test being performed, either for monitoring of PACS specific TM on the IEGSE.

It is also required when performing PACS FDIR OBCP IST.

This procedure is independent of PACS redundancy configuration.

| Step-<br>No. | Test-Step-Description                                                                                                    | Nominal<br>Value        | Actual<br>Value | Remarks          | Ρ | N |
|--------------|----------------------------------------------------------------------------------------------------|-------------------------|-----------------|------------------|---|---|
| 1.           | If not already on, Switch on & configure PACS I-EGSE i.a.w. RD-5                                                                                                    |                         |                 |                  |   |   |
| 2.           | From HPCCS Test Conductor console issue command to connect to PACS I-EGSE<br>connect HPACSEGSE                                                                                                    | YZS28940==<br>CONNECTED |                 | AND:<br>SYS_PARS |   |   |
| 3.           | Perform the following two steps if command parameter exchange is required between the IEGSE and HPCCS for the test concerned.                                                                                                    |                         |                 |                  |   |   |
| 4.           | Run the following script to make sure that the CCS-IEGSE communication is optimal. This is only needed when after PACS power ON, PACS instrument tests will be performed! This should not be done if PACS is only set to a simulated science mode. In case HIFI_ALL_SubscribeParams.tcl or SPIRE_ALL_SubscribeParams.tcl is already running, terminate them first! |                         |                 |                  |   |   |
|              | PACS_ALL_SubscribeParams                                                                                                    |                         |                 |                  |   |   |

| Enter Date   Time:         |          | Sign Off TD:                        | PA: | Test Location: |    |
|----------------------------|----------|-------------------------------------|-----|----------------|----|
| Doc. No: HP-2-ASED-TP-0206 |          |                                     |     | Page           | 22 |
| Issue:                     | 2.0      |                                     |     |                |    |
| Date:                      | 13.10.08 | File: HP-2-ASED-TP-0206 Issue 2.Doc |     |                |    |

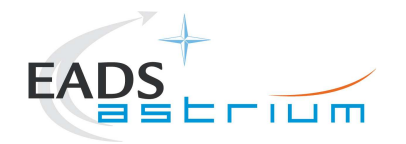

| Step-<br>No. | Test-Step-Description                                                                                                    | Nominal<br>Value | Actual<br>Value | Remarks | P | N |
|--------------|----------------------------------------------------------------------------------------------------|------------------|-----------------|---------|---|---|
| 5.           | Make sure that PACS_ALL_SubscribeParams in the Test Console is WAITING and not RUNNING. If still RUNNING, wait until the status changes to WAITING                                             | ок               |                 |         |   |   |
| 6.           | Verify correct connection and time synchronisation with IEGSE:<br>Y102999ETVT035_ASDGEN_VERPACSIEGSE                                                                                           | ок               |                 |         |   |   |
| 7.           | If not running already, start the instrument temperature logging script:<br>Z102999SCVT025_ASDGEN_INSTTEMP_LOG.tcl<br>In the GUI, Enable the TM monitor of all instruments that are powered on | ОК               |                 |         |   |   |
|              | Return to calling Procedure                                                                                                    |                  |                 |         |   |   |

| Enter Dat | e   Time:         | Sign Off TI                         | D: F | PA: | Test Location: |    |
|-----------|-------------------|-------------------------------------|------|-----|----------------|----|
| Doc. No:  | HP-2-ASED-TP-0206 |                                     |      |     | Page           | 23 |
| Issue:    | 2.0               |                                     |      |     |                |    |
| Date:     | 13.10.08          | File: HP-2-ASED-TP-0206_Issue_2.Doc |      |     |                |    |

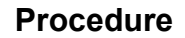

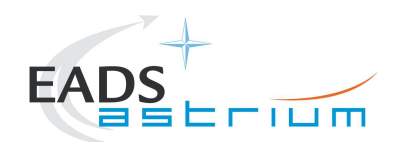

Herschel

### 7.1.2 PACS Prime OFF to Standby (SAFE)

The following will switch ON and configure PACS Prime instrument in SAFE mode in any satellite configuration (i.e. warm, or Cold HeI/HeII). HKTM packets will be generated on APIDs 1152 dec and 1154 decimal (these can be observed using TMPH with corresponding filter – note however a limited number of TMPHs should be running at any one time).

| Step-<br>No. | Test-Step-Description                                                                                                    | Nominal<br>Value | Actual<br>Value | Remarks | Ρ | N  |
|--------------|----------------------------------------------------------------------------------------------------|------------------|-----------------|---------|---|----|
| 1.           | On HPCCS start Packet History displays for the following APIDs: 1152, 1154                                                                                                    | ОК               |                 |         |   |    |
| 2.           | From the HPCCS test conductor console start the test script to power PACS Prime to SAFE:<br><b>Z102999SCVT010 ASDGEN PACSPWRON P</b>                                                                                                    |                  |                 |         |   |    |
|              | On HPCCS when prompted:                                                                                                    |                  |                 |         |   | Γ  |
| 3.           | "FM PACS Switch ON in Warm or Cold conditions, FPU connected - Select NO to abort TS if not correct"                                                                                                    | YES              |                 |         |   |    |
|              | On HPCCS when prompted:                                                                                                    |                  |                 |         |   | Γ  |
| 4.           | " PACS FDIR OBCPs/EATs loaded and enabled? - If not select NO to abort TS"                                                                                                    | YES              |                 |         |   |    |
| 5.           | If in any doubt about the script being executed <b>NO</b> should be selected to abort the script.<br>Before restarting consult the relevant instrument support engineer to confirm the correct script to be used for the test in question. |                  |                 |         |   |    |
| 6.           | If <b>YES</b> is selected the test script will go on to automatically power on all PACS warm units, force boot the DPU ASW and configure the instrument to SAFE (Standby mode)                                                             |                  |                 |         |   |    |
| 7.           | If AFO mode not already selected for CDMU the script<br><b>P102999SCVT905_ASDISTPACS_PWR_ON_N</b> will prompt that AFO will be commanded<br>next.<br>Click <b>OK</b> to continue the script if the prompt appears.                         | ок               |                 |         |   |    |
| 8.           | On HPCCS when all autonomous actions have been completed by the power on script <b>P102999SCVT905_ASDISTPACS_PWR_ON_N</b> it will prompt:                                                                                                  |                  |                 |         |   |    |
|              | "Set Bus Profile Back to Original Setting?"                                                                                                    |                  |                 |         |   | L  |
| ate   Ti     | me: Sign Off TD: PA:                                                                                                    |                  | Test Loc        | ation:  |   |    |
| HP-2         | -ASED-TP-0206                                                                                                    |                  |                 | Page    |   | 24 |

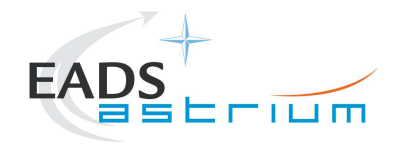

| Step-<br>No. | Test-Step-Description                                                                                                    | Nominal<br>Value | Actual<br>Value | Remarks          | Ρ | N |
|--------------|----------------------------------------------------------------------------------------------------|------------------|-----------------|------------------|---|---|
|              | Select <b>YES</b> if it is likely that other non-PACS instrument related activities are to be performed, otherwise select <b>NO</b> .                                                                                                    |                  |                 |                  |   |   |
|              | If YES selected the original Bus Profile will be restored.                                                                                                    |                  |                 |                  |   |   |
| 9.           | However note that if the original Bus Profile was 0 (launch) the script will automatically leave<br>the Bus Profile unchanged as this profile is not compatible with instruments being powered in<br>Standby, in which case the following prompt will appear: | ок               |                 |                  |   |   |
|              | Bus Prome len unchanged, as original setting 0 (Launch)                                                                                                    |                  |                 |                  |   |   |
|              | Otherwise the following prompt will appear:<br>"Bus Profile set back to original setting"                                                                                                    |                  |                 |                  |   |   |
|              | If prompted select <b>OK</b> to continue                                                                                                    |                  |                 |                  |   |   |
|              | If <b>NO</b> selected then at the prompt:                                                                                                    |                  |                 |                  |   |   |
| 10.          | "Bus Profile left unchanged"                                                                                                    | ок               |                 |                  |   |   |
|              | Select <b>OK</b> to continue                                                                                                    |                  |                 |                  |   |   |
| 11.          | The script will automatically terminate                                                                                                    | OK               |                 |                  |   |   |
| 12.          | Verify HK TM packets are being received on APIDs 1152 & 1154                                                                                                    | OK               |                 |                  |   |   |
|              | Either using the ANDs indicated verify the correct status of the following PACS specific TM parameters or if the IEGSE is connected request IEGSE Operator to confirm that PACS is in                                                                         |                  |                 | AND:<br>PA019420 |   |   |
| 13.          | SAFE mode:                                                                                                    | incrementing     |                 |                  |   |   |
|              | DM_BOL_REC_PAC (PM038420) is incrementing                                                                                                    |                  |                 |                  |   |   |
|              | PACS in SAFE mode.<br>Return to calling Procedure                                                                                                    | ОК               |                 |                  |   |   |

| Enter Dat | te   Time:        | Sign Off TD:                        | PA: | Test Location: |    |
|-----------|-------------------|-------------------------------------|-----|----------------|----|
| Doc. No:  | HP-2-ASED-TP-0206 |                                     |     | Page           | 25 |
| Issue:    | 2.0               |                                     |     |                |    |
| Date:     | 13.10.08          | File: HP-2-ASED-TP-0206_Issue_2.Doc |     |                |    |

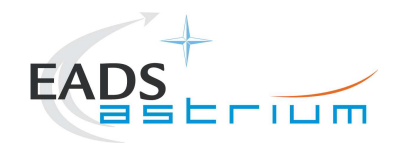

# 7.1.3 PACS Prime Standby (SAFE) to OFF

The following procedure will switch PACS Prime from SAFE to OFF.

| Step-<br>No. | Test-Step-Description                                                                                                    | Nominal<br>Value      | Actual<br>Value | Remarks | Ρ | N |
|--------------|----------------------------------------------------------------------------------------------------|-----------------------|-----------------|---------|---|---|
| 1.           | From the HPCCS test conductor console start the test script to power OFF PACS Prime from SAFE:                                                                                                    |                       |                 |         |   |   |
|              | Z102999SCVT011_ASDGEN_PACSPWROFF_P                                                                                                    |                       |                 |         |   |   |
|              | On HPCCS when prompted:                                                                                                    |                       |                 |         |   |   |
| 2.           | "FM PACS Switch OFF in Warm or Cold conditions, FPU connected - Select NO to abort TS if not correct"                                                                                                    | YES                   |                 |         |   |   |
| 3.           | If in any doubt about the script being executed <b>NO</b> should be selected to abort the script.<br>Before restarting consult the relevant instrument support engineer to confirm the correct script to be used for the test in question. |                       |                 |         |   |   |
| 4.           | If YES is selected the test script will go on to automatically power off all PACS warm units.                                                                                                    |                       |                 |         |   |   |
| 5.           | Note: During switch off of PACS (5,2) TM event packets are expected                                                                                                    | (5,2) events observed |                 |         |   |   |
| 6.           | On HPCCS when all autonomous actions have been completed by the power off script<br>P102999SCVT906_ASDISTPACS_PWR_OFF_N it will prompt:                                                                                                    |                       |                 |         |   |   |
|              | "Set Bus Profile Back to Original Setting?"                                                                                                    |                       |                 |         |   | I |

| Enter Dat | te   Time:        |                                  | Sign Off | TD: | PA: | Test Location: |   |    |
|-----------|-------------------|----------------------------------|----------|-----|-----|----------------|---|----|
| Doc. No:  | HP-2-ASED-TP-0206 |                                  |          |     |     | Page           | 1 | 26 |
| Issue:    | 2.0               |                                  |          |     |     |                |   |    |
| Date:     | 13.10.08          | File: HP-2-ASED-TP-0206_lssue_2. | Doc      |     |     |                |   |    |

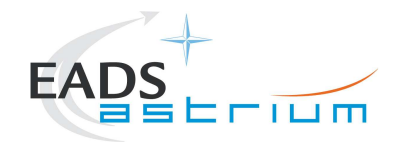

| Step-<br>No. | Test-Step-Description                                                                                                    | Nominal<br>Value | Actual<br>Value | Remarks | Ρ | N |
|--------------|----------------------------------------------------------------------------------------------------|------------------|-----------------|---------|---|---|
| 7.           | Select <b>YES</b> if it is likely that other non-PACS instrument related activities are to be performed.<br><i>However note that if the original Bus Profile was 0 (launch) the script will automatically leave</i><br><i>the Bus Profile unchanged as this profile is not compatible with instruments being powered in</i><br><i>Standby:</i><br>"Bus Profile left unchanged, as original setting 0 (Launch)"<br>Otherwise the following prompt will appear:<br>"Bus Profile set back to original setting"<br>If prompted select <b>OK</b> to continue | ОК               |                 |         |   |   |
| 8.           | If <b>NO</b> selected then at the prompt:<br>"Bus Profile left unchanged"<br>Select OK to continue                                                                                                    | ок               |                 |         |   |   |
| 9.           | On HPCCS stop Packet History displays for the following APIDs:1152,1154                                                                                                    | OK               |                 |         |   |   |
|              | PACS OFF.<br>Return to calling Procedure                                                                                                    | ОК               |                 |         |   |   |

#### 7.1.4 PACS Redundant OFF to Standby (SAFE)

The following will switch ON and configure PACS Redundant instrument in SAFE mode in any satellite configuration (i.e. warm, or Cold: Hel/Hell). HKTM packets will be generated on APIDs 1153 dec and 1155 decimal (these can be observed using TMPH with corresponding filter – note however a limited number of TMPHs should be running at any one time).

| Step- | Test-Step-Description | Nominal | Actual | Remarks | Ρ | Ν |
|-------|-----------------------|---------|--------|---------|---|---|
| No.   |                       | Value   | Value  |         |   |   |

| Enter Da | te   Time:        | Sign Off TD:                        | PA: | Test Location: |    |
|----------|-------------------|-------------------------------------|-----|----------------|----|
| Doc. No: | HP-2-ASED-TP-0206 |                                     |     | Page           | 27 |
| Issue:   | 2.0               |                                     |     |                |    |
| Date:    | 13.10.08          | File: HP-2-ASED-TP-0206 Issue 2.Doc |     |                |    |

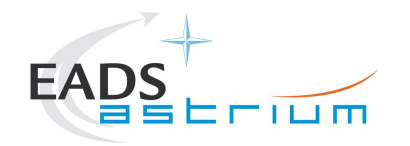

| Step-<br>No. | Test-Step-Description                                                                                                    | Nominal<br>Value | Actual<br>Value | Remarks | Ρ         | N |
|--------------|----------------------------------------------------------------------------------------------------|------------------|-----------------|---------|-----------|---|
| 1.           | On HPCCS start Packet History displays for the following APIDs:1153,1155                                                              | OK               |                 |         |           |   |
| 2.           | From the HPCCS test conductor console start the test script to power PACS Redundant to SAFE:                                          |                  |                 |         |           |   |
|              | Z102999SCVT012_ASDGEN_PACSPWRON_R                                                                                                    |                  |                 |         |           |   |
|              | On HPCCS when prompted:                                                                                                    |                  |                 |         |           |   |
| 3.           | "FM PACS Switch ON in Warm or Cold conditions, FPU connected - Select NO to abort TS if not correct"                                  | YES              |                 |         |           |   |
|              | On HPCCS when prompted:                                                                                                    |                  |                 |         | $\square$ |   |
| 4.           | PACS FDIR OBCPs/EATs loaded and enabled? - If not select NO to abort TS"                                                              | YES              |                 |         |           |   |
|              | If in any doubt about the script being executed <b>NO</b> should be selected to abort the script.                                     |                  |                 |         | +         |   |
| 5.           | Before restarting consult the relevant instrument support engineer to confirm the correct script to be used for the test in question. |                  |                 |         |           |   |
| 6            | If YES is selected the test script will go on to automatically power on all PACS redundant                                            |                  |                 |         |           |   |
| 0.           | warm units, force boot the DPU ASW and configure the instrument to SAFE (Standby mode).                                               |                  |                 |         |           |   |
|              | If AFO mode not already selected for CDMU the script<br>P102999SCVT907_ASDISTPACS_PWR_ON_R will prompt that AFO will be commanded     |                  |                 |         |           |   |
| 7.           | next.                                                                                                    | OK               |                 |         |           |   |
|              | Click <b>OK</b> to continue the script if the prompt appears.                                                                         |                  |                 |         |           |   |
|              | On HPCCS when all autonomous actions have been completed by the power on script<br>P102999SCVT907_ASDISTPACS_PWR_ON_R it will prompt: |                  |                 |         |           |   |
| 8.           | "Set Bus Profile Back to Original Setting?"                                                                                           |                  |                 |         |           |   |
|              | Select <b>YES</b> if it is likely that other non-PACS instrument related activities are to be performed, otherwise select <b>NO</b> . |                  |                 |         |           |   |

| Enter Dat | e   Time:      |         | Sig                           | gn Off | TD: | PA: | Test Location: |    |
|-----------|----------------|---------|-------------------------------|--------|-----|-----|----------------|----|
| Doc. No:  | HP-2-ASED-TP-0 | 206     |                               |        |     |     | Page           | 28 |
| Issue:    | 2.0            |         |                               |        |     |     |                |    |
| Date:     | 13.10.08       | File: H | IP-2-ASED-TP-0206_Issue_2.Doc |        |     |     |                |    |

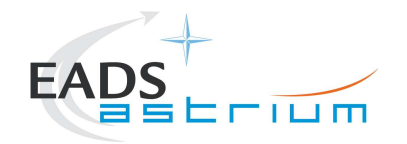

| Step-<br>No. | Test-Step-Description                                                                                                    | Nominal<br>Value | Actual<br>Value | Remarks          | Ρ | N |
|--------------|----------------------------------------------------------------------------------------------------|------------------|-----------------|------------------|---|---|
|              | If <b>YES</b> selected the original Bus Profile will be restored.                                                                                                    |                  |                 |                  |   |   |
|              | However note that if the original Bus Profile was 0 (launch) the script will automatically leave<br>the Bus Profile unchanged as this profile is not compatible with instruments being powered in<br>Standby, in which case the following prompt will appear: |                  |                 |                  |   |   |
| 9.           | "Bus Profile left unchanged, as original setting 0 (Launch)"                                                                                                    | ОК               |                 |                  |   |   |
|              | Otherwise the following prompt will appear:                                                                                                    |                  |                 |                  |   |   |
|              | "Bus Profile set back to original setting"                                                                                                    |                  |                 |                  |   |   |
|              | If prompted select <b>OK</b> to continue                                                                                                    |                  |                 |                  |   |   |
|              | If <b>NO</b> selected then at the prompt:                                                                                                    |                  |                 |                  |   |   |
| 10.          | "Bus Profile left unchanged"                                                                                                    | ок               |                 |                  |   |   |
|              | Select <b>OK</b> to continue                                                                                                    |                  |                 |                  |   |   |
| 11.          | The script will automatically terminate                                                                                                    | OK               |                 |                  |   |   |
| 12.          | Verify HK TM packets are being received on APIDs 1153 & 1155                                                                                                    |                  |                 |                  |   |   |
| 13.          | Either using the ANDs indicated verify the correct status of the following PACS specific TM parameters or if the IEGSE is connected request IEGSE Operator to confirm that PACS is in SAFE mode:                                                              | Incrementing     |                 | AND:<br>PA019420 |   |   |
|              | DM_BOL_REC_PAC (PM038420) is incrementing                                                                                                    |                  |                 |                  |   |   |
|              | PACS in SAFE mode.<br>Return to calling Procedure                                                                                                    | ОК               |                 |                  |   |   |

## 7.1.5 PACS Redundant Standby (SAFE) to OFF

The following procedure will switch PACS Redundant from SAFE to OFF.

| Enter Dat | e   Time:         | Sign Off                            | TD: | PA: | Test Location: |    |
|-----------|-------------------|-------------------------------------|-----|-----|----------------|----|
| Doc. No:  | HP-2-ASED-TP-0206 |                                     |     |     | Page           | 29 |
| Issue:    | 2.0               |                                     |     |     |                |    |
| Date:     | 13.10.08          | File: HP-2-ASED-TP-0206_Issue_2.Doc |     |     |                |    |

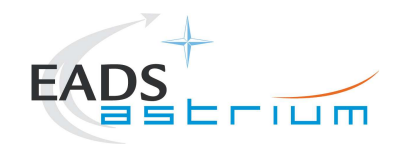

Note that during PACS switch-off, OBCPs for PACs are disabled and re-enabled at the end to avoid unwanted triggering of FDIR.

| Step-<br>No. | Test-Step-Description                                                                                                    | Nominal<br>Value      | Actual<br>Value | Remarks | Ρ | N |
|--------------|----------------------------------------------------------------------------------------------------|-----------------------|-----------------|---------|---|---|
| 1.           | From the HPCCS test conductor console start the test script to power OFF PACS Redundant from SAFE:                                                                                                    |                       |                 |         |   |   |
|              | Z102999SCVT013_ASDGEN_PACSPWROFF_R                                                                                                    |                       |                 |         |   |   |
|              | On HPCCS when prompted:                                                                                                    |                       |                 |         |   |   |
| 2.           | "FM PACS Switch OFF in Warm or Cold conditions, FPU connected - Select NO to abort TS if not correct"                                                                                                    | YES                   |                 |         |   |   |
| 3.           | If in any doubt about the script being executed <b>NO</b> should be selected to abort the script.<br>Before restarting consult the relevant instrument support engineer to confirm the correct script to be used for the test in question. |                       |                 |         |   |   |
| 4.           | If <b>YES</b> is selected the test script will go on to automatically power off all PACS Redundant warm units.                                                                                                    |                       |                 |         |   |   |
| 5.           | Note: During switch off of PACS (5,2) TM event packets are expected                                                                                                    | (5,2) events observed |                 |         |   |   |
| 6.           | On HPCCS when all autonomous actions have been completed by the power off script<br>P102999SCVT908_ASDISTPACS_PWR_OFF_R it will prompt:                                                                                                    |                       |                 |         |   |   |
|              | "Set Bus Profile Back to Original Setting?"                                                                                                    |                       |                 |         |   |   |

| Enter Dat | te   Time:        | Sign Off TD:                        | PA: | Test Location: |    |
|-----------|-------------------|-------------------------------------|-----|----------------|----|
| Doc. No:  | HP-2-ASED-TP-0206 |                                     |     | Page           | 30 |
| Issue:    | 2.0               |                                     |     |                |    |
| Date:     | 13.10.08          | File: HP-2-ASED-TP-0206_Issue_2.Doc |     |                |    |

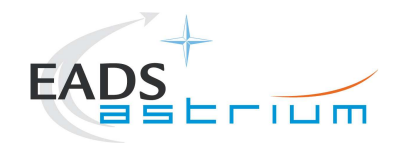

| Step-<br>No. | Test-Step-Description                                                                                                    | Nominal<br>Value | Actual<br>Value | Remarks | Ρ | N |
|--------------|----------------------------------------------------------------------------------------------------|------------------|-----------------|---------|---|---|
| 7.           | Select <b>YES</b> if it is likely that other non-PACS instrument related activities are to be performed.<br>However note that if the original Bus Profile was 0 (launch) the script will automatically leave<br>the Bus Profile unchanged as this profile is not compatible with instruments being powered in<br>Standby:<br>"Bus Profile left unchanged, as original setting 0 (Launch)"<br>Otherwise the following prompt will appear:<br>"Bus Profile set back to original setting"<br>If prompted select <b>OK</b> to continue | ОК               |                 |         |   |   |
| 8.           | If <b>NO</b> selected then at the prompt:<br>"Bus Profile left unchanged"<br>Select OK to continue                                                                                                    | ок               |                 |         |   |   |
| 9.           | On HPCCS stop Packet History displays for the following APIDs:1153,1155                                                                                                    | OK               |                 |         |   |   |
|              | PACS OFF.<br>Return to calling Procedure                                                                                                    | ОК               |                 |         |   |   |

### 7.1.6 PACS Standby (SAFE) to Nominal Spectroscopy (to Standby)

Running the following procedure will configure PACS from SAFE to Simulated Nominal Spectroscopy for a period of 14400 seconds. The test script will autonomously return PACS to SAFE after the allotted time.

Notes:

1) HPCCS does not acquire the science packets in SCOS but archives them into TMDUMP files instead. However, it will route the packets to the IEGSE if the link is enabled.

| Enter Dat | te   Time:        | Sign Off                            | f TD: | PA: | Test Locatio | on:  |    |
|-----------|-------------------|-------------------------------------|-------|-----|--------------|------|----|
| Doc. No:  | HP-2-ASED-TP-0206 |                                     |       |     | F            | Page | 31 |
| Issue:    | 2.0               |                                     |       |     |              |      |    |
| Date:     | 13.10.08          | File: HP-2-ASED-TP-0206_Issue_2.Doc |       |     |              |      |    |

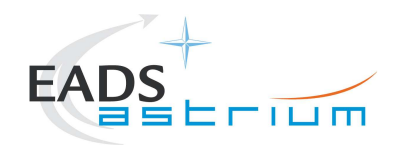

- 2) If PACS is switched off autonomously the script will remain running in the background, in which case it can be terminated manually.
- 3) If it is required to stop science data production before the allotted duration the script can be terminated manually and the SAFE mode procedure executed as per section 7.1.8.

| Step- | Test-Step-Description                                                                                                | Nominal | Actual | Remarks                                                                                                    | Ρ | N |  |
|-------|----------------------------------------------------------------------------------------------------|---------|--------|----------------------------------------------------------------------------------------------------|---|---|--|
| NO.   |                                                                                                    | Value   | Value  |                                                                                                    |   |   |  |
| 1.    | From the HPCCS test conductor console start the test script to put PACS in simulated Nominal Spectroscopy from SAFE: |         |        |                                                                                                    |   |   |  |
|       | P102999SCVT904_ASDGENPACS_NomSpect                                                                                   |         |        |                                                                                                    |   |   |  |
|       | On HPCCS when prompted:                                                                                              |         |        |                                                                                                    |   |   |  |
| 2.    | "FM PACS Simulate Spectroscopy for test in ANY conditions - abort<br>TS if not correct "                             |         |        |                                                                                                    |   |   |  |
|       | Press YES                                                                                                    |         |        |                                                                                                    |   |   |  |
| 3.    | PACS in Simulated Nominal Spectroscopy for 60 mins.                                                                  |         |        | If it is required to return PACS to SAFE<br>before the script completes it is possible<br>to abort the script and then perform<br>section 7.1.8. |   |   |  |
|       | Return to or synchronise with calling Procedure                                                                      |         |        |                                                                                                    |   |   |  |

# 7.1.7 PACS Standby (SAFE) to Burst Mode (to Standby)

Running the following procedure will configure PACS from SAFE to Simulated Burst mode for a configurable period of seconds (default period is 60 minutes). The test script will autonomously return PACS to SAFE after the allocated time.

Notes:

| Enter Da | te   Time:        | Sign Of                             | ff TD: | PA: | Test Locatior | :  |    |  |
|----------|-------------------|-------------------------------------|--------|-----|---------------|----|----|--|
| Doc. No: | HP-2-ASED-TP-0206 |                                     |        |     | Pa            | ge | 32 |  |
| Issue:   | 2.0               |                                     |        |     |               |    |    |  |
| Date:    | 13.10.08          | File: HP-2-ASED-TP-0206_lssue_2.Doc |        |     |               |    |    |  |

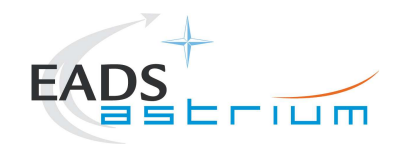

- 1) HPCCS does not acquire the science packets in SCOS but archives them into TMDUMP files instead. However, it will route the packets to the IEGSE if the link is enabled.
- 2) If PACS is switched off autonomously the script will remain running in the background, in which case it can be terminated manually.
- 3) If it is required to stop science data production before the allotted duration the script can be terminated manually and the SAFE mode procedure executed as per section 7.1.8.

| Step-<br>No. | Test-Step-Description                                                                                                    | Nominal<br>Value | Actual<br>Value | Remarks | Ρ | N |   |
|--------------|----------------------------------------------------------------------------------------------------|------------------|-----------------|---------|---|---|---|
| 4.           | From the HPCCS test conductor console start the test script to put PACS in simulated Nominal Spectroscopy from SAFE:                                                  |                  |                 |         |   |   | - |
|              | P102999SCVT913_ASDGENPACS_BurstMode                                                                                                    |                  |                 |         |   |   |   |
|              | On HPCCS when prompted:                                                                                                    |                  |                 |         |   |   |   |
| 5.           | "FM PACS Burst Mode for tests in ANY conditions – abort TS if not correct "                                                                                           |                  |                 |         |   |   |   |
|              | Press YES                                                                                                    |                  |                 |         |   |   |   |
|              | On HPCCS when prompted:                                                                                                    |                  |                 |         |   |   |   |
|              | "Enter burst mode duration in seconds: (default is 3600) "                                                                                                    |                  |                 |         |   |   |   |
| 6.           | Enter the value for the duration of burst mode in seconds.                                                                                                    |                  |                 |         |   |   |   |
|              | Be careful: the value should be an integer!<br>If nothing is filled in, or the value is not a valid integer, then<br>the default period of 3600 seconds will be used! |                  |                 |         |   |   |   |

| Enter Da          | te   Time:        | Sign Off TD:                        | PA: | Test Location: |    |
|-------------------|-------------------|-------------------------------------|-----|----------------|----|
| Doc. No:          | HP-2-ASED-TP-0206 |                                     |     | Page           | 33 |
| Issue:            | 2.0               |                                     |     |                |    |
| Date <sup>.</sup> | 13 10 08          | File: HP-2-ASED-TP-0206 Issue 2.Doc |     |                |    |

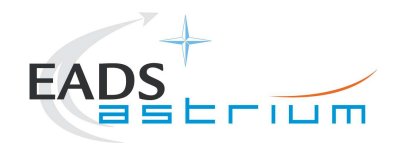

| Step-<br>No. | Test-Step-Description                                                   | Nominal<br>Value | Actual<br>Value | Remarks                                                                                                    | Ρ | N |
|--------------|-------------------------------------------------------------------------|------------------|-----------------|----------------------------------------------------------------------------------------------------|---|---|
| 7.           | PACS in Simulated Burst mode for the selected period (default 60 mins). |                  |                 | If it is required to return PACS to SAFE<br>before the script completes it is possible<br>to abort the script and then perform<br>section 7.1.8. |   |   |
|              | On HPCCS when prompted:                                                 |                  |                 |                                                                                                    |   |   |
| 8.           | "Is the data flow finished ?"                                           |                  |                 |                                                                                                    |   |   |
|              | Check VC TM dump file and press OK.                                     |                  |                 |                                                                                                    |   | l |
|              | Return to or synchronise with calling Procedure                         |                  |                 |                                                                                                    |   |   |

### 7.1.8 PACS to Standby (SAFE)

Running the following procedure will configure PACS to SAFE from Simulated Burst or Science mode.

| Step-<br>No. | Test-Step-Description                                                                                                    | Nominal<br>Value | Actual<br>Value | Remarks                                                 | Ρ | N |
|--------------|----------------------------------------------------------------------------------------------------|------------------|-----------------|---------------------------------------------------------|---|---|
| 1.           | From the HPCCS test conductor console start the test script to put PACS into SAFE (Standby) mode from either simulated Burst or Science mode: |                  |                 | Ensure that PACS Prime<br>Bus Profile is still selected |   |   |
|              | PACS_SAFE_Mode                                                                                                    |                  |                 |                                                         |   |   |
|              | Return to or synchronise with calling Procedure                                                                                               |                  |                 |                                                         |   |   |

### 7.1.9 PACS I-EGSE Disconnection

This procedure is only used if the complementary connection procedure has been performed previously. For most IST activities envisaged it is not required.

| Enter Dat | te   Time:        | Sign Off                            | TD: | PA: | Test Location: |    |
|-----------|-------------------|-------------------------------------|-----|-----|----------------|----|
| Doc. No:  | HP-2-ASED-TP-0206 |                                     |     |     | Page           | 34 |
| Issue:    | 2.0               |                                     |     |     |                |    |
| Date:     | 13.10.08          | File: HP-2-ASED-TP-0206_lssue_2.Doc |     |     |                |    |

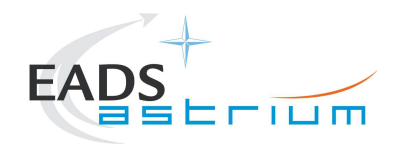

| Step-<br>No. | Test-Step-Description                                                        | Nominal<br>Value          | Actual<br>Value | Remarks          | P | N |
|--------------|------------------------------------------------------------------------------|---------------------------|-----------------|------------------|---|---|
| 1.           | From HPCCS Test Conductor console issue command to disconnect PACS<br>I-EGSE | YZS28940=<br>DISCONNECTED |                 | AND:<br>SYS_PARS |   |   |
|              | disconnect HPACSEGSE                                                         |                           |                 |                  |   |   |
| 2.           | From the HPCCS test conductor console terminate the test script:             |                           |                 |                  |   |   |
|              | PACS_ ALL_SubscribeParams                                                    |                           |                 |                  |   |   |
|              | Return to calling Procedure                                                  |                           |                 |                  |   |   |

| Enter Da          | te   Time:        | Sign Off TD:                        | PA: | Test Location: |    |
|-------------------|-------------------|-------------------------------------|-----|----------------|----|
| Doc. No:          | HP-2-ASED-TP-0206 |                                     |     | Page           | 35 |
| Issue:            | 2.0               |                                     |     |                |    |
| Date <sup>.</sup> | 13 10 08          | File: HP-2-ASED-TP-0206 Issue 2.Doc |     |                |    |

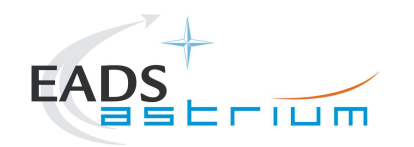

#### 7.2 SPIRE Instrument Procedures

#### 7.2.1 SPIRE I-EGSE Configuration/Connection

#### The following procedure is NOT normally required for switching SPIRE ON or OFF.

It is only used when it is required to use the SPIRE I-EGSE to support the test being performed, either for monitoring of SPIRE specific TM on the IEGSE.

This procedure is independent of SPIRE redundancy configuration.

| Step-<br>No. | Test-Step-Description                                                                                                    | Nominal<br>Value       | Actual<br>Value | Remarks         | Ρ | N |
|--------------|----------------------------------------------------------------------------------------------------|------------------------|-----------------|-----------------|---|---|
| 1.           | If not already on, Switch on & configure SPIRE I-EGSE i.a.w. RD-7                                                                                                    |                        |                 |                 |   |   |
| 2.           | From HPCCS Test Conductor console issue command to connect to SPIRE I-EGSE<br>connect HSPIREEGSE                                                                                                    | YZS29940=<br>CONNECTED |                 | AND<br>SYS_PARS |   |   |
| 3.           | Perform the following two steps if command parameter exchange is required between the IEGSE and HPCCS for the test concerned.                                                                                                    |                        |                 |                 |   |   |
| 4.           | Run the following script to make sure that the CCS-IEGSE communication is optimal. This is only needed when after SPIRE power ON, SPIRE instrument tests will be performed! This should NOT be done if SPIRE is only set to a simulated science mode. In case HIFI_ALL_SubscribeParams.tcl or PACS_ALL_SubscribeParams.tcl is already running, terminate them first! |                        |                 |                 |   |   |
|              | SPIRE_ALL_SubscribeParams                                                                                                    |                        |                 |                 |   |   |
| 5.           | Make sure that SPIRE_ALL_SubscribeParams in the Test Console is WAITING and not RUNNING. If still RUNNING, wait until the status changes to WAITING                                                                                                    | ОК                     |                 |                 |   |   |
| 6.           | Verify correct connection and time synchronisation with IEGSE:<br>Y102999ETVT036_ASDGEN_VERSPIREIEGSE                                                                                                    | ОК                     |                 |                 |   |   |

| Enter Date | e   Time:         | Sign Off                            | TD: | PA: | Test Location: |    |
|------------|-------------------|-------------------------------------|-----|-----|----------------|----|
| Doc. No:   | HP-2-ASED-TP-0206 |                                     |     |     | Page           | 36 |
| Issue:     | 2.0               |                                     |     |     |                |    |
| Date:      | 13.10.08          | File: HP-2-ASED-TP-0206_lssue_2.Doc |     |     |                |    |
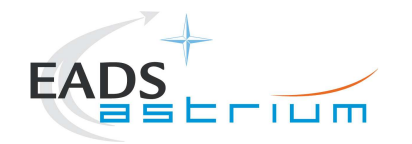

| Step-<br>No. | Test-Step-Description                                                                                                    | Nominal<br>Value | Actual<br>Value | Remarks | PN | ۷ |
|--------------|----------------------------------------------------------------------------------------------------|------------------|-----------------|---------|----|---|
| 7.           | If not running already, start the instrument temperature logging script:<br>Z102999SCVT025_ASDGEN_INSTTEMP_LOG.tcl<br>In the GUI, Enable the TM monitor of all instruments that are powered on | ок               |                 |         |    |   |
|              | Return to calling Procedure                                                                                                    |                  |                 |         |    |   |

#### 7.2.2 SPIRE Prime OFF to Standby (REDY)

The following will switch ON and configure SPIRE Prime instrument in REDY (Standby) mode. HKTM packets will be generated on APIDs 1280 dec and 1282 decimal (these can be observed using TMPH with corresponding filter – note however a limited number of TMPHs should be running at one time).

During power on of SPIRE a number of soft/hard OOLs are reported due to the sequential switch on of the units. This is expected and will clear when SPIRE is in REDY mode. When in REDY mode one parameter remains OOL (soft) namely SMD2V505 this is also expected.

| Step-<br>No. | Test-Step-Description                                                                                                    | Nominal<br>Value | Actual<br>Value | Remarks  | P | N  |
|--------------|----------------------------------------------------------------------------------------------------|------------------|-----------------|----------|---|----|
| 1.           | On HPCCS start Packet History displays for the following APIDs:1280,1282                                                                                                    | OK               |                 |          |   |    |
| 2.           | From the HPCCS test conductor console start the test script to power SPIRE Prime to REDY:                                                                                                    |                  |                 |          |   |    |
|              | Z102999SCVT004_ASDGEN_SPIREPWRO                                                                                                    | N_P              |                 |          |   |    |
|              | On HPCCS when prompted:                                                                                                    |                  |                 |          |   |    |
| 3.           | "SPIRE Switch ON for IST activities in any conditions - Select NO to abort TS if not correct"                                                                                                    | YES              |                 |          |   |    |
| 4.           | If in any doubt about the script being executed <b>NO</b> should be selected to abort the scri<br>Before restarting consult the relevant instrument support engineer to confirm the corre<br>script to be used for the test in question. | ipt.<br>ect      |                 |          |   |    |
| Date   T     | ime: Sign Off TD: PA:                                                                                                    |                  | Test Lo         | ocation: |   |    |
| HP-2         | 2-ASED-TP-0206                                                                                                    |                  | •               | Page     |   | 37 |

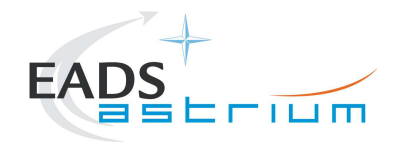

| Step-<br>No. | Test-Step-Description                                                                                                    | Nominal<br>Value | Actual<br>Value | Remarks          | Ρ | N |
|--------------|----------------------------------------------------------------------------------------------------|------------------|-----------------|------------------|---|---|
| 5.           | If <b>YES</b> is selected the test script will go on to automatically power on all SPIRE warm units, force boot the DPU ASW and configure the instrument to REDY (Standby mode).                              |                  |                 |                  |   |   |
| 6.           | On HPCCS when all autonomous actions have been completed by the power on script <b>S102999SCVT017_ASDGENSPIR_PWR_ON_P</b> it will prompt:                                                                     |                  |                 |                  |   |   |
|              | "Set Bus Profile Back to Original Setting?"                                                                                                    |                  |                 |                  |   |   |
|              | Select <b>YES</b> if it is likely that other non-SPIRE instrument related activities are to be performed.                                                                                                    |                  |                 |                  |   |   |
| 7            | However note that if the original Bus Profile was 0 (launch) the script will automatically<br>leave the Bus Profile unchanged as this profile is not compatible with instruments being<br>powered in Standby: | OK               |                 |                  |   |   |
| 1.           | "Bus Profile left unchanged, as original setting 0 (Launch)"                                                                                                    | OR               |                 |                  |   |   |
|              | Otherwise the following prompt will appear:<br>"Bus Profile set back to original setting"                                                                                                    |                  |                 |                  |   |   |
|              | If prompted select <b>OK</b> to continue                                                                                                    |                  |                 |                  |   | l |
|              | If NO selected then at the prompt:                                                                                                    |                  |                 |                  |   |   |
| 8.           | "Bus Profile left unchanged"                                                                                                    | ОК               |                 |                  |   |   |
|              | Select OK to continue                                                                                                    |                  |                 |                  |   | l |
| 9.           | Verify HK TM packets are being received on APIDs 1280 & 1282                                                                                                    |                  |                 |                  |   |   |
|              | Either using the ANDs indicated verify the correct status of the following SPIRE specific TM parameters or if the IEGSE is connected request IEGSE Operator to confirm that:                                  |                  |                 | AND:<br>SA_1_559 |   |   |
| 10.          | THSK (SM00T500) parameter refreshing @ 0.25 Hz                                                                                                    | ок               |                 |                  |   |   |

| Enter Date | e   Time:         | Sign Off                            | TD: | PA: | Test Location: |    |
|------------|-------------------|-------------------------------------|-----|-----|----------------|----|
| Doc. No:   | HP-2-ASED-TP-0206 |                                     |     |     | Page           | 38 |
| Issue:     | 2.0               |                                     |     |     |                |    |
| Date:      | 13.10.08          | File: HP-2-ASED-TP-0206_lssue_2.Doc |     |     |                |    |

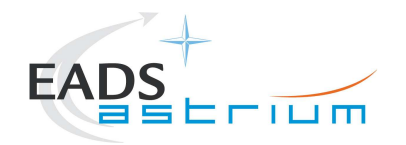

| Step-<br>No. | Test-Step-Description                                                  | Nominal<br>Value            | Actual<br>Value | Remarks | Ρ | N |
|--------------|------------------------------------------------------------------------|-----------------------------|-----------------|---------|---|---|
|              | TM1N and TM2N parameters are incrementing as indicated:                |                             |                 |         |   |   |
|              | TM1N (SMT0N500) by 2 every 4 secs<br>TM2N (SMT1N500) by 1 every 4 secs | ок                          |                 |         |   |   |
|              | MODE parameter is set to "REDY" mode (RAW value 0x0200)                | SM00M500 =<br>0x0200 (REDY) |                 |         |   |   |
|              | SPIRE powered and in REDY mode<br>Return to calling Procedure          |                             |                 |         |   |   |

| Enter Da | te   Time:        | Sign Off TD:                        | PA: | Test Location: |    |
|----------|-------------------|-------------------------------------|-----|----------------|----|
| Doc. No: | HP-2-ASED-TP-0206 |                                     |     | Page           | 39 |
| Issue:   | 2.0               |                                     |     |                |    |
| Date:    | 13.10.08          | File: HP-2-ASED-TP-0206_lssue_2.Doc |     |                |    |

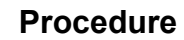

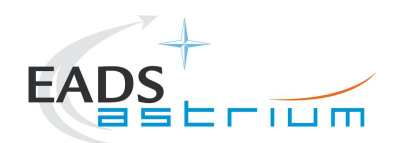

# 7.2.3 SPIRE Prime Standby (REDY) to OFF

The following procedure will switch SPIRE Prime from REDY to OFF.

| Step-<br>No. | Test-Step-Description                                                                                                    | Nominal<br>Value | Actual<br>Value | Remarks | Ρ    | N |
|--------------|----------------------------------------------------------------------------------------------------|------------------|-----------------|---------|------|---|
| 1.           | From the HPCCS test conductor console start the test script to power OFF SPIRE Prime from REDY:                                                                                                    | ок               |                 |         |      |   |
|              | Z102999SCVT005_ASDGEN_SPIREPWROFF_P                                                                                                    |                  |                 |         |      |   |
| 2.           | On HPCCS when prompted:                                                                                                    | YES              |                 |         |      |   |
|              | "SPIRE Switch OFF for IST activities in any conditions - Select NO to abort TS if not correct"                                                                                                    |                  |                 |         |      |   |
| 3.           | If in any doubt about the script being executed <b>NO</b> should be selected to abort the script. Before restarting consult the relevant instrument support engineer to confirm the correct script to be used for the test in question |                  |                 |         |      |   |
| 4            | If <b>YES</b> is selected the test script will go on to automatically power off all SPIRE warm units.                                                                                                    |                  |                 |         | ┢──┦ |   |
| 5            | During Switch OFF of SPIRE the following (5,1) and (5,4) event messages on APID 1280 are expected and do not indicate a problem:                                                                                                    |                  |                 |         |      |   |
| 0.           | a) EVID 1313 No_MCU_Response_Error<br>b) EVID 21773 ALARM_LSMCU_DEAD                                                                                                    |                  |                 |         |      |   |
| 6.           | On HPCCS when all autonomous actions have been completed by the power off script<br>S102999SCVT019_ASDGENSPIR_PWR_OFF_P it will prompt:                                                                                                |                  |                 |         |      |   |
|              | "Set Bus Profile Back to Original Setting?"                                                                                                    |                  |                 |         |      |   |

| Enter Dat | te   Time:        | Sign O                              | ff TD: | PA: | Т | est Location: |    |  |
|-----------|-------------------|-------------------------------------|--------|-----|---|---------------|----|--|
| Doc. No:  | HP-2-ASED-TP-0206 |                                     |        |     |   | Page          | 40 |  |
| Issue:    | 2.0               |                                     |        |     |   |               |    |  |
| Date:     | 13.10.08          | File: HP-2-ASED-TP-0206_lssue_2.Doc |        |     |   |               |    |  |

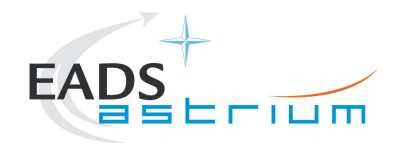

| Step-<br>No. | Test-Step-Description                                                                                                    | Nominal<br>Value | Actual<br>Value | Remarks | Ρ | N |
|--------------|----------------------------------------------------------------------------------------------------|------------------|-----------------|---------|---|---|
|              | Select <b>YES</b> if it is likely that other non-SPIRE instrument related activities are to be performed.                                                                                               |                  |                 |         |   |   |
|              | However note that if the original Bus Profile was 0 (launch) the script will automatically leave the Bus Profile unchanged as this profile is not compatible with instruments being powered in Standby: |                  |                 |         |   |   |
| 7.           | "Bus Profile left unchanged, as original setting 0 (Launch)"                                                                                                    | ок               |                 |         |   |   |
|              | Otherwise the following prompt will appear:<br>"Bus Profile set back to original setting"                                                                                                    |                  |                 |         |   |   |
|              | If prompted select <b>OK</b> to continue                                                                                                    |                  |                 |         |   |   |
|              | If NO selected then at the prompt:                                                                                                    |                  |                 |         |   |   |
| 8.           | "Bus Profile left unchanged"                                                                                                    | ок               |                 |         |   |   |
|              | Select OK to continue                                                                                                    |                  |                 |         |   | l |
| 9.           | On HPCCS stop Packet History displays for the following APIDs:1280,1282                                                                                                    | OK               |                 |         |   |   |
|              | SPIRE OFF.                                                                                                    |                  |                 |         |   |   |
|              | Return to calling Procedure                                                                                                    |                  |                 |         |   |   |

# 7.2.4 SPIRE Redundant OFF to Standby (REDY)

The following will switch ON and configure SPIRE Redundant instrument in REDY (Standby) mode. HKTM packets will be generated on APIDs 1281 dec and 1283 decimal (these can be observed using TMPH with corresponding filter – note however a limited number of TMPHs should be running at one time).

During power on of SPIRE a number of soft/hard OOLs are reported due to the sequential switch on of the units. This is expected and will clear when SPIRE is in REDY mode. When in REDY mode one parameter remains OOL (soft) namely SMD2V505 this is also expected.

| Enter Date   Time: |                   | Sign Off TD:                        | PA: | Test Location: |    |
|--------------------|-------------------|-------------------------------------|-----|----------------|----|
| Doc. No:           | HP-2-ASED-TP-0206 |                                     |     | Page           | 41 |
| Issue:             | 2.0               |                                     |     |                |    |
| Date:              | 13.10.08          | File: HP-2-ASED-TP-0206_lssue_2.Doc |     |                |    |

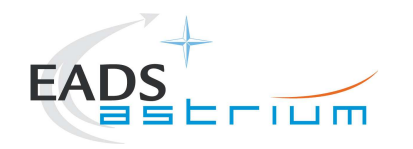

| Step-<br>No | Test-Step-Description                                                                                                    | Nominal<br>Value | Actual<br>Value | Remarks | Ρ | N        |
|-------------|----------------------------------------------------------------------------------------------------|------------------|-----------------|---------|---|----------|
| 1           | On HPCCS start Packet History displays for the following APIDs:1281 1283                                                                                                    | OK               | Vaide           |         | _ | $\vdash$ |
| 2.          | From the HPCCS test conductor console start the test script to power SPIRE Prime to REDY:                                                                                                    |                  |                 |         |   |          |
|             | Z102999SCVT006_ASDGEN_SPIREPWRON_R                                                                                                    |                  |                 |         |   |          |
| 3.          | On HPCCS when prompted:<br>"SPIRE Switch ON for IST activities in any conditions - Select NO to abort TS if not<br>correct"                                                                                                    | YES              |                 |         |   |          |
| 4.          | If in any doubt about the script being executed <b>NO</b> should be selected to abort the script.<br>Before restarting consult the relevant instrument support engineer to confirm the correct<br>script to be used for the test in question.                                                                                                    |                  |                 |         |   |          |
| 5.          | If <b>YES</b> is selected the test script will go on to automatically power on all SPIRE warm units, force boot the DPU ASW and configure the instrument to REDY (Standby mode).                                                                                                    |                  |                 |         |   |          |
| 6.          | On HPCCS when all autonomous actions have been completed by the power on script<br>S102999SCVT018_ASDGENSPIR_PWR_ON_R it will prompt:                                                                                                    |                  |                 |         |   |          |
| 7.          | <ul> <li>"Set Bus Profile Back to Original Setting?"</li> <li>Select YES if it is likely that other non-SPIRE instrument related activities are to be performed.</li> <li>However note that if the original Bus Profile was 0 (launch) the script will automatically leave the Bus Profile unchanged as this profile is not compatible with instruments being powered in Standby:</li> <li>"Bus Profile left unchanged, as original setting 0 (Launch)"</li> <li>Otherwise the following prompt will appear:</li> <li>"Bus Profile set back to original setting"</li> </ul> | ок               |                 |         |   |          |

| Enter Da | te   Time:        | Sign Off | TD: | PA: | Test Location: |    |
|----------|-------------------|----------|-----|-----|----------------|----|
| Doc. No: | HP-2-ASED-TP-0206 |          |     |     | Page           | 42 |
| Issue:   | 20                |          |     |     |                |    |

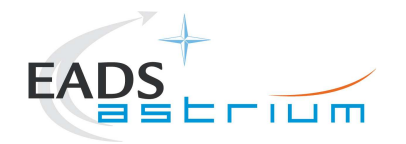

| Step-<br>No. | Test-Step-Description                                                                     | Nominal<br>Value            | Actual<br>Value | Remarks  | Ρ | N |
|--------------|-------------------------------------------------------------------------------------------|-----------------------------|-----------------|----------|---|---|
|              | If NO selected then at the prompt:                                                        |                             |                 |          |   |   |
| 8.           | "Bus Profile left unchanged"                                                              | ок                          |                 |          |   |   |
|              | Select OK to continue                                                                     |                             |                 |          |   |   |
| 9.           | Verify HK TM packets are being received on APIDs 1281 & 1283                              |                             |                 |          |   |   |
|              | Either using the ANDs indicated verify the correct status of the following SPIRE specific |                             |                 | AND:     |   |   |
|              | TM parameters or if the IEGSE is connected request IEGSE Operator to confirm that:        |                             |                 | SA_1_559 |   |   |
|              | THSK (SM00T500) parameter refreshing @ 0.25 Hz                                            | ок                          |                 |          |   |   |
| 10           | TM1N and TM2N parameters are incrementing as indicated:                                   |                             |                 |          |   |   |
| 10.          | TM1N (SMT0N500) by 2 every 4 secs<br>TM2N (SMT1N500) by 1 every 4 secs                    | ок                          |                 |          |   |   |
|              | MODE parameter is set to "REDY" mode (RAW value 0x0200)                                   | SM00M500 =<br>0x0200 (REDY) |                 |          |   |   |
|              | SPIRE powered and in REDY mode<br>Return to calling Procedure                             |                             |                 |          |   |   |

# 7.2.5 SPIRE Redundant Standby (REDY) to OFF

The following procedure will switch SPIRE Redundant from REDY to OFF.

| Step- | Test-Step-Description | Nominal | Actual | Remarks | Ρ | Ν |
|-------|-----------------------|---------|--------|---------|---|---|
| No.   |                       | Value   | Value  |         |   |   |

| Enter Dat | e   Time:    |         | Sigi                          | n Off | TD: | PA: | Test Location: |    |
|-----------|--------------|---------|-------------------------------|-------|-----|-----|----------------|----|
| Doc. No:  | HP-2-ASED-TP | 0206    |                               |       |     |     | Page           | 43 |
| Issue:    | 2.0          |         |                               |       |     |     |                |    |
| Date:     | 13.10.08     | File: H | HP-2-ASED-TP-0206_Issue_2.Doc |       |     |     |                |    |

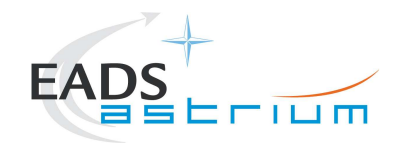

| Step-<br>No. | Test-Step-Description                                                                                                    | Nominal<br>Value | Actual<br>Value | Remarks | Ρ | N |
|--------------|----------------------------------------------------------------------------------------------------|------------------|-----------------|---------|---|---|
| 1.           | From the HPCCS test conductor console start the test script to power OFF PACS Redundant from REDY:                                                                                                    | ок               |                 |         |   |   |
|              | Z102999SCVT007_ASDGEN_SPIREPWROFF_R                                                                                                    |                  |                 |         |   |   |
| 2.           | On HPCCS when prompted:<br>"SPIRE Switch OFF for IST activities in any conditions - Select NO to abort TS if not correct"                                                                                                    | YES              |                 |         |   |   |
| 3.           | If in any doubt about the script being executed <b>NO</b> should be selected to abort the script. Before restarting consult the relevant instrument support engineer to confirm the correct script to be used for the test in question. |                  |                 |         |   |   |
| 4.           | If YES is selected the test script will go on to automatically power off all SPIRE warm units.                                                                                                    |                  |                 |         |   |   |
|              | During Switch OFF of SPIRE the following (5,1) and (5,4) event messages on APID 1281 are expected and do not indicate a problem:                                                                                                    |                  |                 |         |   |   |
| 5.           | c) EVID 1313 No_MCU_Response_Error<br>d) EVID 21773 ALARM_LSMCU_DEAD                                                                                                    |                  |                 |         |   |   |
| 6.           | On HPCCS when all autonomous actions have been completed by the power off script<br>S102999SCVT020_ASDGENSPIR_PWR_OFF_R it will prompt:                                                                                                 |                  |                 |         |   |   |
|              | "Set Bus Profile Back to Original Setting?"                                                                                                    |                  |                 |         |   |   |
|              | Select <b>YES</b> if it is likely that other non-SPIRE instrument related activities are to be performed.                                                                                                    |                  |                 |         |   |   |
|              | However note that if the original Bus Profile was 0 (launch) the script will automatically leave the Bus Profile unchanged as this profile is not compatible with instruments being powered in Standby:                                 |                  |                 |         |   |   |
| 7.           | "Bus Profile left unchanged, as original setting 0 (Launch)"                                                                                                    | ок               |                 |         |   |   |
|              | Otherwise the following prompt will appear:<br>"Bus Profile set back to original setting"                                                                                                    |                  |                 |         |   |   |
|              | If prompted select <b>OK</b> to continue                                                                                                    |                  |                 |         |   |   |

| Enter Dat | e   Time:       |                 | Sign Off             | TD: | PA: | Test Location: |    |  |
|-----------|-----------------|-----------------|----------------------|-----|-----|----------------|----|--|
| Doc. No:  | HP-2-ASED-TP-02 | 06              |                      |     |     | Page           | 44 |  |
| Issue:    | 2.0             |                 |                      |     |     |                |    |  |
| Date:     | 13.10.08        | File: HP-2-ASED | -TP-0206_lssue_2.Doc |     |     |                |    |  |

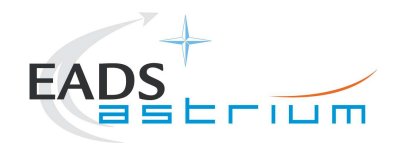

| Step-<br>No. | Test-Step-Description                                                   | Nominal<br>Value | Actual<br>Value | Remarks | Ρ | N |
|--------------|-------------------------------------------------------------------------|------------------|-----------------|---------|---|---|
|              | If <b>NO</b> selected then at the prompt:                               |                  |                 |         |   |   |
| 8.           | "Bus Profile left unchanged"                                            | ОК               |                 |         |   |   |
|              | Select OK to continue                                                   |                  |                 |         |   |   |
| 9.           | On HPCCS stop Packet History displays for the following APIDs:1281,1283 | OK               |                 |         |   |   |
|              | SPIRE OFF.                                                              |                  |                 |         |   |   |
|              | Return to calling Procedure                                             |                  |                 |         |   |   |

## 7.2.6 SPIRE Standby (REDY) to Simulated Science (OPS)

Running the following procedure will configure SPIRE from REDY to Simulated Simulated PhotometerScience (OPS) mode.

Note HPCCS does not acquire the science packets in SCOS but archives them into TMDUMP files instead. However, it will route the packets to the IEGSE if the link is enabled.

| Step-<br>No. | Test-Step-Description                                                                                    | Nominal<br>Value | Actual<br>Value | Remarks | Ρ | N |
|--------------|----------------------------------------------------------------------------------------------------|------------------|-----------------|---------|---|---|
| 1.           | From the HPCCS test conductor console start the test script to put SPIRE in simulated science from REDY: |                  |                 |         |   |   |
|              | Z102999SCVT008_ASDGEN_SPIRESTBY2OPS                                                                      |                  |                 |         |   |   |
|              | On HPCCS when prompted:                                                                                  |                  |                 |         |   |   |
| 2.           | "Command SPIRE from REDY to OPS mode in any conditions - Select NO to abort TS if not correct"           | YES              |                 |         |   |   |
|              | Select YES                                                                                               |                  |                 |         |   |   |

| Enter Date   Time: |                                                                                                    | Sign    | Off TD:                       | PA: | Test Location: |      |    |  |
|--------------------|----------------------------------------------------------------------------------------------------|---------|-------------------------------|-----|----------------|------|----|--|
| Doc. No:           | HP-2-ASED-TP-0                                                                                                    | 206     |                               |     |                | Page | 45 |  |
| Issue:             | Inter Date   Time:           oc. No:         HP-2-ASED-TP-0206           sue:         2.0           ate:         13.10.08 |         |                               |     |                |      |    |  |
| Date:              | 13.10.08                                                                                                    | File: H | HP-2-ASED-TP-0206_lssue_2.Doc |     |                |      |    |  |

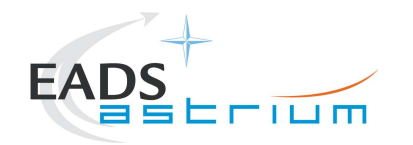

| Step-<br>No. | Test-Step-Description                                                                                        | Nominal<br>Value | Actual<br>Value | Remarks | Ρ | N |
|--------------|----------------------------------------------------------------------------------------------------|------------------|-----------------|---------|---|---|
| 3.           | On HPCCS when prompted:<br>"Bus profile left as SPIRE PRIME while in OPS mode - OK to continue"<br>Select OK | ок               |                 |         |   |   |
|              | Return to or synchronise with calling Procedure                                                              | OK               |                 |         |   |   |

#### 7.2.7 SPIRE Simulated Photometer Science (OPS) to Standby (REDY)

Running the following procedure will return SPIRE to REDY (Standy) from Simulated Simulated Photometer Science (Ops) mode.

| Step-<br>No. | Test-Step-Description                                                                                                    | Nominal<br>Value | Actual<br>Value | Remarks | Ρ | N |
|--------------|----------------------------------------------------------------------------------------------------|------------------|-----------------|---------|---|---|
| 1.           | From the HPCCS test conductor console start the test script to put SPIRE in REDY from simulated Science:                                                                                                    |                  |                 |         |   |   |
|              | Z102999SCVT009_ASDGEN_SPIREOPS2STBY                                                                                                    |                  |                 |         |   |   |
|              | On HPCCS when prompted:                                                                                                    |                  |                 |         |   |   |
| 2.           | "Command SPIRE from OPS to REDY mode in any conditions - Select NO to abort TS if not correct"                                                                                                    | YES              |                 |         |   |   |
|              | From the HPCCS test conductor console start the test script to put SPIRE in REDY from simulated Science:         Z102999SCVT009_ASDGEN_SPIREOPS2STBY         On HPCCS when prompted:         "Command SPIRE from OPS to REDY mode in any conditions - Select NO to abort TS if not correct"         Select YES         On HPCCS when prompted:         "Bus profile left as SPIRE PRIME, change manually after if required - OK to continue"         Select OK |                  |                 |         |   |   |
|              | On HPCCS when prompted:                                                                                                    |                  |                 |         |   |   |
| 3.           | "Bus profile left as SPIRE PRIME, change manually after if required - OK to continue"                                                                                                    | ОК               |                 |         |   |   |
|              | Select OK                                                                                                    |                  |                 |         |   |   |

| Enter Da | te   Time:        | Sign Off TD:                        | PA: | Test Location: |    |
|----------|-------------------|-------------------------------------|-----|----------------|----|
| Doc. No: | HP-2-ASED-TP-0206 |                                     | •   | Page           | 46 |
| Issue:   | 2.0               |                                     |     |                |    |
| Date:    | 13.10.08          | File: HP-2-ASED-TP-0206_Issue_2.Doc |     |                |    |

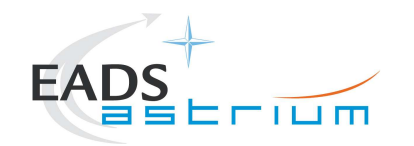

| Step-<br>No. | Test-Step-Description                           | Nominal<br>Value | Actual<br>Value | Remarks | Ρ | N |
|--------------|-------------------------------------------------|------------------|-----------------|---------|---|---|
|              | Return to or synchronise with calling Procedure | OK               |                 |         |   |   |

### 7.2.8 SPIRE I-EGSE Disconnection

This procedure is only used if the complementary connection procedure has been performed previously. For most IST activities envisaged it is not required.

| Step-<br>No. | Test-Step-Description                                                        | Nominal<br>Value          | Actual<br>Value | Remarks          | Ρ | N |
|--------------|------------------------------------------------------------------------------|---------------------------|-----------------|------------------|---|---|
| 1.           | From HPCCS Test Conductor console issue command to disconnect PACS<br>I-EGSE | YZS29940=<br>DISCONNECTED |                 | AND:<br>SYS_PARS |   |   |
|              | disconnect HSPIREEGSE                                                        |                           |                 |                  |   |   |
| 2.           | From the HPCCS test conductor console terminate the test script:             |                           |                 |                  |   |   |
|              | SPIRE_ ALL_SubscribeParams                                                   |                           |                 |                  |   |   |
|              | Return to calling Procedure                                                  |                           |                 |                  |   |   |

| Enter Dat | te   Time:        | Sign Off                            | TD: | PA: | Test Location: |    |
|-----------|-------------------|-------------------------------------|-----|-----|----------------|----|
| Doc. No:  | HP-2-ASED-TP-0206 |                                     |     |     | Page           | 47 |
| Issue:    | 2.0               |                                     |     |     |                |    |
| Date:     | 13.10.08          | File: HP-2-ASED-TP-0206_Issue_2.Doc |     |     |                |    |

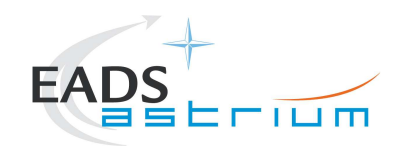

Herschel

#### 7.3 **HIFI Instrument Full Configuration Procedures**

#### HIFI I-EGSE Configuration/Connection 7.3.1

This procedure is independent of HIFI redundancy configuration apart from I-EGSE configuration in step 1.

| Step-<br>No. | Test-Step-Description                                                                                                    |                                                   |                        |                         | Nominal<br>Value  | Actual<br>Value | Remarks  | P | ^ |
|--------------|----------------------------------------------------------------------------------------------------|---------------------------------------------------|------------------------|-------------------------|-------------------|-----------------|----------|---|---|
|              | If not already on, Switch                                                                                                    | on & configure HIFI I-E                           | GSE i.a.w. <b>RD-6</b> |                         | ОК                |                 |          |   | T |
| 1.           | If switching on Nominal FPU cold and LOU warr                                                                                                    | units then confirm I-EGE<br>n without attenuators | SE configured f        | or nominal and          | Nominal/Redundant |                 |          |   |   |
|              |                                                                                                    |                                                   |                        | for a start start start | configuration     |                 |          |   |   |
|              | FPU cold and LOU warr                                                                                                    | n without attenuators                             | ESE configured         | for redundant and       |                   |                 |          |   |   |
| 2            | From HPCCS Test Con                                                                                                    | ductor console issue cor                          | nmand to conne         | ct to HIFI I-EGSE       | YZS27940 =        |                 | AND      |   |   |
| ۷.           |                                                                                                    |                                                   | CO                     | nnect HHIFIEGSE         | CONNECTED         |                 |          | , |   |
| 3.           | Perform the following two steps if command parameter exchange is required between the IEGSE and HPCCS for the test concerned.                      |                                                   |                        |                         |                   |                 |          |   |   |
|              | Run the following script                                                                                                    | to make sure that the CO                          | CS-IEGSE comn          | nunication is           |                   |                 |          |   |   |
|              | SPIRE_ALL_Subscribe                                                                                                    |                                                   |                        |                         |                   |                 |          |   |   |
| 4.           | In case HIFI is powere step can be SKIPPED.                                                                                                    | d on using chapter 7.4.                           | 1 or 7.4.3 (ICU        | only), then this        | ОК                |                 |          |   |   |
|              |                                                                                                    |                                                   | HIFI_ALL_              | SubscribeParams         |                   |                 |          |   |   |
| 5.           | Make sure that HIFI_ALL_SubscribeParams in the Test Console is WAITING and not RUNNING. If still RUNNING, wait until the status changes to WAITING |                                                   |                        |                         | ок                |                 |          |   |   |
| 6            | Verify correct connection and time synchronisation with IEGSE:                                                                                     |                                                   |                        | ОК                      |                   |                 |          |   |   |
| •.           | Y102999ETVT037_ASDGEN_VERHIFIIEGSE                                                                                                    |                                                   |                        |                         |                   |                 |          |   |   |
| ate   T      | ime:                                                                                                    | Sign                                              | Off TD:                | F                       | PA:               | Test L          | ocation: |   |   |
| HP-2         | 2-ASED-TP-0206                                                                                                    | · · · · ·                                         | 1                      |                         |                   | 1               | Page     |   | 4 |

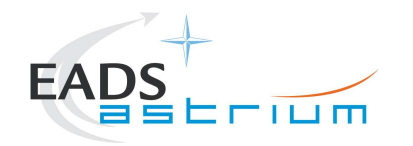

| Step-<br>No. | Test-Step-Description                                                                   | Nominal<br>Value | Actual<br>Value | Remarks | Ρ | N |
|--------------|-----------------------------------------------------------------------------------------|------------------|-----------------|---------|---|---|
|              | Patch HIFI synthetic parameters for warm conditions by executing the following scripts: |                  |                 |         |   |   |
| 7.           | HIFIST_ASED_PatchPtvChecksum<br>HIFIST_ASED_PatchTempLimits                             | ок               |                 |         |   |   |
|              | <i>Note these scripts replace</i> HIFIST_CCS_conf_ptv_checksum_warm due to NCR-<br>3652 |                  |                 |         |   |   |
|              | If not running already, start the instrument temperature logging script:                |                  |                 |         |   | 1 |
| 8.           | Z102999SCVT025_ASDGEN_INSTTEMP_LOG.tcl                                                  | ок               |                 |         |   |   |
|              | In the GUI, Enable the TM monitor of all instruments that are powered on                |                  |                 |         |   |   |
|              | Return to calling Procedure                                                             |                  |                 |         |   | 1 |

## 7.3.2 HIFI Nominal OFF to Standby1

The following will switch ON and configure HIFI Nominal instrument in Standby1 mode. HKTM packets will be generated on APIDs 1024 dec and 1026 decimal (these can be observed using TMPH with corresponding filter – note however a limited number of TMPHs should be running at one time).

During power on of HIFI a number of soft/hard OOLs are reported due to the sequential switch on of the units. Some of these are to be expected when in Hel conditions and the others are expected because the unit is typically cold at switch ON.

### Parameters OOL when in Hel:

HM248191 – HF\_AP\_2K\_IF\_CT

HM243191 – HF\_APR\_SCCS\_CT

 $\mathsf{HM244191}-\mathsf{HF}\_\mathsf{APR}\_\mathsf{S10K}\_\mathsf{CT}$ 

| Enter Date | e   Time:         | Sign Off                            | TD: | PA: | Test Location: |    |
|------------|-------------------|-------------------------------------|-----|-----|----------------|----|
| Doc. No:   | HP-2-ASED-TP-0206 |                                     |     |     | Page           | 49 |
| Issue:     | 2.0               |                                     |     |     |                |    |
| Date:      | 13.10.08          | File: HP-2-ASED-TP-0206_Issue_2.Doc |     |     |                |    |

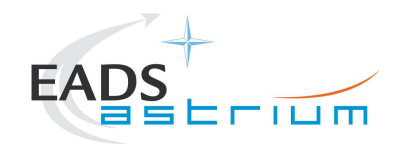

Herschel

HM250191 - HF\_AP\_4K\_END\_CT

Parameters OOL expected to come back in limits when units warmed up:

HM187192 - HRV\_ACS\_1\_T

HM188192 - HRV\_AVS\_2\_T

HM062192 - HRH\_ACS\_1\_T

HM063192 - HRH\_AVS\_2\_T

Parameter OOL until HIFI powered in Standby1

HD247194 – HL\_ptv\_checksum

HM258194 - HL\_MODE\_S

HM259194 – HL\_error\_word\_S

Some additional parameters may exhibit OOL during the test:

Parameter OOL expected during test but which should be monitored for duration of test (should be kept below 30degC to avoid HIGH-HIGHs being reported):

HM062193 - HWV\_Laser\_T

HM023193 - HWH\_Laser\_T

Parameter OOL expected during test but which need not be monitored:

HM022193 - HWH\_CCD\_T

HM061193 - HWV\_CCD\_T

| Enter Da | te   Time:        | Si                                  | ign Off T | ſD: | PA: | Test Location: |    |
|----------|-------------------|-------------------------------------|-----------|-----|-----|----------------|----|
| Doc. No: | HP-2-ASED-TP-0206 |                                     |           |     |     | Page           | 50 |
| Issue:   | 2.0               |                                     |           |     |     |                |    |
| Date:    | 13.10.08          | File: HP-2-ASED-TP-0206 Issue 2.Doc |           |     |     |                |    |

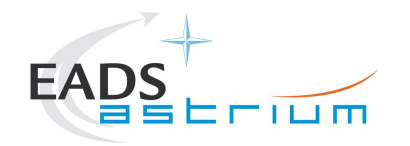

| Step-<br>No. | Test-Step-Description                                                                                                    | Nominal<br>Value | Actual<br>Value | Remarks          | Ρ | N |
|--------------|----------------------------------------------------------------------------------------------------|------------------|-----------------|------------------|---|---|
| 1.           | On HPCCS start Packet History displays for the following APIDs:1024,1026                                                                                                    | OK               |                 |                  |   |   |
| 2.           | From the HPCCS test conductor console start the test script:                                                                                                    | ок               |                 | ANDs<br>HA000289 |   |   |
|              | Z102999SCVT014_ASDGEN_HIFIPWRON_P                                                                                                    |                  |                 | 11/2004/203      |   |   |
|              | On HPCCS when prompted:                                                                                                    |                  |                 |                  |   |   |
| 3.           | "FM HIFI Switch ON for IST or SFT in Hel/Hell conditions with warm LOU - Select NO to abort TS if not correct"                                                                                                    | YES              |                 |                  |   |   |
| 4.           | If in any doubt about the script being executed <b>NO</b> should be selected to abort the script when prompted in the next step. Before restarting consult the relevant instrument support engineer to confirm the correct script to be used for the test in question. |                  |                 |                  |   |   |
| 5.           | If <b>YES</b> is selected, the test script will go on to automatically power on all HIFI warm units, force boot the DPU ASW and configure the instrument to Standby.                                                                                                   |                  |                 |                  |   |   |
|              | At prompt "WAIT! DO NOT PRESS OK YET! if<br>HIFIST_nom_Startup_LCU_table_load_warm.tcl ended successfully, select OK to continue"                                                                                                    |                  |                 |                  |   |   |
| 6.           | Check that HIFIST_nom_Startup_LCU_table_load_warm.tcl ended in Test Console. If the script is hanging (NCR4181), then terminate the sequence and restart HIFIST_nom_Startup_LCU_table_load_warm.tcl manually in the Test Console.                                      |                  |                 |                  |   |   |
|              | Repeat the above check and only press OK, when the table load completed successfully.                                                                                                    |                  |                 |                  |   |   |
|              | Select OK                                                                                                    |                  |                 |                  |   |   |
| 7            | At prompt to record OBS_ID_per_hk during subsequent table readback commanding (which starts when OK is pressed); record value of HM003190 (typical reading = 9000xxxx hex), Note: at start & end value is 90000000 hex                                                 | OK               |                 |                  |   |   |
| 1.           | "Select OK to continue"                                                                                                    |                  |                 |                  |   |   |
|              | Select OK                                                                                                    |                  |                 |                  |   |   |

| Enter Dat | te   Time:        | Sign Off                            | TD: | PA: | Test Location: |    |
|-----------|-------------------|-------------------------------------|-----|-----|----------------|----|
| Doc. No:  | HP-2-ASED-TP-0206 |                                     |     |     | Page           | 51 |
| Issue:    | 2.0               |                                     |     |     |                |    |
| Date:     | 13.10.08          | File: HP-2-ASED-TP-0206_lssue_2.Doc |     |     |                |    |

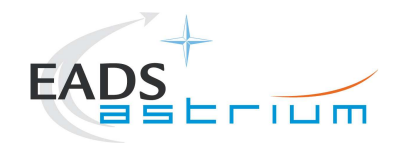

| Step-<br>No. | Test-Step-Description                                                                                                    | Nominal<br>Value | Actual<br>Value                                      | Remarks          | Ρ | N |
|--------------|----------------------------------------------------------------------------------------------------|------------------|------------------------------------------------------|------------------|---|---|
| 8.           | At prompt "WAIT! DO NOT PRESS OK YET! if LCU<br>HIFIST_nom_Startup_LCU_table_read_warm ended successfully, select OK to continue"<br>Check that HIFIST_nom_Startup_LCU_table_read_warm.tcl ended in Test Console. If the<br>script is hanging (NCR4181), then terminate the sequence and restart<br>HIFIST_nom_Startup_LCU_table_read_warm manually in the Test Console.<br>Repeat the above check and only press OK, when the table read completed successfully.                                                                                                    |                  |                                                      |                  |   |   |
| 9.           | Value of OBS_ID during table read commanding. Give both Hex and Dec values:<br>HM003190                                                                                                    | N/A              | Hex<br><obsid>=<br/>Dec<br/><obsid>=</obsid></obsid> | AND:<br>HA000289 |   |   |
| 10.          | At prompt "Perform check on IEGSE to verify LCU table readback" Press OK.                                                                                                    |                  |                                                      |                  |   |   |
| 11.          | Request the nominated I-EGSE operator to run the command 'verifyreadback <obsid>'<br/>from a terminal window (opened from the terminal icon "&gt;_ " at bottom left of HIFIEGSE<br/>workstation screen) using the <b>Dec <obsid></obsid></b> value retrieved in the previous step. If the<br/>word <b>PASS</b> does not appear on the screen at the end of the verifyreadback, this is a nogo<br/>on this test procedure.<br/>If OK respond to "Press OK when IEGSE confirms LCU status OK" accordingly, otherwise<br/>contact SRON to investigate and resolve before continuing.</obsid> | ок               |                                                      |                  |   |   |
| 12.          | On HPCCS when all autonomous actions have been completed by the power on script<br>H102999SCVT015_ASDISTHIFI_PWR_ON_P<br>it will prompt:<br>"Set Bus Profile Back to Original Setting?"                                                                                                    |                  |                                                      |                  |   |   |

| Enter Da | te   Time:        | Sign Off                            | TD: | PA: | Test  | t Location: |    |
|----------|-------------------|-------------------------------------|-----|-----|-------|-------------|----|
| Doc. No: | HP-2-ASED-TP-0206 | · · · · · ·                         |     | · · | · · · | Page        | 52 |
| Issue:   | 2.0               |                                     |     |     |       |             |    |
| Date:    | 13.10.08          | File: HP-2-ASED-TP-0206_Issue_2.Doc |     |     |       |             |    |

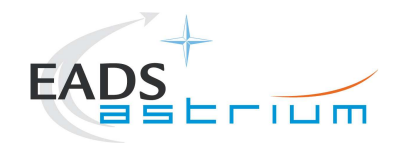

| Step-<br>No. | Test-Step-Description                                                                                                    | Nominal<br>Value  | Actual<br>Value | Remarks         | P | N |
|--------------|----------------------------------------------------------------------------------------------------|-------------------|-----------------|-----------------|---|---|
|              | Select YES if it is likely that other non-HIFI instrument related activities are to be performed.                                                                                                    |                   |                 |                 |   |   |
|              | However note that if the original Bus Profile was 0 (launch) the script will automatically leave the Bus Profile unchanged as this profile is not compatible with instruments being powered in Standby: |                   |                 |                 |   |   |
| 13.          | "Bus Profile left unchanged, as original setting 0 (Launch)"                                                                                                    | ок                |                 |                 |   |   |
|              | Select OK to continue                                                                                                    |                   |                 |                 |   |   |
|              | Otherwise the following prompt will appear:<br>"Bus Profile set back to original setting"                                                                                                    |                   |                 |                 |   |   |
|              | If prompted select <b>OK</b> to continue                                                                                                    |                   |                 |                 |   | l |
|              | If NO selected then at the prompt:                                                                                                    |                   |                 |                 |   |   |
| 14.          | "Bus Profile left unchanged"                                                                                                    | ок                |                 |                 |   |   |
|              | Select OK to continue                                                                                                    |                   |                 |                 |   | l |
| 15.          | Verify HK TM packets are being received on APIDs 1024 & 1026                                                                                                    | OK                |                 |                 |   |   |
| 16.          | Execute test script:<br>HIFIST_nom_IST_LO_disable_warm                                                                                                    |                   |                 |                 |   |   |
| 17           | Execute test script:                                                                                                    |                   |                 |                 |   |   |
|              | HIFIST_nom_IST_LO_on_1a_warm                                                                                                    |                   |                 |                 |   |   |
| 18.          | Verify HL_Channel_S is OFF                                                                                                    | HM003194<br>= OFF |                 | AND<br>HA003289 |   |   |

| Enter Dat | te   Time:        | Sign Of                             | f TD: | PA: | Т | fest Location: |    |
|-----------|-------------------|-------------------------------------|-------|-----|---|----------------|----|
| Doc. No:  | HP-2-ASED-TP-0206 |                                     |       |     |   | Page           | 53 |
| Issue:    | 2.0               |                                     |       |     |   |                |    |
| Date:     | 13.10.08          | File: HP-2-ASED-TP-0206_lssue_2.Doc |       |     |   |                |    |

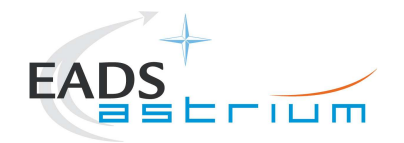

Page

54

| Step-<br>No. | Test-Step-Description                                                                                                    | Nominal<br>Value | Actual<br>Value | Remarks | Ρ | N |
|--------------|----------------------------------------------------------------------------------------------------|------------------|-----------------|---------|---|---|
| 19.          | Start Active Cooling of HIFI Panel i.a.w. AD-2<br>Even with the cooling on, the temperature of the lasers could reach upto 30 °C. If this is the<br>case, the hard out-of-limit will trigger continuously when the temperature is around 30 °C.<br>At this point the limit should be changed to 31 by executing the following commands:<br>patchlimit HM023193 H 1 10 31<br>patchlimit HM062193 H 1 10 31 | ОК               |                 |         |   |   |
| 20.          | Using TM Plot application on CCS start monitoring the temperature of the WBS lasers; parameters: HM062193 (HWV_Laser_T) & HM023193 (HWH_Laser_T). See Section 5.3.2.1 for details of this activity.                                                                                                    | ок               |                 |         |   |   |
|              | HIFI Nominal powered and in Standby1 mode<br>Return to calling procedure                                                                                                    | ок               |                 |         |   |   |

# 7.3.3 HIFI Nominal Standby1 to OFF

The following procedure will switch HIFI Nominal from Standby1 to OFF.

| Step-<br>No. | Test-Step-Description                                                                                                    |                                 |                             | Nominal<br>Value | Actual<br>Value | Remarks | PN |
|--------------|----------------------------------------------------------------------------------------------------|---------------------------------|-----------------------------|------------------|-----------------|---------|----|
| 1.           | From the HPCCS test conductor cons                                                                                                    | ole start the test script:      |                             | ок               |                 |         |    |
|              |                                                                                                    | Z102999SCVT01                   | 5_ASDGEN_HIFIPWROFF_P       |                  |                 |         |    |
|              | On HPCCS when prompted:                                                                                                    |                                 |                             |                  |                 |         |    |
| 2.           | "FM HIFI Switch OFF for IST or SFT i<br>if not correct"                                                                                                    | n Hel/Hell conditions with warm | LOU - Select NO to abort TS | YES              |                 |         |    |
| 3.           | If in any doubt about the script being executed <b>NO</b> should be selected to abort the script. Before restarting consult the relevant instrument support engineer to confirm the correct script to be used for the test in question. |                                 |                             |                  |                 |         |    |
| ate   Ti     | ime:                                                                                                    | Sian Off TD:                    | PA:                         |                  | Test Loca       | ation:  |    |

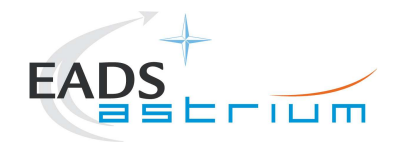

| Step-<br>No. | Test-Step-Description                                                                                                    | Nominal<br>Value | Actual<br>Value | Remarks | Ρ | N |
|--------------|----------------------------------------------------------------------------------------------------|------------------|-----------------|---------|---|---|
| 4.           | If <b>YES</b> is selected the test script will go on to automatically power off all HIFI warm units.                                                                                                    |                  |                 |         |   | 1 |
| 5.           | On HPCCS when all autonomous actions have been completed by the power off script<br>H102999SCVT016_ASDISTHIFI_PWR_OFF_P<br>it will prompt:<br><i>"Set Bus Profile Back to Original Setting?"</i>                                                                                                    |                  |                 |         |   |   |
| 6.           | Select <b>YES</b> if it is likely that other non-HIFI instrument related activities are to be performed.<br>However note that if the original Bus Profile was 0 (launch) the script will automatically leave the<br>Bus Profile unchanged as this profile is not compatible with instruments being powered in Standby:<br>"Bus Profile left unchanged, as original setting 0 (Launch)"<br>Otherwise the following prompt will appear:<br>"Bus Profile set back to original setting"<br>If prompted select <b>OK</b> to continue | ок               |                 |         |   |   |
| 7.           | If <b>NO</b> selected then at the prompt:<br>"Bus Profile left unchanged"<br>Select OK to continue                                                                                                    | ок               |                 |         |   |   |
| 8.           | On HPCCS stop Packet History displays for the following APIDs:1024,1026                                                                                                    | OK               |                 |         |   | 1 |
| 9.           | Stop Active Cooling of HIFI Panel i.a.w. AD-2                                                                                                    | OK               |                 |         |   | ł |
|              | HIFI OFF<br>Return to calling Procedure                                                                                                    | ОК               |                 |         |   |   |

# 7.3.4 HIFI Redundant OFF to Standby1

| Enter Date | e   Time:         | Sign Off                            | TD: | PA: | Test Location: |    |
|------------|-------------------|-------------------------------------|-----|-----|----------------|----|
| Doc. No:   | HP-2-ASED-TP-0206 |                                     |     |     | Page           | 55 |
| Issue:     | 2.0               |                                     |     |     |                |    |
| Date:      | 13.10.08          | File: HP-2-ASED-TP-0206_Issue_2.Doc |     |     |                |    |

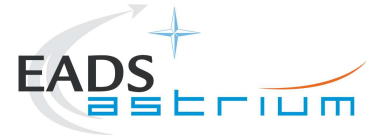

The following will switch ON and configure HIFI Redundant instrument in Standby1 mode (Lasers OFF). HKTM packets will be generated on APIDs 1025 dec and 1027 decimal (these can be observed using TMPH with corresponding filter – note however a limited number of TMPHs should be running at one time).

During power on of HIFI a number of soft/hard OOLs are reported due to the sequential switch on of the units. Some of these are to be expected when in Hel conditions and the others are expected because the unit is typically cold at switch ON:

#### Parameters OOL when in Hel:

- HM248191 HF\_AP\_2K\_IF\_CT
- HM243191 HF\_APR\_SCCS\_CT
- HM244191 HF\_APR\_S10K\_CT
- HM250191 HF\_AP\_4K\_END\_CT

#### Parameters OOL expected to come back in limits when units warmed up:

- HM187192 HRV\_ACS\_1\_T
- HM188192 HRV\_AVS\_2\_T
- $HM062192 HRH\_ACS\_1\_T$
- HM063192 HRH\_AVS\_2\_T

#### Parameters OOL until HIFI powered in Standby1

- HD247194 HL\_ptv\_checksum
- HM258194 HL\_MODE\_S
- HM259194 HL\_error\_word\_S

Some additional parameters may exhibit OOL during the test:

| Enter Date | e   Time:         | Sign Off TD:                        | PA: | Test Location: |    |
|------------|-------------------|-------------------------------------|-----|----------------|----|
| Doc. No:   | HP-2-ASED-TP-0206 |                                     |     | Page           | 56 |
| Issue:     | 2.0               |                                     |     |                |    |
| Date:      | 13.10.08          | File: HP-2-ASED-TP-0206_Issue_2.Doc |     |                |    |

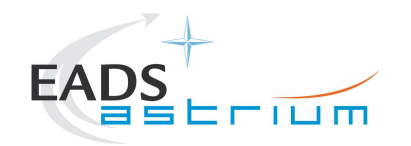

Parameters OOL expected during test but which should be monitored for duration of test (should be kept below 30degC to avoid HIGH-HIGHs being reported):

HM062193 - HWV\_Laser\_T

HM023193 – HWH\_Laser\_T

Parameter OOL expected during test but which need not be monitored:

 $\mathsf{HM022193}-\mathsf{HWH}\_\mathsf{CCD}\_\mathsf{T}$ 

HM061193 – HWV\_CCD\_T

| Test-Step-Description                                                                                                    | Nominal<br>Value                                                                                                    | Actual<br>Value                                                                                                    | Remarks                                                                                                    | Ρ                                                                                                    | N                                                                                                    |
|----------------------------------------------------------------------------------------------------|----------------------------------------------------------------------------------------------------|----------------------------------------------------------------------------------------------------|----------------------------------------------------------------------------------------------------|----------------------------------------------------------------------------------------------------|----------------------------------------------------------------------------------------------------|
| On HPCCS start Packet History displays for the following APIDs:1025,1027                                                                                                    | ОК                                                                                                    |                                                                                                    |                                                                                                    | 1                                                                                                    |                                                                                                    |
| From the HPCCS test conductor console start the test script:<br>Z102999SCVT016_ASDGEN_HIFIPWRON_R                                                                                                    | ОК                                                                                                    |                                                                                                    | ANDs<br>HA000289<br>HA004289                                                                                                    |                                                                                                    |                                                                                                    |
| If in any doubt about the script being executed <b>NO</b> should be selected to abort the script when prompted in the next step. Before restarting consult the relevant instrument support engineer to confirm the correct script to be used for the test in question. |                                                                                                    |                                                                                                    |                                                                                                    |                                                                                                    |                                                                                                    |
| On HPCCS when prompted:<br>"FM HIFI Switch ON for IST or SFT in Hel/Hell conditions with warm LOU - Select NO to<br>abort TS if not correct"                                                                                                    | YES                                                                                                    |                                                                                                    |                                                                                                    |                                                                                                    |                                                                                                    |
| If <b>YES</b> is selected the test script will go on to automatically power on all HIFI warm units, force boot the DPU ASW and configure the instrument to Standby.<br>NB: In principle the HIFI instrument support responsible shall be on hand to observe the        |                                                                                                    |                                                                                                    |                                                                                                    |                                                                                                    |                                                                                                    |
|                                                                                                    | Test-Step-Description         On HPCCS start Packet History displays for the following APIDs:1025,1027         From the HPCCS test conductor console start the test script:         Z102999SCVT016_ASDGEN_HIFIPWRON_R         If in any doubt about the script being executed NO should be selected to abort the script when prompted in the next step. Before restarting consult the relevant instrument support engineer to confirm the correct script to be used for the test in question.         On HPCCS when prompted:         "FM HIFI Switch ON for IST or SFT in Hel/Hell conditions with warm LOU - Select NO to abort TS if not correct"         If YES is selected the test script will go on to automatically power on all HIFI warm units, force boot the DPU ASW and configure the instrument to Standby.         NB: In principle the HIFI instrument support responsible shall be on hand to observe the status of HIFI. So he should be contacted before the next test step. | Test-Step-Description       Nominal<br>Value         On HPCCS start Packet History displays for the following APIDs:1025,1027       OK         From the HPCCS test conductor console start the test script:       OK         If in any doubt about the script being executed NO should be selected to abort the script when prompted in the next step. Before restarting consult the relevant instrument support engineer to confirm the correct script to be used for the test in question.       OK         On HPCCS when prompted:       "FM HIFI Switch ON for IST or SFT in Hel/Hell conditions with warm LOU - Select NO to abort TS if not correct"       YES         If YES is selected the test script will go on to automatically power on all HIFI warm units, force boot the DPU ASW and configure the instrument to Standby.       YES | Test-Step-Description       Nominal<br>Value       Actual<br>Value         On HPCCS start Packet History displays for the following APIDs:1025,1027       OK         From the HPCCS test conductor console start the test script:       OK         If in any doubt about the script being executed NO should be selected to abort the script<br>when prompted in the next step. Before restarting consult the relevant instrument support<br>engineer to confirm the correct script to be used for the test in question.       OK         On HPCCS when prompted:       "FM HIFI Switch ON for IST or SFT in Hel/Hell conditions with warm LOU - Select NO to<br>abort TS if not correct"       YES         If YES is selected the test script will go on to automatically power on all HIFI warm units,<br>force boot the DPU ASW and configure the instrument to Standby.       YES         NB: In principle the HIFI instrument support responsible shall be on hand to observe the<br>status of HIFI. So he should be contacted before the next test step.       Serve the | Test-Step-Description       Nominal<br>Value       Actual<br>Value       Remarks         On HPCCS start Packet History displays for the following APIDs:1025,1027       OK       ANDs         From the HPCCS test conductor console start the test script:<br>2102999SCVT016_ASDGEN_HIFIPWRON_R       OK       ANDs         If in any doubt about the script being executed NO should be selected to abort the script<br>when prompted in the next step. Before restarting consult the relevant instrument support<br>engineer to confirm the correct script to be used for the test in question.       OK       YES         "FM HIFI Switch ON for IST or SFT in Hel/Hell conditions with warm LOU - Select NO to<br>abort TS if not correct"       YES       YES         If YES is selected the test script will go on to automatically power on all HIFI warm units,<br>force boot the DPU ASW and configure the instrument to Standby.       NB: In principle the HIFI instrument support responsible shall be on hand to observe the<br>status of HIFI. So he should be contacted before the next test step.       Actual<br>Value       Actual<br>Value | Test-Step-Description       Nominal<br>Value       Actual<br>Value       Remarks<br>Value       P         On HPCCS start Packet History displays for the following APIDs:1025,1027       OK       ANDs         From the HPCCS test conductor console start the test script:       OK       ANDs         If in any doubt about the script being executed NO should be selected to abort the script<br>when prompted in the next step. Before restarting consult the relevant instrument support<br>engineer to confirm the correct script to be used for the test in question.       OK       YES         "FM HIFI Switch ON for IST or SFT in Hel/Hell conditions with warm LOU - Select NO to<br>abort TS if not correct"       YES       YES         If YES is selected the test script will go on to automatically power on all HIFI warm units,<br>force boot the DPU ASW and configure the instrument to Standby.       NB: In principle the HIFI instrument support responsible shall be on hand to observe the<br>status of HIFI So he should be contacted before the next test step.       If set as test step. |

| Enter Dat | te   Time:        | Sign Off TD:                        | PA:                                   | Test Location: |    |
|-----------|-------------------|-------------------------------------|---------------------------------------|----------------|----|
| Doc. No:  | HP-2-ASED-TP-0206 |                                     | · · · · · · · · · · · · · · · · · · · | Page           | 57 |
| Issue:    | 2.0               |                                     |                                       |                |    |
| Date:     | 13.10.08          | File: HP-2-ASED-TP-0206_Issue_2.Doc |                                       |                |    |

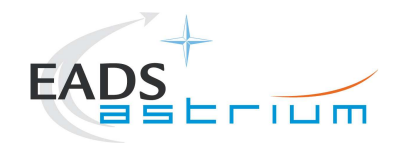

| Step-<br>No. | Test-Step-Description                                                                                                    | Nominal<br>Value | Actual<br>Value | Remarks | Ρ | N |
|--------------|----------------------------------------------------------------------------------------------------|------------------|-----------------|---------|---|---|
| 6.           | At prompt "WAIT! DO NOT PRESS OK YET! If<br>HIFIST_nom_Startup_LCU_table_load_warm.tcl ended successfully, select OK to continue"<br>Check that HIFIST_nom_Startup_LCU_table_load_warm.tcl ended in Test Console. If the<br>script is hanging (NCR4181), then terminate the sequence and restart<br>HIFIST_nom_Startup_LCU_table_load_warm.tcl manually in the Test Console.<br>Repeat the above check and only press OK, when the table load completed successfully.<br>Select OK    |                  |                 |         |   |   |
| 7.           | At prompt to record OBS_ID_per_hk during subsequent table readback commanding<br>(which starts when OK is pressed); record value of HM003190 (typical reading = 9000xxxx<br>hex), Note: at start & end value is 90000000 hex<br>"Select OK to continue"<br>Select OK                                                                                                    | ок               |                 |         |   |   |
| 8.           | At prompt "WAIT! DO NOT PRESS OK YET! if<br>HIFIST_nom_Startup_LCU_table_read_warm.tcl ended successfully, select OK to<br>continue"<br>Check that HIFIST_nom_Startup_LCU_table_read_warm.tcl ended in Test Console. If the<br>script is hanging (NCR4181), then terminate the sequence and restart<br>HIFIST_nom_Startup_LCU_table_read_warm.tcl manually in the Test Console.<br>Repeat the above check and only press OK, when the table read completed successfully.<br>Select OK |                  |                 |         |   |   |

| Enter Dat | e   Time:         | Sign Off                            | TD: | PA: | Test Location: |    |
|-----------|-------------------|-------------------------------------|-----|-----|----------------|----|
| Doc. No:  | HP-2-ASED-TP-0206 |                                     |     |     | Page           | 58 |
| Issue:    | 2.0               |                                     |     |     |                |    |
| Date:     | 13.10.08          | File: HP-2-ASED-TP-0206_Issue_2.Doc |     |     |                |    |

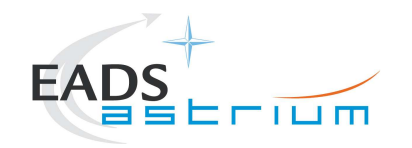

| Step-<br>No. | Test-Step-Description                                                                                                    | Nominal<br>Value | Actual<br>Value         | Remarks          | P | - |
|--------------|----------------------------------------------------------------------------------------------------|------------------|-------------------------|------------------|---|---|
|              | Value of OBS_ID during table read commanding. Give both Hex and Dec values:                                                                                                    |                  | Hex<br><obsid>=</obsid> | AND:<br>HA000289 |   |   |
| 9.           | HM00319                                                                                                    | <b>N</b> /A      | Dec<br><obsid>=</obsid> |                  |   |   |
| 10.          | At prompt "Perform check on IEGSE to verify LCU table readback" Press OK.                                                                                                    |                  |                         |                  |   |   |
| 11.          | Request the nominated I-EGSE operator to run the command 'verifyreadback <obsid>' from a terminal window (opened from the terminal icon "&gt;_ " at bottom left of HIFIEGSE workstation screen) using the <b>Dec <obsid></obsid></b> value retrieved in the previous step. If the word <b>PASS</b> does not appear on the screen at the end of the verifyreadback, this is a nogo on this test procedure.</obsid>                                                                     | ОК               |                         |                  |   |   |
| 12.          | If OK respond to "Press OK when IEGSE confirms LCU status OK" accordingly, otherwise<br>contact SRON to investigate and resolve before continuing.<br>On HPCCS when all autonomous actions have been completed by the power on script<br>H102999SCVT017_ASDISTHIFI_PWR_ON_R<br>it will prompt:                                                                                                    |                  |                         |                  |   | - |
|              | "Set Bus Profile Back to Original Setting?"                                                                                                    |                  |                         |                  |   |   |
| 13.          | Select <b>YES</b> if it is likely that other non-HIFI instrument related activities are to be performed<br>However note that if the original Bus Profile was 0 (launch) the script will automatically<br>leave the Bus Profile unchanged as this profile is not compatible with instruments being<br>powered in Standby:<br>"Bus Profile left unchanged, as original setting 0 (Launch)"<br>Otherwise the following prompt will appear:<br>"Bus Profile set back to original setting" | ОК               |                         |                  |   |   |
|              | If prompted select OK to continue                                                                                                    |                  |                         |                  |   | • |
| ate   Ti     | ime: Sign Off TD: PA:                                                                                                    |                  | Test Lo                 | cation:          |   |   |

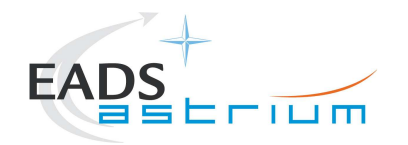

| Step-<br>No. | Test-Step-Description                                                                                                    | Nominal<br>Value  | Actual<br>Value | Remarks         | Ρ | N |
|--------------|----------------------------------------------------------------------------------------------------|-------------------|-----------------|-----------------|---|---|
|              | If NO selected then at the prompt:                                                                                                    |                   |                 |                 |   |   |
| 14.          | "Bus Profile left unchanged"                                                                                                    | ок                |                 |                 |   |   |
|              | Select OK to continue                                                                                                    |                   |                 |                 |   |   |
| 15.          | Verify HK TM packets are being received on APIDs 1025 & 1027                                                                                                    | OK                |                 |                 |   |   |
| 16           | Execute test script:                                                                                                    |                   |                 |                 |   |   |
| 10.          | HIFIST_nom_IST_LO_disable_warm                                                                                                    |                   |                 |                 |   |   |
| 17.          | Execute test script:<br>HIFIST_nom_IST_LO_on_1a_warm                                                                                                    |                   |                 |                 |   |   |
| 18.          | Verify HL_Channel_S is OFF                                                                                                    | HM003194<br>= OFF |                 | AND<br>HA003289 |   |   |
| 19.          | Start Active Cooling of HIFI Panel i.a.w. AD-2<br>Even with the cooling on, the temperature of the lasers could reach upto 30 °C. If this is the<br>case, the hard out-of-limit will trigger continuously when the temperature is around 30 °C.<br>At this point the limit should be changed to 31 by executing the following commands:<br>patchlimit HM023193 H 1 10 31<br>patchlimit HM062193 H 1 10 31 | ок                |                 |                 |   |   |
| 20.          | Using TM Plot application on CCS start monitoring the temperature of the WBS lasers; parameters: HM062193 (HWV_Laser_T) & HM023193 (HWH_Laser_T). See Section 5.3.2.1 for details of this activity.                                                                                                    | ок                |                 |                 |   |   |
|              | HIFI Redundant powered and in Standby1 mode<br>Return to calling procedure                                                                                                    | ок                |                 |                 |   |   |

# 7.3.5 HIFI Redundant Standby1 to OFF

The following procedure will switch HIFI Redundant from Standby1 to OFF.

| Enter Dat | te   Time:        | Sign Off                            | TD: | PA: | Test Location: |    |
|-----------|-------------------|-------------------------------------|-----|-----|----------------|----|
| Doc. No:  | HP-2-ASED-TP-0206 |                                     |     |     | Page           | 60 |
| Issue:    | 2.0               |                                     |     |     |                |    |
| Date:     | 13.10.08          | File: HP-2-ASED-TP-0206_Issue_2.Doc |     |     |                |    |

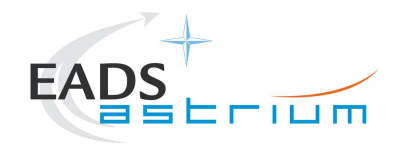

| Step-<br>No. | Test-Step-Description                                                                                                    | Nominal<br>Value | Actual<br>Value | Remarks | Ρ | N |
|--------------|----------------------------------------------------------------------------------------------------|------------------|-----------------|---------|---|---|
|              | From the HPCCS test conductor console start the test script:                                                                      |                  |                 |         |   |   |
| 1.           |                                                                                                    | OK               |                 |         |   |   |
|              | Z102999SCVT017_ASDGEN_HIFIPWROFF_R                                                                                                |                  |                 |         |   |   |
|              | On HPCCS when prompted:                                                                                                    |                  |                 |         |   |   |
| 2.           | "FM HIFI Switch OFF for IST or SFT in Hel/Hell conditions with warm LOU - Select NO to abort TS if not correct"                   | YES              |                 |         |   |   |
|              | If in any doubt about the script being executed <b>NO</b> should be selected to abort the script. Before                          |                  |                 |         |   |   |
| 3.           | restarting consult the relevant instrument support engineer to confirm the correct script to be used<br>for the test in question. |                  |                 |         |   |   |
|              | for the test in question.                                                                                                    |                  |                 |         |   |   |
| 4.           | If YES is selected the test script will go on to automatically power off all HIFT warm units.                                     |                  |                 |         |   |   |
|              | On HPCCS when all autonomous actions have been completed by the power off script                                                  |                  |                 |         |   |   |
|              | it will prompt.                                                                                                    |                  |                 |         |   |   |
| 5.           |                                                                                                    |                  |                 |         |   |   |
|              | "Set Bus Profile Back to Original Setting?"                                                                                       |                  |                 |         |   |   |
|              | Select <b>YES</b> if it is likely that other non-HIFI instrument related activities are to be performed.                          |                  |                 |         |   |   |
|              | However note that if the original Bus Profile was 0 (launch) the script will automatically leave the                              |                  |                 |         |   |   |
|              | Bus Profile unchanged as this profile is not compatible with instruments being powered in Standby:                                |                  |                 |         |   |   |
|              |                                                                                                    |                  |                 |         |   |   |
| 6.           | "Bus Profile left unchanged, as original setting 0 (Launch)"                                                                      | OK               |                 |         |   |   |
|              |                                                                                                    |                  |                 |         |   |   |
|              | Utherwise the following prompt will appear:                                                                                       |                  |                 |         |   |   |
|              |                                                                                                    |                  |                 |         |   |   |
|              | If prompted select <b>OK</b> to continue                                                                                          |                  |                 |         |   |   |

| Enter Dat | e   Time:         | Sign Off                            | f TD: | PA: | Test Location: |    |
|-----------|-------------------|-------------------------------------|-------|-----|----------------|----|
| Doc. No:  | HP-2-ASED-TP-0206 |                                     |       |     | Page           | 61 |
| Issue:    | 2.0               |                                     |       |     |                |    |
| Date:     | 13.10.08          | File: HP-2-ASED-TP-0206_lssue_2.Doc |       |     |                |    |

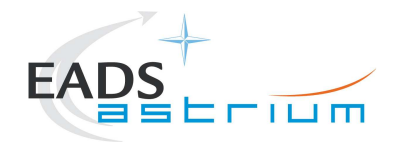

| Step-<br>No. | Test-Step-Description                                                   | Nominal<br>Value | Actual<br>Value | Remarks | Ρ | N |
|--------------|-------------------------------------------------------------------------|------------------|-----------------|---------|---|---|
|              | If NO selected then at the prompt:                                      |                  |                 |         |   |   |
| 7.           | "Bus Profile left unchanged"                                            | ОК               |                 |         |   |   |
|              | Select OK to continue                                                   |                  |                 |         |   |   |
| 8.           | On HPCCS stop Packet History displays for the following APIDs:1025,1027 | OK               |                 |         |   |   |
| 9.           | Stop Active Cooling of HIFI Panel i.a.w. AD-2                           | OK               |                 |         |   |   |
|              | HIFI OFF<br>Return to calling Procedure                                 | ОК               |                 |         |   |   |

### 7.3.6 HIFI Nominal Standby1 to Science (PRIME)

Running the following procedure will configure HIFI Nominal from STANDBY1 to Prime mode via Standby2 mode.

When in Prime mode, simulated science is started is started which will generate packets on APIDs 1028, 1029, 1030 & 1031. It should be noted that HPCCS does not acquire the science packets in SCOS but archives them into TMDUMP files instead. However, it will route the packets to the IEGSE if the link is enabled.

#### Note: Transitions above Standby1 are not considered for HIFI Redundant at present.

| Step-<br>No. | Test-Step-Description                                                                               | Nominal<br>Value | Actual<br>Value | Remarks | Ρ | Ν |
|--------------|----------------------------------------------------------------------------------------------------|------------------|-----------------|---------|---|---|
| 1.           | From the HPCCS test conductor console start the test script to put HIFI into science from Standby1: | ОК               |                 |         |   |   |
|              | Z102999SCVT020_ASDGEN_HIFISTBY1_2OPS_P                                                              |                  |                 |         |   |   |

| Enter Dat | te   Time:        | Sign Off TD:                        | PA: | Test Location: |    |
|-----------|-------------------|-------------------------------------|-----|----------------|----|
| Doc. No:  | HP-2-ASED-TP-0206 |                                     |     | Page           | 62 |
| Issue:    | 2.0               |                                     |     |                |    |
| Date:     | 13.10.08          | File: HP-2-ASED-TP-0206_lssue_2.Doc |     |                |    |

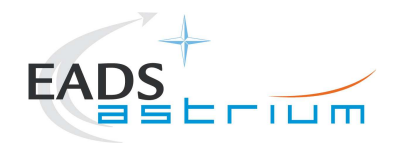

| Step-<br>No. | Test-Step-Description                                                                                                    | Nominal<br>Value | Actual<br>Value | Remarks | Ρ | Ν |
|--------------|----------------------------------------------------------------------------------------------------|------------------|-----------------|---------|---|---|
|              | On HPCCS when prompted:                                                                                                    |                  |                 |         |   |   |
| 2.           | "Command HIFI from STANDBY1 via STANDBY2 to PRIME mode in Hel/Hell with WARM LOU<br>- Select NO to abort TS if not correct" | YES              |                 |         |   |   |
|              | Select YES                                                                                                    |                  |                 |         |   | 1 |
|              | On HPCCS when prompted:                                                                                                    |                  |                 |         |   |   |
| 3.           | "Bus profile left as HIFI PRIME while in Science Prime mode - OK to continue"                                               | ОК               |                 |         |   |   |
|              | Select OK                                                                                                    |                  |                 |         |   | 1 |
|              | HIFI Nominal in Science Prime<br>Return to or synchronise with calling Procedure                                            | ОК               |                 |         |   |   |

#### 7.3.7 HIFI Nominal Science (PRIME) to Standby1

Running the following procedure will configure HIFI from Science (Prime) to STANDBY1 via Standby2 mode. The transition from Standby2 to Standby1 switches off the WEV & WEH lasers. The active cooling from external GSE (see section 5.3.2.1 for details) should therefore be stopped.

#### Note: Transitions above Standby1 are not considered for HIFI Redundant at present.

| Step-<br>No. | Test-Step-Description                                                                                       | Nominal<br>Value | Actual<br>Value | Remarks | Ρ | N |
|--------------|----------------------------------------------------------------------------------------------------|------------------|-----------------|---------|---|---|
| 1.           | From the HPCCS test conductor console start the test script to put HIFI in Standby1 from simulated Science: | ок               |                 |         |   |   |
|              | Z102999SCVT021_ASDGEN_HIFIOPS2_STBY1_P                                                                      |                  |                 |         |   |   |

| Enter Da | ite   Time:       | Sign Off TD:                        | PA: | Test Location: |    |
|----------|-------------------|-------------------------------------|-----|----------------|----|
| Doc. No: | HP-2-ASED-TP-0206 |                                     |     | Page           | 63 |
| Issue:   | 2.0               |                                     |     |                |    |
| Date:    | 13.10.08          | File: HP-2-ASED-TP-0206_Issue_2.Doc |     |                |    |

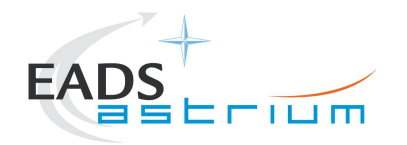

| Step-<br>No. | Test-Step-Description                                                                                                    | Nominal<br>Value | Actual<br>Value | Remarks | Ρ | Ν |
|--------------|----------------------------------------------------------------------------------------------------|------------------|-----------------|---------|---|---|
|              | On HPCCS when prompted:                                                                                                    |                  |                 |         |   |   |
| 2.           | "Command HIFI from PRIME via STANDBY2 to STANDBY1 mode in HeI/HeII with WARM LOU<br>- Select NO to abort TS if not correct" | YES              |                 |         |   |   |
|              | Select YES                                                                                                    |                  |                 |         |   |   |
|              | On HPCCS when prompted:                                                                                                    |                  |                 |         |   |   |
| 3.           | "Bus profile left as HIFI PRIME, change manually after if required - OK to continue"                                        | ок               |                 |         |   |   |
|              | Select OK                                                                                                    |                  |                 |         |   |   |
|              | HIFI Nominal in Standby1<br>Return to or synchronise with calling Procedure                                                 | ОК               |                 |         |   |   |

## 7.3.8 HIFI I-EGSE Disconnection

| Step-<br>No. | Test-Step-Description                                                        | Nominal<br>Value           | Actual<br>Value | Remarks          | Ρ | Ν |
|--------------|------------------------------------------------------------------------------|----------------------------|-----------------|------------------|---|---|
| 1.           | From HPCCS Test Conductor console issue command to disconnect PACS<br>I-EGSE | YZS27940 =<br>DISCONNECTED |                 | AND:<br>SYS_PARS |   |   |
|              | disconnect HHIFIEGSE                                                         |                            |                 |                  |   |   |
| 2.           | From the HPCCS test conductor console terminate the test script:             |                            |                 |                  |   |   |
|              | HIFI_ ALL_SubscribeParams                                                    |                            |                 |                  |   | l |
|              | Return to calling Procedure                                                  |                            |                 |                  |   |   |

# 7.3.9 HIFI Nominal Standby1 to Standby2

| Enter Dat | e   Time:   |        | Sig                           | gn Off | TD: | PA: | Test Location: |    |
|-----------|-------------|--------|-------------------------------|--------|-----|-----|----------------|----|
| Doc. No:  | HP-2-ASED-T | P-0206 |                               |        |     |     | Page           | 64 |
| Issue:    | 2.0         |        |                               |        |     |     |                |    |
| Date:     | 13.10.08    | File:  | HP-2-ASED-TP-0206_lssue_2.Doc |        |     |     |                |    |

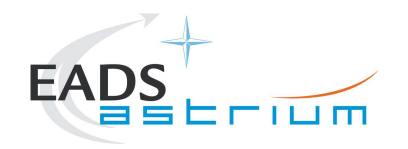

Running the following procedure will configure HIFI from STANDBY1 to STANDBY2 mode. The transition from Standby1 to Standby2 switches on the WEV & WEH lasers. The active cooling from external GSE (see section 5.3.2.1 for details) should therefore be active.

Note: Transitions above Standby1 are not considered for HIFI Redundant at present.

| Step-<br>No. | Test-Step-Description                                                                                     | Nominal<br>Value | Actual<br>Value | Remarks | Ρ | Ν |
|--------------|----------------------------------------------------------------------------------------------------|------------------|-----------------|---------|---|---|
| 1.           | From the HPCCS test conductor console start the test script to put HIFI in Standby2 from Standby1:        | ок               |                 |         |   |   |
|              | Z102999SCVT022_ASDGEN_HIFISTBY1_2STBY2_P                                                                  |                  |                 |         |   |   |
|              | On HPCCS when prompted:                                                                                   |                  |                 |         |   |   |
| 2.           | "Command HIFI from STANDBY1 to STANDBY2 in Hel/Hell with WARM LOU - Select NO to abort TS if not correct" | YES              |                 |         |   |   |
|              | Select YES                                                                                                |                  |                 |         |   |   |
|              | HIFI Nominal in Standby2<br>Return to or synchronise with calling Procedure                               | ОК               |                 |         |   |   |

| Enter Da | te   Time:        | Sign Off TD:                        | PA: | Test Location: |    |
|----------|-------------------|-------------------------------------|-----|----------------|----|
| Doc. No: | HP-2-ASED-TP-0206 |                                     |     | Page           | 65 |
| Issue:   | 2.0               |                                     |     |                |    |
| Date:    | 13.10.08          | File: HP-2-ASED-TP-0206_Issue_2.Doc |     |                |    |

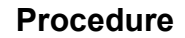

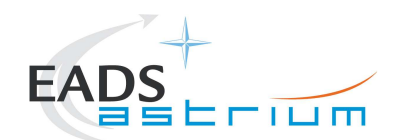

Herschel

### 7.3.10 HIFI Nominal Standby2 to Standby1

Running the following procedure will configure HIFI from STANDBY2 to STANDBY1 mode. The transition from Standby2 to Standby1 switches off the WEV & WEH lasers. The active cooling from external GSE (see section 5.3.2.1 for details) should be active.

Note: Transitions above Standby1 are not considered for HIFI Redundant at present.

| Step-<br>No. | Test-Step-Description                                                                                                    | Nominal<br>Value | Actual<br>Value | Remarks | Ρ | Ν |
|--------------|----------------------------------------------------------------------------------------------------|------------------|-----------------|---------|---|---|
| 1.           | From the HPCCS test conductor console start the test script to put HIFI in Standby2 from Standby1: OK Z102999SCVT023_ASDGEN_HIFISTBY2_2STBY1_P |                  |                 |         |   |   |
|              |                                                                                                    |                  |                 |         |   |   |
|              | On HPCCS when prompted:                                                                                                    |                  |                 |         |   |   |
| 2.           | "Command HIFI from STANDBY2 to STANDBY1 in Hel/Hell with WARM LOU - Select NO to abort TS if not correct"                                      | YES              |                 |         |   |   |
|              | Select YES                                                                                                    |                  |                 |         |   |   |
|              | HIFI Nominal in Standby1                                                                                                    | OK               |                 |         |   |   |
|              | Return to or synchronise with calling Procedure                                                                                                |                  |                 |         |   |   |

| Enter Date   Time:         |          | Sign Off                              | TD: | PA: | Test Location: |    |
|----------------------------|----------|---------------------------------------|-----|-----|----------------|----|
| Doc. No: HP-2-ASED-TP-0206 |          | · · · · · · · · · · · · · · · · · · · |     | -   | Page           | 66 |
| Issue:                     | 2.0      |                                       |     |     |                |    |
| Date:                      | 13.10.08 | File: HP-2-ASED-TP-0206_Issue_2.Doc   |     |     |                |    |

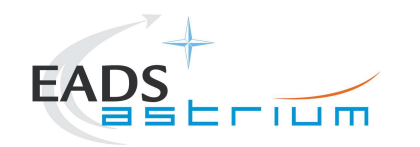

Herschel

### 7.4 HIFI Instrument ICU Only Configuration Procedures

## 7.4.1 HIFI Nominal OFF to ICU ON

The following will switch ON and configure HIFI Nominal ICU. HKTM packets will be generated on APIDs 1024 dec and 1026 decimal (these can be observed using TMPH with corresponding filter – note however a limited number of TMPHs should be running at one time).

| Step-<br>No. | Test-Step-Description                                                           | Nominal<br>Value | Actual<br>Value | Remarks          | Ρ | Ν |
|--------------|---------------------------------------------------------------------------------|------------------|-----------------|------------------|---|---|
| 1.           | On HPCCS start Packet History displays for the following APIDs:1024,1026        | OK               |                 |                  |   |   |
| 2.           | From the HPCCS test conductor console start the test script:                    |                  |                 | ANDs<br>HA000289 |   |   |
|              | H102999SCVT009_ASDGENHIFI_ICU_ON_P                                              | _                |                 | HA004289         |   |   |
| _            | On HPCCS when prompted:                                                         | VEO              |                 |                  |   |   |
| 3.           | "FM HIFI ICU Standalone Switch ON - Select NO to abort TS if not correct"       | TES              |                 |                  |   |   |
|              | On HPCCS when all autonomous actions have been completed by the power on script |                  |                 |                  | i |   |
| 4.           | it will prompt:                                                                 | NO               |                 |                  |   |   |
|              | "Set Bus Profile Back to Original Setting?"                                     |                  |                 |                  |   |   |

| Enter Da | te   Time:        | Sign O                              | ff TD: | PA:                                   | Test Locatio | n:  |    |
|----------|-------------------|-------------------------------------|--------|---------------------------------------|--------------|-----|----|
| Doc. No: | HP-2-ASED-TP-0206 |                                     |        | · · · · · · · · · · · · · · · · · · · | Pa           | ige | 67 |
| Issue:   | 2.0               |                                     |        |                                       |              |     |    |
| Date:    | 13.10.08          | File: HP-2-ASED-TP-0206 Issue 2.Doc |        |                                       |              |     |    |

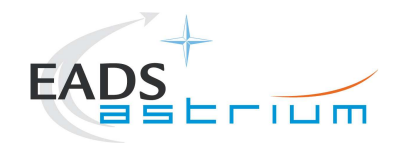

| Step-<br>No. | Test-Step-Description                                                                                                    | Nominal<br>Value | Actual<br>Value | Remarks | P | N |
|--------------|----------------------------------------------------------------------------------------------------|------------------|-----------------|---------|---|---|
| 5.           | Select <b>YES</b> if it is likely that other non-HIFI instrument related activities are to be performed.<br>However note that if the original Bus Profile was 0 (launch) the script will automatically leave the<br>Bus Profile unchanged as this profile is not compatible with instruments being powered in<br>Standby:<br>"Bus Profile left unchanged, as original setting 0 (Launch)"<br>Otherwise the following prompt will appear:<br>"Bus Profile set back to original setting" | ок               |                 |         |   |   |
|              | If prompted select OK to continue                                                                                                    |                  |                 |         |   |   |
|              | If <b>NO</b> selected then at the prompt:                                                                                                    |                  |                 |         |   |   |
| 6.           | "Bus Profile left unchanged"                                                                                                    | ОК               |                 |         |   |   |
|              | Select OK to continue                                                                                                    |                  |                 |         |   |   |
| 7.           | Verify HK TM packets are being received on APIDs 1024 & 1026                                                                                                    | OK               |                 |         |   |   |
|              | HIFI Nominal ICU powered                                                                                                    | OK               |                 |         |   |   |
|              | Return to calling procedure                                                                                                    |                  |                 |         |   |   |

#### 7.4.2 HIFI Nominal ICU ON to OFF

The following procedure will switch HIFI Nominal ICU OFF.

| Step-<br>No. | Test-Step-Description                                                                              |          |     |         | Nominal<br>Value | Actual<br>Value | Remarks | Ρ |
|--------------|----------------------------------------------------------------------------------------------------|----------|-----|---------|------------------|-----------------|---------|---|
| 1.           | From the HPCCS test conductor console start the test script:<br>H102999SCVT010_ASDGENHIELICULOFE_P |          |     |         |                  |                 |         |   |
| r Date   Ti  | me:                                                                                                | Sign Off | TD: | PA:     | ·                | Test Loca       | tion:   |   |
| o: HP-2      | -ASED-TP-0206                                                                                      | I.       |     | · · · · |                  |                 | Page    | ( |

Date:

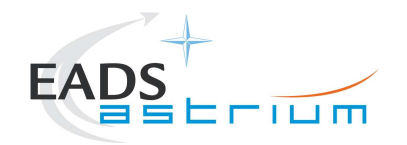

| Step-<br>No. | Test-Step-Description                                                                                    | Nominal<br>Value | Actual<br>Value | Remarks | Ρ   | N |
|--------------|----------------------------------------------------------------------------------------------------|------------------|-----------------|---------|-----|---|
|              | On HPCCS when prompted:                                                                                  |                  |                 |         |     |   |
| 2.           |                                                                                                    | YES              |                 |         |     |   |
|              | "FM HIFI ICU Standalone Switch OFF - Select NO to abort TS if not correct"                               |                  |                 |         |     |   |
|              | If in any doubt about the script being executed <b>NO</b> should be selected to abort the script. Before |                  |                 |         |     |   |
| 3.           | restarting consult the relevant instrument support engineer to confirm the correct script to be used     |                  |                 |         |     |   |
|              | for the test in question.                                                                                |                  |                 |         |     |   |
| 4.           | If YES is selected the test script will go on to automatically power off all HIFI warm units.            |                  |                 |         |     |   |
|              | On HPCCS when all autonomous actions have been completed by the power off script                         |                  |                 |         |     |   |
|              | H102999SCVT010_ASDGENHIFI_ICU_OFF_P                                                                      |                  |                 |         |     |   |
| 5.           | it will prompt:                                                                                          |                  |                 |         |     |   |
|              |                                                                                                    |                  |                 |         |     |   |
|              | "Set Bus Profile Back to Original Setting?"                                                              |                  |                 |         |     |   |
|              | Select <b>YES</b> if it is likely that other non-HIFI instrument related activities are to be performed. |                  |                 |         |     |   |
|              |                                                                                                    |                  |                 |         |     |   |
|              | However note that if the original Bus Profile was 0 (launch) the script will automatically leave the     |                  |                 |         |     |   |
|              | Bus Profile unchanged as this profile is not compatible with instruments being powered in Standby:       |                  |                 |         |     |   |
|              |                                                                                                    |                  |                 |         |     |   |
| 6.           | "Bus Profile left unchanged, as original setting 0 (Launch)"                                             | OK               |                 |         |     |   |
|              |                                                                                                    |                  |                 |         |     |   |
|              | Utherwise the following prompt will appear:                                                              |                  |                 |         |     |   |
|              | Bus Profile set back to original setting                                                                 |                  |                 |         |     |   |
|              | If prompted select <b>OK</b> to continue                                                                 |                  |                 |         |     |   |
|              | If <b>NO</b> selected then at the prompt:                                                                |                  |                 |         | ├── |   |
|              |                                                                                                    |                  |                 |         |     |   |
| 7            | "Bus Profile left unchanged"                                                                             | OK               |                 |         |     |   |
| /.           |                                                                                                    |                  |                 |         |     |   |
|              | Select OK to continue                                                                                    |                  |                 |         |     |   |
| 8.           | On HPCCS stop Packet History displays for the following APIDs:1024,1026                                  |                  |                 |         |     |   |
|              | HIFI OFF                                                                                                 |                  |                 |         | 1   |   |
|              | Return to calling Procedure                                                                              |                  |                 |         |     |   |

| Enter Date   Time: |                  |         | Sig                           | ın Off | TD: | PA: | Test Location: |    |
|--------------------|------------------|---------|-------------------------------|--------|-----|-----|----------------|----|
| Doc. No:           | HP-2-ASED-TP-020 | 6       |                               |        |     |     | Page           | 69 |
| Issue:             | 2.0              |         |                               |        |     |     |                |    |
| Date:              | 13.10.08         | File: H | HP-2-ASED-TP-0206_lssue_2.Doc |        |     |     |                |    |

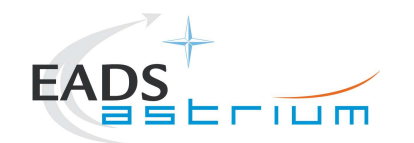

Herschel

### 7.4.3 HIFI Redundant OFF to ICU ON

The following will switch ON and configure HIFI Redundant ICU. HKTM packets will be generated on APIDs 1025 dec and 1027 decimal (these can be observed using TMPH with corresponding filter – note however a limited number of TMPHs should be running at one time).

| Step-<br>No. | Test-Step-Description                                                                                                    | Nominal<br>Value | Actual<br>Value | Remarks                      | Ρ | N |
|--------------|----------------------------------------------------------------------------------------------------|------------------|-----------------|------------------------------|---|---|
| 1.           | On HPCCS start Packet History displays for the following APIDs:1025,1027                                                                 | OK               |                 |                              |   |   |
| 2.           | From the HPCCS test conductor console start the test script:                                                                             | ОК               |                 | ANDs<br>HA000289<br>HA004289 |   |   |
|              | H102999SCVT011_ASDGENHIFI_ICU_ON_R                                                                                                    |                  |                 | 1 # 100 1200                 |   |   |
| 3.           | On HPCCS when prompted:<br>"FM HIFI ICU Standalone Switch ON - Select NO to abort TS if not correct"                                     | YES              |                 |                              |   |   |
| 4.           | On HPCCS when all autonomous actions have been completed by the power on script<br>H102999SCVT011_ASDGENHIFI_ICU_ON_R<br>it will prompt: |                  |                 |                              |   |   |
|              | "Set Bus Profile Back to Original Setting?"                                                                                              |                  |                 |                              |   |   |

| Enter Date   Time: |                   | Sign Off                            | TD: | PA: | Test Location: |    |  |
|--------------------|-------------------|-------------------------------------|-----|-----|----------------|----|--|
| Doc. No:           | HP-2-ASED-TP-0206 |                                     |     |     | Page           | 70 |  |
| Issue:             | 2.0               |                                     |     |     |                |    |  |
| Date:              | 13.10.08          | File: HP-2-ASED-TP-0206_lssue_2.Doc |     |     |                |    |  |

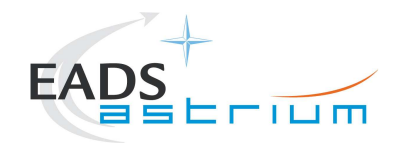

| Step-<br>No. | Test-Step-Description                                                                                                    | Nominal<br>Value | Actual<br>Value | Remarks | P | N |
|--------------|----------------------------------------------------------------------------------------------------|------------------|-----------------|---------|---|---|
| 5.           | Select <b>YES</b> if it is likely that other non-HIFI instrument related activities are to be performed.<br>However note that if the original Bus Profile was 0 (launch) the script will automatically leave the<br>Bus Profile unchanged as this profile is not compatible with instruments being powered in<br>Standby:<br>"Bus Profile left unchanged, as original setting 0 (Launch)"<br>Otherwise the following prompt will appear:<br>"Bus Profile set back to original setting"<br>If prompted select <b>OK</b> to continue | ок               |                 |         |   |   |
| 6.           | If <b>NO</b> selected then at the prompt:<br>"Bus Profile left unchanged"<br>Select OK to continue                                                                                                    | ок               |                 |         |   |   |
| 7.           | Verify HK TM packets are being received on APIDs 1025 & 1027                                                                                                    | OK               |                 |         |   |   |
|              | HIFI Redundant ICU powered<br>Return to calling procedure                                                                                                    | ОК               |                 |         |   |   |

#### 7.4.4 HIFI Redundant ICU ON to OFF

The following procedure will switch HIFI Redundant ICU OFF.

| Step-<br>No.              | Test-Step-Description    |              |     | Nominal<br>Value | Actual<br>Value | Remarks | P |
|---------------------------|--------------------------|--------------|-----|------------------|-----------------|---------|---|
| 1.                        | From the HPCCS test cond | ОК           |     |                  |                 |         |   |
| r Date   Ti               | me:                      | Sign Off TD: | PA: |                  | Test Loca       | tion:   |   |
| o: HP-2-ASED-TP-0206 Page |                          |              |     |                  |                 |         | 7 |

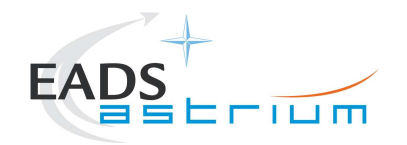

| Step-<br>No. | Test-Step-Description                                                                                       | Nominal<br>Value | Actual<br>Value | Remarks | Ρ         | Ν |
|--------------|----------------------------------------------------------------------------------------------------|------------------|-----------------|---------|-----------|---|
|              | On HPCCS when prompted:                                                                                     |                  |                 |         |           |   |
| 2.           |                                                                                                    | YES              |                 |         |           |   |
|              | "FM HIFI ICU Standalone Switch OFF - Select NO to abort TS if not correct"                                  |                  |                 |         |           |   |
|              | If in any doubt about the script being executed <b>NO</b> should be selected to abort the script. Before    |                  |                 |         |           |   |
| З.           | restarting consult the relevant instrument support engineer to confirm the correct script to be used        |                  |                 |         |           |   |
| 4            | for the test in question.                                                                                   |                  |                 |         | $\square$ |   |
| 4.           | If YES is selected the test script will go on to automatically power off all HIFT warm units.               |                  |                 |         |           |   |
|              | On HPCCS when all autonomous actions have been completed by the power off script                            |                  |                 |         |           |   |
| 5.           | it will prompt:                                                                                             |                  |                 |         |           |   |
|              | "Set Due Drefile Deck to Original Setting"                                                                  |                  |                 |         |           |   |
|              | Set Bus Profile Back to Original Setting?                                                                   |                  |                 |         | $\square$ |   |
|              | Select YES If it is likely that other non-HIFI instrument related activities are to be performed.           |                  |                 |         |           |   |
|              | However note that if the original Bus Profile was $\Omega$ (launch) the script will automatically leave the |                  |                 |         |           |   |
|              | Rus Profile unchanged as this profile is not compatible with instruments being nowered in Standby:          |                  |                 |         |           |   |
|              |                                                                                                    |                  |                 |         |           |   |
| 6.           | "Bus Profile left unchanged, as original setting 0 (Launch)"                                                | ОК               |                 |         |           |   |
|              | Otherwise the following prompt will appear:                                                                 |                  |                 |         |           |   |
|              | "Bus Profile set back to original setting"                                                                  |                  |                 |         |           |   |
|              | If prompted select <b>OK</b> to continue                                                                    |                  |                 |         |           |   |
|              | If NO selected then at the prompt:                                                                          |                  |                 |         |           |   |
|              |                                                                                                    |                  |                 |         |           |   |
| 7.           | "Bus Profile left unchanged"                                                                                | OK               |                 |         |           |   |
|              | Select OK to continue                                                                                       |                  |                 |         |           |   |
| 8.           | On HPCCS stop Packet History displays for the following APIDs:1025,1027                                     | OK               |                 |         |           |   |
|              | HIFI OFF                                                                                                    | OK               |                 |         | $\square$ |   |
|              | Return to calling Procedure                                                                                 |                  |                 |         |           |   |

| Enter Date | e   Time:       |         | Sig                           | gn Off | TD: | PA: | Test Location: |    |
|------------|-----------------|---------|-------------------------------|--------|-----|-----|----------------|----|
| Doc. No:   | HP-2-ASED-TP-02 | 06      |                               |        |     |     | Page           | 72 |
| Issue:     | 2.0             |         |                               |        |     |     |                |    |
| Date:      | 13.10.08        | File: H | HP-2-ASED-TP-0206_Issue_2.Doc |        |     |     |                |    |
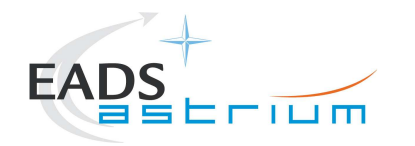

Herschel

### 7.4.5 HIFI Nominal ICU ON to Simulated Science

Running the following procedure will configure HIFI from ICU ON to Simulated Science mode.

Note HPCCS does not acquire the science packets in SCOS but archives them into TMDUMP files instead. However, it will route the packets to the IEGSE if the link is enabled.

| Step-<br>No. | Test-Step-Description                                                                                                    | Nominal<br>Value | Actual<br>Value | Remarks | Ρ        | N |
|--------------|----------------------------------------------------------------------------------------------------|------------------|-----------------|---------|----------|---|
| 1.           | From the HPCCS test conductor console start the test script to put HIFI into simulated science:                                                                | ок               |                 |         |          |   |
|              | H102999SCVT030_ASDISTHIFI_ICUON_2SIMSCI                                                                                                    |                  |                 |         | <u> </u> |   |
| 2.           | On HPCCS when prompted:<br>"Command HIFI from ICU ON to Simulated Science mode in Hel/Hell conditions - Select NO to<br>abort TS if not correct"<br>Select YES | YES              |                 |         |          |   |
| 3.           | On HPCCS when prompted:<br>"Bus profile left as HIFI PRIME while in Science Prime mode - OK to continue"<br>Select OK                                          | ОК               |                 |         |          |   |
|              | HIFI Nominal in Simulated Science<br>Return to or synchronise with calling Procedure                                                                           | ОК               |                 |         |          |   |

## 7.4.6 HIFI Nominal Simulated Science (PRIME) to ICU ON

Running the following procedure will configure HIFI from Simulated Science (Prime) to ICU ON.

| Enter Dat | e   Time:         | Sign Off                            | TD: | PA: | Test Location: |    |
|-----------|-------------------|-------------------------------------|-----|-----|----------------|----|
| Doc. No:  | HP-2-ASED-TP-0206 |                                     |     |     | Page           | 73 |
| Issue:    | 2.0               |                                     |     |     |                |    |
| Date:     | 13.10.08          | File: HP-2-ASED-TP-0206_lssue_2.Doc |     |     |                |    |

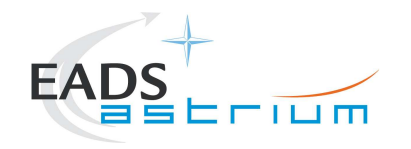

When in Prime mode, simulated science is started is started which will generate packets on APIDs 1028, 1029, 1030 & 1031. It should be noted that HPCCS does not acquire the science packets in SCOS but archives them into TMDUMP files instead. However, it will route the packets to the IEGSE if the link is enabled.

#### Note: Transitions above Standby1 are not considered for HIFI Redundant at present.

| Step-<br>No. | Test-Step-Description                                                                                                    | Nominal<br>Value | Actual<br>Value | Remarks | Ρ | N |
|--------------|----------------------------------------------------------------------------------------------------|------------------|-----------------|---------|---|---|
| 1.           | From the HPCCS test conductor console start the test script to HIFI Stop simulated Science:                                                                    | ок               |                 |         |   |   |
|              | H102999SCVT031_ASDISTHIFI_SIMSCI_2ICUON                                                                                                    |                  |                 |         |   |   |
| 2.           | On HPCCS when prompted:<br>"Command HIFI from Simulated Science mode to ICU ON in Hel/Hell conditions - Select NO to<br>abort TS if not correct"<br>Select YES | YES              |                 |         |   |   |
| 3.           | On HPCCS when prompted:<br>"Bus profile left as HIFI PRIME, change manually after if required - OK to continue"<br>Select <b>OK</b>                            | ок               |                 |         |   |   |
|              | HIFI Nominal in ICU ON<br>Return to or synchronise with calling Procedure                                                                                      | ок               |                 |         |   |   |

| Enter Dat | te   Time:        | Sign Off                            | TD: | PA: | Test Locatio | n:  |    |
|-----------|-------------------|-------------------------------------|-----|-----|--------------|-----|----|
| Doc. No:  | HP-2-ASED-TP-0206 |                                     |     |     | P            | age | 74 |
| Issue:    | 2.0               |                                     |     |     |              |     |    |
| Date:     | 13.10.08          | File: HP-2-ASED-TP-0206_Issue_2.Doc |     |     |              |     |    |

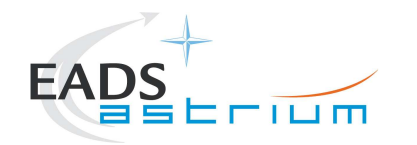

Herschel

#### 7.5 Instrument FDIR Recovery Procedures

This section details the generic recovery procedure for instruments should an unexpected FDIR event occur.

Warning: These recovery procedures shall only used when the reason for the OBCP FDIR triggering is clear and there is no risk to the instrument by performing the recovery. If in any doubt the relevant expert should be called before attempting recovery.

### 7.5.1 PACS FDIR Recovery

| Step-No. | IST_START-Step-Description                                                                                                    | Nominal<br>Value | Tolerance | Actual<br>Value | Remarks | ΡN |
|----------|----------------------------------------------------------------------------------------------------|------------------|-----------|-----------------|---------|----|
|          | Execute from the Test Conductor Console±                                                                                                    |                  |           |                 |         |    |
|          | "callasync Z010999MCVT156_IST_PACS_OBCP_recovery"                                                                                                    |                  |           |                 |         |    |
| 1.       | This script will:<br>Check EAT Entries<br>Check TC Routing<br>Enable TC Routing if disabled<br>Enable EATs for PACS Nom (evID 0x0006) if disabled<br>Enable EATs for PACS Red (evID 0x0006) if disabled<br>Check PACS Onboard Schedule status<br>Enable PACS sub-schedule 90 if disabled<br>Disable PACS sub-schedule 80 if enabled |                  |           |                 |         |    |
|          | END OF PACS RECOVERY                                                                                                    |                  |           |                 |         |    |

| Enter Dat | e   Time:         | Sign Off                            | TD: | PA: | Test Location: |    |
|-----------|-------------------|-------------------------------------|-----|-----|----------------|----|
| Doc. No:  | HP-2-ASED-TP-0206 |                                     | ·   |     | Page           | 75 |
| Issue:    | 2.0               |                                     |     |     |                |    |
| Date:     | 13.10.08          | File: HP-2-ASED-TP-0206_Issue_2.Doc |     |     |                |    |

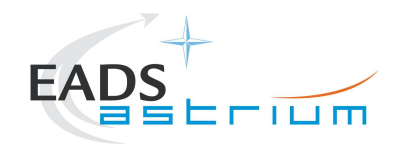

# Herschel

# 7.5.2 SPIRE FDIR Recovery

| Step-No.                                   | IST_START-Step-Description                                     | Nominal<br>Value | Tolerance | Actual<br>Value | Remarks | Р | N |
|--------------------------------------------|----------------------------------------------------------------|------------------|-----------|-----------------|---------|---|---|
|                                            | Execute from the Test Conductor Console±                       |                  |           |                 |         |   |   |
|                                            | "callasync Z010999MCVT15_IST_OBCPS_RECOVERY<br>SPIRE"          |                  |           |                 |         |   |   |
|                                            | This script will:                                              |                  |           |                 |         |   |   |
| "call<br>SPII<br>This<br>•<br>disa<br>disa | Check EAT Entries                                              |                  |           |                 |         |   |   |
|                                            | <ul> <li>Enable EATs for SPIRE Nom (evID 0xC110) if</li> </ul> |                  |           |                 |         |   |   |
|                                            | disabled                                                       |                  |           |                 |         |   |   |
|                                            | <ul> <li>Enable EATs for SPIRE Red (evID 0xC110) if</li> </ul> |                  |           |                 |         |   |   |
|                                            | disabled                                                       |                  |           |                 |         |   |   |
|                                            | <ul> <li>Check SPIRE Onboard Schedule status</li> </ul>        |                  |           |                 |         |   |   |
|                                            | <ul> <li>Enable SPIRE sub-schedule 370 if disabled</li> </ul>  |                  |           |                 |         |   |   |
|                                            | END OF SPIRE RECOVERY                                          |                  |           |                 |         |   |   |

# 7.5.3 HIFI FDIR Recovery

| Step-No. IST_START-Step-Description | Nominal<br>Value | Tolerance | Actual<br>Value | Remarks | Р | N |
|-------------------------------------|------------------|-----------|-----------------|---------|---|---|
|-------------------------------------|------------------|-----------|-----------------|---------|---|---|

| Enter Date | e   Time:         | Sign Of                             | f TD: | PA: | Test Location: |    |
|------------|-------------------|-------------------------------------|-------|-----|----------------|----|
| Doc. No:   | HP-2-ASED-TP-0206 |                                     |       |     | Page           | 76 |
| Issue:     | 2.0               |                                     |       |     |                |    |
| Date:      | 13.10.08          | File: HP-2-ASED-TP-0206_Issue_2.Doc |       |     |                |    |

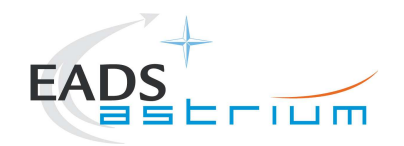

| Step-No. | IST_START-Step-Description                                                                                                    | Nominal<br>Value | Tolerance | Actual<br>Value | Remarks | Ρ | N |
|----------|----------------------------------------------------------------------------------------------------|------------------|-----------|-----------------|---------|---|---|
|          | Execute from the Test Conductor Console± "callasync Z010999MCVT15_IST_OBCPS_RECOVERY HIFI"                                                                                          |                  |           |                 |         |   |   |
| 1.       | <ul> <li>This script will:</li> <li>Check HIFI Onboard Schedule status</li> <li>Enable HIFI sub-schedule 70 if disabled</li> <li>Disable HIFI sub-schedule 60 if enabled</li> </ul> |                  |           |                 |         |   |   |
|          | END OF HIFI RECOVERY                                                                                                    |                  |           |                 |         |   |   |

| Enter Dat | e   Time:       |         | Si                            | ign Off | TD: | PA: | Test Location: |    |
|-----------|-----------------|---------|-------------------------------|---------|-----|-----|----------------|----|
| Doc. No:  | HP-2-ASED-TP-02 | 06      |                               |         |     |     | Page           | 77 |
| Issue:    | 2.0             |         |                               |         |     |     |                |    |
| Date:     | 13.10.08        | File: H | IP-2-ASED-TP-0206_Issue_2.Doc |         |     |     |                |    |

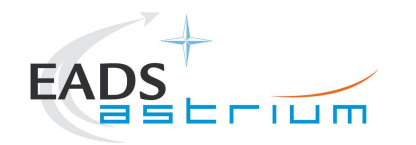

### 7.6 Instrument Emergency OFF Procedures

This section details the Emergency generic recovery procedure for instruments. They should only be used on request of the instrument teams or instrument experts in the AIT team.

Warning: If in any doubt the relevant expert should be called before attempting recovery.

For each instrument there are 2 ways of switching OFF, one by OBCP, the other one by controlled procedure. Since the OBCPs are much faster, they should be used in all occasions when the OBCPs are loaded. In the other cases, the other manual procedures can be used.

## 7.6.1 By OBCP

## 7.6.1.1 PACS EMERGENCY SWITCH OFF (valid for Primary and Redundant)

| Step-<br>No. | Test-Step-Description                                                                                                    | Nominal<br>Value | Actual<br>Value | Remarks | Ρ | Ν |
|--------------|----------------------------------------------------------------------------------------------------|------------------|-----------------|---------|---|---|
| 1.           | From the HPCCS test conductor console start the test script:                                                                                           |                  |                 |         |   |   |
|              | Z102999SCVT026_ASDGEN_PACS_OBCP_NORMAL_OFF                                                                                                    |                  |                 |         |   |   |
| 2            | During <b>Z102999SCVT026_ASDGEN_PACS_OBCP_NORMAL_OFF</b> , at the prompt "Do you really want to switch off PACS using OBCP DB_OBCP_H_PACS_NORMAL_OFF?" |                  |                 |         |   |   |
| ۷.           | Click YES                                                                                                    | YES              |                 |         |   |   |

| Enter Dat | e   Time:         | Sign O                              | ff TD: | PA: | Test Location: |    |  |
|-----------|-------------------|-------------------------------------|--------|-----|----------------|----|--|
| Doc. No:  | HP-2-ASED-TP-0206 |                                     |        |     | Page           | 78 |  |
| Issue:    | 2.0               |                                     |        |     |                |    |  |
| Date:     | 13.10.08          | File: HP-2-ASED-TP-0206_lssue_2.Doc |        |     |                |    |  |

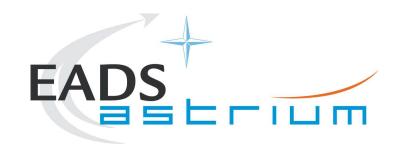

| Step-<br>No. | Test-Step-Description                                                            | Nominal<br>Value | Actual<br>Value | Remarks | Ρ | Ν |
|--------------|----------------------------------------------------------------------------------|------------------|-----------------|---------|---|---|
|              | Check if PACS is OFF                                                             |                  |                 |         |   |   |
|              | LCL 27 open (P)                                                                  |                  |                 |         |   | l |
|              | LCL 28 open (R)                                                                  |                  |                 |         |   | l |
|              | LCL 35 open (P)                                                                  |                  |                 |         |   | l |
|              | LCL 36 open (R)                                                                  |                  |                 |         |   | l |
|              | LCL 41 open (P)                                                                  |                  |                 |         |   | l |
| 3.           | LCL 42 open (R)                                                                  | ОК               |                 |         |   | l |
|              | LCL 65 open (P)                                                                  | ÖN               |                 |         |   | l |
|              | LCL 69 open (R)                                                                  |                  |                 |         |   |   |
|              | No TM on APID 1152/1153 and 1154/1155                                            |                  |                 |         |   |   |
|              | If PACS is OFF, skip all following steps in this chapter!                        |                  |                 |         |   |   |
|              | If PACS is not OFF. From the HPCCS test conductor console start the test script: |                  |                 |         |   |   |
| 4.           | Z102999SCVT028_ASDGEN_PACS_OBCP_SAFE_MODE                                        |                  |                 |         |   |   |
|              | During Z102999SCVT028_ASDGEN_PACS_OBCP_SAFE_MODE, at the prompt "Do you really   |                  |                 |         |   |   |
| 5            | want to switch PACS to SAFE mode using OBCP DB_OBCP_H_PACS_SAFE?"                |                  |                 |         |   | l |
| 0.           |                                                                                  | YES              |                 |         |   | l |
| -            | Click YES                                                                        |                  |                 |         |   |   |
|              | If PACS is not OFF. From the HPCCS test conductor console start the test script: |                  |                 |         |   | l |
| 6.           |                                                                                  |                  |                 |         |   | l |
|              | Z102999SCVT027_ASDGEN_PACS_OBCP_IMMEDIATE_OFF                                    |                  |                 |         |   |   |
|              | During Z102999SCVT027_ASDGEN_PACS_OBCP_IMMEDIATE_OFF, at the prompt "Do you      |                  |                 |         |   | I |
| 7.           | really want to switch off PACS using OBCP DB_OBCP_H_PACS_IMMEDIATE_OFF?"         |                  |                 |         |   | l |
|              |                                                                                  | YES              |                 |         |   | l |
|              |                                                                                  |                  |                 |         | ┣ |   |
|              | PACS OFF                                                                         |                  |                 |         |   |   |

| Enter Dat | e   Time:         | Ś                                  | Sign Off | TD: | PA: | Test Location: |    |
|-----------|-------------------|------------------------------------|----------|-----|-----|----------------|----|
| Doc. No:  | HP-2-ASED-TP-0206 |                                    |          |     |     | Page           | 79 |
| Issue:    | 2.0               |                                    |          |     |     |                |    |
| Date:     | 13.10.08          | File: HP-2-ASED-TP-0206_lssue_2.Do | oc       |     |     |                |    |

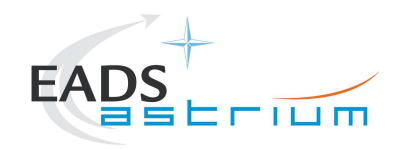

# 7.6.1.2 SPIRE EMERGENCY SWITCH OFF (valid for Primary and Redundant)

| Step-<br>No. | Test-Step-Description                                                                | Nominal<br>Value | Actual<br>Value | Remarks | Ρ | Ν |
|--------------|--------------------------------------------------------------------------------------|------------------|-----------------|---------|---|---|
|              | From the HPCCS test conductor console start the test script:                         |                  |                 |         |   |   |
| 1.           | Z102999SCVT032_ASDGEN_SPIRE_OBCP_CONTROL_OFF                                         |                  |                 |         |   |   |
|              | During Z102999SCVT032_ASDGEN_SPIRE_OBCP_CONTROL_OFF, at the prompt "Do you           |                  |                 |         |   |   |
| 2.           | really want to switch off SPIRE using OBCP DB_OBCP_H_SPIRE_OFF_CTRL?"                | VEC              |                 |         |   |   |
|              | Click YES                                                                            | TES              |                 |         | ĺ |   |
|              | Check if SPIRE is OFF                                                                |                  |                 |         |   |   |
|              | LCL 11 open (P)                                                                      |                  |                 |         |   |   |
|              | LCL 12 open (R)                                                                      |                  |                 |         |   | ł |
|              | LCL 51 open (P)                                                                      |                  |                 |         |   | l |
| 3.           | LCL 52 open (R)                                                                      | ок               |                 |         | ĺ |   |
|              | No TM on APID 1280/1281 and 1282/1283                                                |                  |                 |         |   |   |
|              | If SPIRE is OFF, skip all following steps in this chapter!                           |                  |                 |         | ĺ |   |
|              | If SPIRE is not OFF. From the HPCCS test conductor console start the test script:    |                  |                 |         |   |   |
| 4.           |                                                                                      |                  |                 |         |   |   |
|              | Z102999SCVT033_ASDGEN_SPIRE_OBCP_IMMEDIATE_OFF                                       |                  |                 |         |   | L |
|              | During <b>Z102999SCVT033_ASDGEN_SPIRE_OBCP_IMMEDIATE_OFF</b> , at the prompt "Do you |                  |                 |         |   |   |
| 5.           | really want to switch SPIRE immediate OFF using OBCP DB_OBCP_H_SPIRE_OFF?            | VES              |                 |         |   | l |
|              | Click YES                                                                            | TES              |                 |         |   |   |
|              | SPIRE OFF                                                                            |                  |                 |         |   |   |
|              |                                                                                      |                  |                 |         | 1 |   |

# 7.6.1.3 HIFI EMERGENCY SWITCH OFF (Primary only!)

| Enter Dat | te   Time:        | Sign Off TD:                        | PA: | Test Location: |    |
|-----------|-------------------|-------------------------------------|-----|----------------|----|
| Doc. No:  | HP-2-ASED-TP-0206 |                                     |     | Page           | 80 |
| Issue:    | 2.0               |                                     |     |                |    |
| Date:     | 13.10.08          | File: HP-2-ASED-TP-0206_Issue_2.Doc |     |                |    |

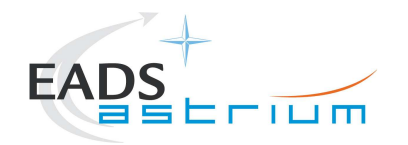

| Step-<br>No. | Test-Step-Description                                                                                                    | Nominal<br>Value | Actual<br>Value | Remarks | Ρ | N |
|--------------|----------------------------------------------------------------------------------------------------|------------------|-----------------|---------|---|---|
|              | From the HPCCS test conductor console start the test script:                                                                              |                  |                 |         |   |   |
| 1.           | Z102999SCVT030_ASDGEN_HIFI_OBCP_RESET_P                                                                                                   |                  |                 |         |   |   |
|              | During <b>Z102999SCVT030_ASDGEN_HIFI_OBCP_RESET_P</b> , at the prompt "Do you really want to reset HIFI using OBCP_DB_OBCP_H_HIFI_RESET2" |                  |                 |         |   |   |
| 2.           |                                                                                                    | YES              |                 |         |   |   |
|              | During <b>Z102999SCVT030 ASDGEN HIFI OBCP RESET P</b> . at the prompt "Switch off HIFI                                                    |                  |                 |         | - |   |
|              | primary immediately?"                                                                                                    |                  |                 |         |   |   |
|              | Check if HIFI primary and redundant are OFF:                                                                                              |                  |                 |         |   |   |
|              | LCL 53 open                                                                                                    |                  |                 |         |   |   |
|              | LCL 43 open                                                                                                    |                  |                 |         |   |   |
| 3.           | LCL 63 open                                                                                                    |                  |                 |         |   |   |
|              | LCL 64 open                                                                                                    |                  |                 |         |   |   |
|              | LCL 67 open<br>No TM on APID 1024 and 1026                                                                                                |                  |                 |         |   |   |
|              | If HIFI primary is OFF, Click <b>NO</b>                                                                                                   |                  |                 |         |   |   |
|              |                                                                                                    |                  |                 |         | + |   |
|              | HIFI PRIMARY OFF                                                                                                    |                  |                 |         |   |   |

# 7.6.1.4 HIFI EMERGENCY SWITCH OFF (Redundant only!)

| Step-<br>No. | Test-Step-Description                                        | Nominal<br>Value | Actual<br>Value | Remarks | Ρ | Ν |
|--------------|--------------------------------------------------------------|------------------|-----------------|---------|---|---|
| 1.           | From the HPCCS test conductor console start the test script: |                  |                 |         |   |   |
|              | Z102999SCVT034_ASDGEN_HIFI_OBCP_RESET_R                      |                  |                 |         |   |   |

| Enter Da | te   Time:        | Sign Off TD: | PA: | Test Location: |    |
|----------|-------------------|--------------|-----|----------------|----|
| Doc. No: | HP-2-ASED-TP-0206 |              |     | Page           | 81 |
| Issue:   | 2.0               |              |     |                |    |

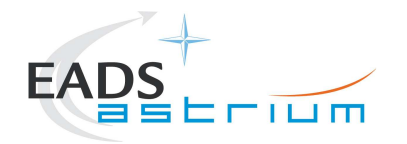

| Step-<br>No. | Test-Step-Description                                                                                                    | Nominal<br>Value | Actual<br>Value | Remarks | Ρ | Ν |
|--------------|----------------------------------------------------------------------------------------------------|------------------|-----------------|---------|---|---|
| 2.           | During <b>Z102999SCVT034_ASDGEN_HIFI_OBCP_RESET_R</b> , at the prompt "Do you really want to reset HIFI using OBCP DB_OBCP_H_HIFI_RESET?"<br>Click <b>YES</b>                                                                                                    | YES              |                 |         |   |   |
| 3.           | During <b>Z102999SCVT034_ASDGEN_HIFI_OBCP_RESET_R</b> , at the prompt "Switch off HIFI<br>redundant immediately?"<br>Check if HIFI redundant is OFF:<br>LCL 54 open<br>LCL 43 open<br>LCL 43 open<br>LCL 63 open<br>LCL 63 open<br>LCL 67 open<br>No TM on APID 1025 and 1027<br>If HIFI redundant is OFF, Click <b>NO</b><br>If HIFI redundant is ON, Click <b>YES</b> |                  |                 |         |   |   |
|              | HIFI REDUNDANT OFF                                                                                                    |                  |                 |         |   |   |

| Enter Dat | e   Time:         |                                   | Sign Off | TD: | PA: | Test Location: |    |
|-----------|-------------------|-----------------------------------|----------|-----|-----|----------------|----|
| Doc. No:  | HP-2-ASED-TP-0206 |                                   |          |     |     | Page           | 82 |
| Issue:    | 2.0               |                                   |          |     |     |                |    |
| Date:     | 13.10.08          | File: HP-2-ASED-TP-0206_lssue_2.0 | Doc      |     |     |                |    |

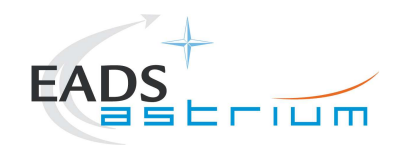

# 7.6.2 By Ground Procedure

# 7.6.2.1 PACS NOMINAL EMERGENCY SWITCH OFF

| Step-<br>No. | Test-Step-Description                                                                                                    | Nominal<br>Value | Actual<br>Value | Remarks | Ρ | Ν |
|--------------|----------------------------------------------------------------------------------------------------|------------------|-----------------|---------|---|---|
| 1.           | Execute section 7.1.8 of this procedure to put PACS into SAFE mode                                                                  | OK               |                 |         |   |   |
| 2.           | From the HPCCS test conductor console start the test script to power OFF PACS Prime from SAFE:                                      |                  |                 |         |   |   |
|              | P102999SCVT906_ASDISTPACS_PWR_OFF_N                                                                                                 |                  |                 |         |   |   |
|              | On HPCCS when prompted:                                                                                                    |                  |                 |         |   |   |
| 3.           | "FM PACS Switch OFF in Warm or Cold conditions, FPU connected - Select NO to abort TS if not correct"                               | YES              |                 |         |   |   |
|              | Select YES                                                                                                    |                  |                 |         |   |   |
| 4.           | Note: During switch off of PACS (5,2) TM event packets are expected                                                                 |                  |                 |         |   |   |
|              | On HPCCS when all autonomous actions have been completed by the power on script P102999SCVT906_ASDISTPACS_PWR_OFF_N it will prompt: |                  |                 |         |   |   |
| 5.           | "Set Bus Profile Back to Original Setting?"                                                                                         | NO               |                 |         |   |   |
|              | Select NO                                                                                                    |                  |                 |         |   |   |
|              | At the prompt:                                                                                                    |                  |                 |         |   |   |
| 6.           | "Bus Profile left unchanged"                                                                                                    | ОК               |                 |         |   |   |
|              | Select <b>OK</b> to continue                                                                                                    |                  |                 |         |   |   |
|              | PACS OFF                                                                                                    |                  |                 |         |   |   |

| Enter Dat | e   Time:         | Sign Of                             | TD: | PA: | Test Location: |    |
|-----------|-------------------|-------------------------------------|-----|-----|----------------|----|
| Doc. No:  | HP-2-ASED-TP-0206 |                                     |     |     | Page           | 83 |
| Issue:    | 2.0               |                                     |     |     |                |    |
| Date:     | 13.10.08          | File: HP-2-ASED-TP-0206_Issue_2.Doc |     |     |                |    |

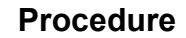

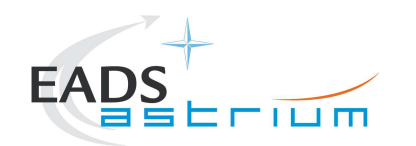

# 7.6.2.2 PACS REDUNDANT EMERGENCY SWITCH OFF

| Step-<br>No. | Test-Step-Description                                                                                                    | Nominal<br>Value | Actual<br>Value | Remarks | Ρ | Ν |
|--------------|----------------------------------------------------------------------------------------------------|------------------|-----------------|---------|---|---|
| 1.           | Execute section 7.1.8 of this procedure to put PACS into SAFE mode                                                                  | OK               |                 |         |   |   |
| 2.           | From the HPCCS test conductor console start the test script to power OFF PACS Redundant from SAFE:                                  |                  |                 |         |   |   |
|              | P102999SCVT908_ASDISTPACS_PWR_OFF_R                                                                                                 |                  |                 |         |   |   |
|              | On HPCCS when prompted:                                                                                                    |                  |                 |         |   |   |
| 3.           | "FM PACS Switch OFF in Warm or Cold conditions, FPU connected - Select NO to abort TS if not correct"                               | YES              |                 |         |   |   |
|              | Select YES                                                                                                    |                  |                 |         |   |   |
| 4.           | Note: During switch off of PACS (5,2) TM event packets are expected                                                                 |                  |                 |         |   |   |
|              | On HPCCS when all autonomous actions have been completed by the power on script P102999SCVT908_ASDISTPACS_PWR_OFF_R it will prompt: |                  |                 |         |   |   |
| 5.           | "Set Bus Profile Back to Original Setting?"                                                                                         | NO               |                 |         |   |   |
|              | Select NO                                                                                                    |                  |                 |         |   |   |
|              | At the prompt:                                                                                                    |                  |                 |         |   |   |
| 6.           | "Bus Profile left unchanged"                                                                                                    | ок               |                 |         |   |   |
|              | Select <b>OK</b> to continue                                                                                                    |                  |                 |         |   |   |
|              | PACS OFF                                                                                                    |                  |                 |         |   |   |

# 7.6.2.3 SPIRE NOMINAL EMERGENCY SWITCH OFF

| Enter Dat | e   Time:         | Sign Off TD:                        | PA: | Test Location: |    |
|-----------|-------------------|-------------------------------------|-----|----------------|----|
| Doc. No:  | HP-2-ASED-TP-0206 |                                     |     | Page           | 84 |
| Issue:    | 2.0               |                                     |     |                |    |
| Date:     | 13.10.08          | File: HP-2-ASED-TP-0206_Issue_2.Doc |     |                |    |

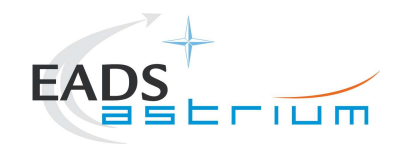

# If SPIRE is in REDY mode, use chapter 7.2.3 (primary) or 7.2.5 (redundant)

| Step- | Test-Step-Description                                                                                                    | Nominal              | Actual | Remarks | Ρ | Ν |
|-------|----------------------------------------------------------------------------------------------------|----------------------|--------|---------|---|---|
| No.   |                                                                                                    | Value                | Value  |         |   |   |
| 1.    | Switch SPIRE to DRCU ON                                                                                                    |                      |        |         |   |   |
|       | Run the following script to make sure that the CCS-IEGSE communication is optimal:                                                                        |                      |        |         |   |   |
| 2.    | SPIRE_ALL_SubscribeParams                                                                                                    | ок                   |        |         |   |   |
| 3.    | Make sure that SPIRE_ALL_SubscribeParams in the Test Console is WAITING and not RUNNING. If still RUNNING, wait until the status changes to WAITING       | ОК                   |        |         |   |   |
| 1     | Confirm that the HPCCS is connected to SPIRE I-EGSE, if not issue the command:                                                                            |                      |        |         |   |   |
| 4.    | connect HSPIREEGSE                                                                                                    | CONNECTED            |        |         |   |   |
|       | From the HPCCS start the test script and wait for completion:                                                                                             |                      |        |         |   |   |
| 5.    | SPIRE-IST-COLD-PDET-OFF-P                                                                                                    | ок                   |        |         |   |   |
|       | Check that the Photometer detectors are switched off:                                                                                                    |                      |        |         |   |   |
| 6.    | PSWJFETSTAT<br>PMLWJFETSTAT                                                                                                    | 0x3F/-/0<br>0x7F/-/0 |        |         |   |   |
|       | Check that the Photometer LIAs are switched off:                                                                                                    |                      |        |         |   |   |
| 7.    | PLIABITSTAT                                                                                                    | 1/-/0                |        |         |   |   |
| 8.    | Inform ESOC-MOC/SPIRE Responsible that <b>SPIRE-IST-COLD-PDET-OFF-P</b> completed execution, checks nominal and obtain confirmation to execute next step. | ОК                   |        |         |   |   |
| 9.    | From the HPCCS start the test script and wait for completion:                                                                                             |                      |        |         |   |   |
|       | SPIRE-IST-COLD-BSM-OFF-P                                                                                                    | ок                   |        |         |   |   |
| 10.   | Inform ESOC-MOC/SPIRE Responsible that <b>SPIRE-IST-COLD-BSM-OFF-P</b> completed execution and obtain confirmation to execute next step                   | OK                   |        |         |   |   |

| Enter Date | e   Time: |          | Si                            | ign Off | TD: | PA: | Test Location: |   |    |
|------------|-----------|----------|-------------------------------|---------|-----|-----|----------------|---|----|
| Doc. No:   | HP-2-ASED | -TP-0206 |                               |         |     |     | Page           | 1 | 85 |
| Issue:     | 2.0       |          |                               |         |     |     |                |   |    |
| Date:      | 13.10.08  | File     | HP-2-ASED-TP-0206_Issue_2.Doc |         |     |     |                |   |    |

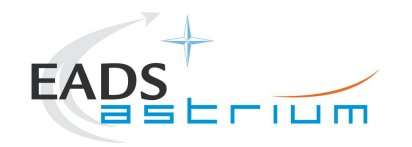

| Step-<br>No. | Test-Step-Description                                                                                                    | Nominal<br>Value | Actual<br>Value | Remarks | Ρ | Ν |
|--------------|----------------------------------------------------------------------------------------------------|------------------|-----------------|---------|---|---|
|              | From the HPCCS start the test script and wait for completion:                                                                           |                  |                 |         |   |   |
| 11.          | SPIRE-IST-COLD-SDET-OFF-P                                                                                                    | ок               |                 |         |   |   |
|              | Check that the Spectrometer detectors are switched off:                                                                                 |                  |                 |         |   |   |
| 12.          | SPECJFETSTAT                                                                                                    | 7/-/0            |                 |         |   |   |
|              | Check that the Spectrometer LIAs are switched off:                                                                                      |                  |                 |         |   |   |
| 13.          | SLIABITSTAT                                                                                                    | 1/-/0            |                 |         |   |   |
|              | Inform ESOC-MOC/SPIRE Responsible that <b>SPIRE-IST-COLD-SDET-OFF-P</b> completed                                                       |                  |                 |         |   |   |
| 14.          | execution, checks nominal and obtain confirmation to execute next step                                                                  | ок               |                 |         |   |   |
|              | From the HPCCS start the test script and wait for completion:                                                                           |                  |                 |         |   |   |
| 15.          | SPIRE-IST-COLD-SMEC-OFF-P                                                                                                    | ок               |                 |         |   |   |
| 16           | Inform ESOC-MOC/SPIRE Responsible that SPIRE-IST-COLD-SMEC-OFF-P                                                                        | OK               |                 |         |   |   |
| 70.          | completed execution and obtain confirmation to execute next step                                                                        |                  |                 |         |   |   |
| 17           | From the HPCCS start the test script and wait for completion:                                                                           |                  |                 |         |   |   |
| 17.          | SPIRE-IST-COLD-MCU-OFF-P                                                                                                    | ОК               |                 |         |   |   |
| 18.          | Inform ESOC-MOC/SPIRE Responsible that <b>SPIRE-IST-COLD-MCU-OFF-P</b> completed execution and obtain confirmation to execute next step | ОК               |                 |         |   |   |
|              | From the HPCCS start the test script and wait for completion:                                                                           |                  |                 |         |   |   |
| 19.          | SPIRE-IST-COLD-SCU-OFF-P                                                                                                    | ок               |                 |         |   |   |
| 20.          | Inform ESOC-MOC/SPIRE Responsible that <b>SPIRE-IST-COLD-SCU-OFF-P</b> completed execution and obtain confirmation to execute next step | ОК               |                 |         |   |   |
|              | From the HPCCS test conductor console start the test script to power OFF SPIRE                                                          |                  |                 |         |   |   |
| 21.          | S102999SCVT032_ASDCFTSPIR_PWR_OFF_P                                                                                                    | ок               |                 |         |   |   |

| Enter Dat | te   Time:        | Sign Off TD:                        | PA: | Test Location: |    |
|-----------|-------------------|-------------------------------------|-----|----------------|----|
| Doc. No:  | HP-2-ASED-TP-0206 |                                     |     | Page           | 86 |
| Issue:    | 2.0               |                                     |     |                |    |
| Date:     | 13.10.08          | File: HP-2-ASED-TP-0206_Issue_2.Doc |     |                |    |

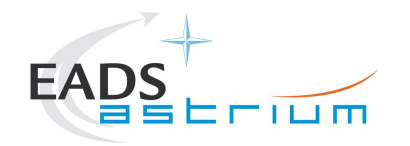

| Step-<br>No. | Test-Step-Description                                                                                                    | Nominal<br>Value                      | Actual<br>Value | Remarks          | Ρ | N |
|--------------|----------------------------------------------------------------------------------------------------|---------------------------------------|-----------------|------------------|---|---|
|              | On HPCCS when prompted:                                                                                                    |                                       |                 |                  |   |   |
| 22.          | "SPIRE Switch OFF for CFT related tests in Hel/Hell conditions only - Select NO to abort TS if not correct"                            | YES                                   |                 |                  |   |   |
|              | Select YES                                                                                                    |                                       |                 |                  |   | 1 |
| 22           | During Switch OFF of SPIRE the following (5,2) and (5,4) event messages on APID 1280 may be expected and do not indicate a problem:    |                                       |                 |                  |   |   |
| 23.          | e) EVID 1313 No_MCU_Response_Error<br>f) EVID 21773 ALARM_LSMCU_DEAD                                                                   |                                       |                 |                  |   | l |
|              | On HPCCS when prompted:<br>"Check Telemetry No Longer Updating - OK to continue"<br>Check that parameters:                             |                                       |                 | AND:<br>SA_1_559 |   |   |
| 24.          | THSK<br>TM2N                                                                                                    | Not refreshing<br>Not<br>incrementing |                 |                  |   | 1 |
| 25.          | Select <b>OK</b> to continue                                                                                                    | ОК                                    |                 |                  |   |   |
| 26.          | On HPCCS when all autonomous actions have been completed by the power on script<br>S102999SCVT032_ASDCFTSPIR_PWR_OFF_P it will prompt: |                                       |                 |                  |   |   |
|              | "Bus profile left as SPIRE PRIME, change manually after if required - OK to continue"                                                  |                                       |                 |                  |   | L |
| 27.          | Select OK to continue                                                                                                    | OK                                    |                 |                  |   |   |
|              | SPIRE OFF                                                                                                    |                                       |                 |                  |   | 1 |

# 7.6.2.4 SPIRE REDUNDANT EMERGENCY SWITCH OFF

# If SPIRE is in REDY mode, use chapter 7.2.3 (primary) or 7.2.5 (redundant)

| Enter Dat | e   Time:         | Sigr                                | n Off TD: | PA: | Test Location: |    |
|-----------|-------------------|-------------------------------------|-----------|-----|----------------|----|
| Doc. No:  | HP-2-ASED-TP-0206 |                                     |           |     | Page           | 87 |
| Issue:    | 2.0               |                                     |           |     |                |    |
| Date:     | 13.10.08          | File: HP-2-ASED-TP-0206_Issue_2.Doc |           |     |                |    |

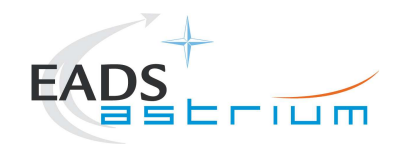

| Step-<br>No. | Test-Step-Description                                                                                                    | Nominal<br>Value     | Actual<br>Value | Remarks | P | N | - |
|--------------|----------------------------------------------------------------------------------------------------|----------------------|-----------------|---------|---|---|---|
| 1.           | Switch SPIRE to DRCU ON                                                                                                    |                      |                 |         |   |   | - |
|              | Run the following script to make sure that the CCS-IEGSE communication is optimal:                                                                        |                      |                 |         |   |   |   |
| 2.           | SPIRE_ALL_SubscribeParams                                                                                                    | ок                   |                 |         |   |   |   |
| 3.           | Make sure that PACS_ALL_SubscribeParams in the Test Console is WAITING and not RUNNING. If still RUNNING, wait until the status changes to WAITING        | ок                   |                 |         |   |   |   |
|              | Confirm that the HPCCS is connected to SPIRE I-EGSE, if not issue the command:                                                                            |                      |                 |         |   |   |   |
| 4.           | connect HSPIREEGSE                                                                                                    | CONNECTED            |                 |         |   |   |   |
| 5.           | From the HPCCS start the test script and wait for completion:<br>SPIRE-IST-COLD-PDET-OFE-R                                                                | OK                   |                 |         |   |   |   |
| 6.           | Check that the Photometer detectors are switched off:<br>PSWJFETSTAT<br>PMLWJFETSTAT                                                                      | 0x3F/-/0<br>0x7F/-/0 |                 |         |   |   |   |
| 7.           | Check that the Photometer LIAs are switched off:<br>PLIABITSTAT                                                                                           | 1/-/0                |                 |         |   |   |   |
| 8.           | Inform ESOC-MOC/SPIRE Responsible that <b>SPIRE-IST-COLD-PDET-OFF-R</b> completed execution, checks nominal and obtain confirmation to execute next step. | OK                   |                 |         |   |   | _ |
| 9.           | From the HPCCS start the test script and wait for completion:<br>SPIRE-IST-COLD-BSM-OFE-R                                                                 | OK                   |                 |         |   |   | - |
| 10.          | Inform ESOC-MOC/SPIRE Responsible that <b>SPIRE-IST-COLD-BSM-OFF-R</b> completed execution and obtain confirmation to execute next step                   | OK                   |                 |         |   |   |   |
| 11.          | From the HPCCS start the test script and wait for completion:<br>SPIRE-IST-COLD-SDET-OFF-R                                                                | ок                   |                 |         |   |   | - |

| Enter Dat | te   Time:        | Sign Off TD:                        | PA: | Test Location: |    |
|-----------|-------------------|-------------------------------------|-----|----------------|----|
| Doc. No:  | HP-2-ASED-TP-0206 |                                     |     | Page           | 88 |
| Issue:    | 2.0               |                                     |     |                |    |
| Date:     | 13.10.08          | File: HP-2-ASED-TP-0206_lssue_2.Doc |     |                |    |

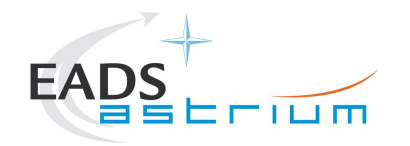

| Step-<br>No. | Test-Step-Description                                                                                                    | Nominal<br>Value | Actual<br>Value | Remarks | Ρ | Ν |
|--------------|----------------------------------------------------------------------------------------------------|------------------|-----------------|---------|---|---|
| 10           | Check that the Spectrometer detectors are switched off:                                                                                  |                  |                 |         |   |   |
| 12.          | SPECJFETSTAT                                                                                                    | 7/-/0            |                 |         |   |   |
|              | Check that the Spectrometer LIAs are switched off:                                                                                       |                  |                 |         |   |   |
| 13.          | SLIABITSTAT                                                                                                    | 1/-/0            |                 |         |   |   |
| 14.          | Inform ESOC-MOC/SPIRE Responsible that <b>SPIRE-IST-COLD-SDET-OFF-R</b> completed                                                        | OK               |                 |         |   |   |
|              | From the HPCCS start the test script and wait for completion:                                                                            |                  |                 |         |   |   |
| 15.          | SPIRE-IST-COLD-SMEC-OFF-R                                                                                                    | ок               |                 |         |   |   |
| 16.          | Inform ESOC-MOC/SPIRE Responsible that <b>SPIRE-IST-COLD-SMEC-OFF-R</b> completed execution and obtain confirmation to execute next step | ОК               |                 |         |   |   |
|              | From the HPCCS start the test script and wait for completion:                                                                            |                  |                 |         |   |   |
| 17.          | SPIRE-IST-COLD-MCU-OFF-R                                                                                                    | ок               |                 |         |   |   |
| 18.          | Inform ESOC-MOC/SPIRE Responsible that <b>SPIRE-IST-COLD-MCU-OFF-R</b> completed execution and obtain confirmation to execute next step  | ОК               |                 |         |   |   |
|              | From the HPCCS start the test script and wait for completion:                                                                            |                  |                 |         |   |   |
| 19.          | SPIRE-IST-COLD-SCU-OFF-R                                                                                                    | ок               |                 |         |   |   |
| 20.          | Inform ESOC-MOC/SPIRE Responsible that <b>SPIRE-IST-COLD-SCU-OFF-R</b> completed execution and obtain confirmation to execute next step  | ОК               |                 |         |   |   |
|              | From the HPCCS test conductor console start the test script to power OFF SPIRE                                                           |                  |                 |         |   |   |
| 21.          | S102999SCVT034_ASDCFTSPIR_PWR_OFF_R                                                                                                    | ок               |                 |         |   |   |

| Enter Dat | e   Time:         | Si                                  | ign Off | TD: | PA: | Test Location: |    |
|-----------|-------------------|-------------------------------------|---------|-----|-----|----------------|----|
| Doc. No:  | HP-2-ASED-TP-0206 |                                     |         |     |     | Page           | 89 |
| Issue:    | 2.0               |                                     |         |     |     |                |    |
| Date:     | 13.10.08          | File: HP-2-ASED-TP-0206_Issue_2.Doc |         |     |     |                |    |

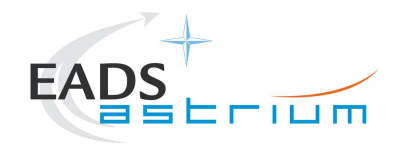

| Step-<br>No. | Test-Step-Description                                                                                                    | Nominal<br>Value                      | Actual<br>Value | Remarks          | Р | N |
|--------------|----------------------------------------------------------------------------------------------------|---------------------------------------|-----------------|------------------|---|---|
|              | On HPCCS when prompted:                                                                                                    |                                       |                 |                  |   |   |
| 22.          | "SPIRE Switch OFF for CFT related tests in Hel/Hell conditions only - Select NO to abort TS if not correct"                            | YES                                   |                 |                  |   |   |
|              | Select YES                                                                                                    |                                       |                 |                  |   |   |
| 22           | During Switch OFF of SPIRE the following (5,2) and (5,4) event messages on APID 1281 may be expected and do not indicate a problem:    |                                       |                 |                  |   |   |
| 23.          | g) EVID 1313 No_MCU_Response_Error<br>h) EVID 21773 ALARM_LSMCU_DEAD                                                                   |                                       |                 |                  |   | I |
|              | On HPCCS when prompted:<br>"Check Telemetry No Longer Updating - OK to continue"<br>Check that parameters:                             |                                       |                 | AND:<br>SA_1_559 |   |   |
| 24.          | THSK<br>TM2N                                                                                                    | Not refreshing<br>Not<br>incrementing |                 |                  |   |   |
| 25.          | Select <b>OK</b> to continue                                                                                                    | ОК                                    |                 |                  |   |   |
| 26.          | On HPCCS when all autonomous actions have been completed by the power on script<br>S102999SCVT034_ASDCFTSPIR_PWR_OFF_R it will prompt: |                                       |                 |                  |   |   |
|              | "Bus profile left as SPIRE PRIME, change manually after if required - OK to continue"                                                  |                                       |                 |                  |   |   |
| 27.          | Select OK to continue                                                                                                    | OK                                    |                 |                  |   |   |
|              | SPIRE OFF                                                                                                    |                                       |                 |                  |   |   |

# 7.6.2.5 HIFI NOMINAL EMERGENCY SWITCH OFF

| Step- | Test-Step-Description | Nominal | Actual | Remarks | Ρ | Ν |
|-------|-----------------------|---------|--------|---------|---|---|
| No.   |                       | Value   | Value  |         |   |   |

| Enter Dat | e   Time:         | Sign Off                            | TD: | PA: | Test Location: |    |
|-----------|-------------------|-------------------------------------|-----|-----|----------------|----|
| Doc. No:  | HP-2-ASED-TP-0206 |                                     |     |     | Page           | 90 |
| Issue:    | 2.0               |                                     |     |     |                |    |
| Date:     | 13.10.08          | File: HP-2-ASED-TP-0206_lssue_2.Doc |     |     |                |    |

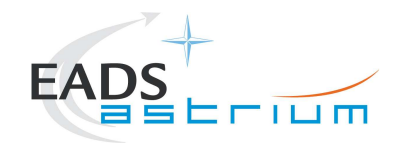

| Step-<br>No. | Test-Step-Description                                                                                                    | Nominal<br>Value | Actual<br>Value | Remarks | Ρ | Ν |
|--------------|----------------------------------------------------------------------------------------------------|------------------|-----------------|---------|---|---|
|              | Run the following script to make sure that the CCS-IEGSE communication is optimal:                                                                 |                  |                 |         |   |   |
| 1.           | HIFI_ALL_SubscribeParams                                                                                                    | ок               |                 |         |   |   |
| 2.           | Make sure that PACS_ALL_SubscribeParams in the Test Console is WAITING and not RUNNING. If still RUNNING, wait until the status changes to WAITING | ок               |                 |         |   |   |
| 2            | Confirm that the HPCCS is connected to SPIRE I-EGSE, if not issue the command:                                                                     |                  |                 |         |   |   |
| 5.           | connect HHIFIEGSE                                                                                                    | CONNECTED        |                 |         |   |   |
|              | From the HPCCS test conductor console start the test script:                                                                                       |                  |                 |         |   |   |
| 4.           | Z102999SCVT021_ASDGEN_HIFIOPS2_STBY1_P                                                                                                    | ок               |                 |         |   |   |
|              | From the HPCCS test conductor console start the test script:                                                                                       |                  |                 |         |   |   |
| 5.           | H102999SCVT016 ASDISTHIFI PWR OFF P                                                                                                    | ОК               |                 |         |   |   |
|              | On HPCCS when prompted:                                                                                                    |                  |                 |         |   |   |
| 6.           | "FM HIFI Switch OFF for IST or SFT in Hel/Hell conditions with warm LOU - Select NO to abort TS if not correct"                                    | YES              |                 |         |   |   |
|              | Select YES                                                                                                    |                  |                 |         |   |   |
| 7            | On HPCCS when all autonomous actions have been completed by the power on script<br>H102999SCVT016_ASDISTHIFI_PWR_OFF_P<br>it will prompt:          | NO               |                 |         |   |   |
| 1.           | "Set Bus Profile Back to Original Setting?"                                                                                                    |                  |                 |         |   |   |
|              | Select NO                                                                                                    |                  |                 |         |   |   |

| Enter Date | e   Time:        |                             | Sign Off  | TD: | PA: | Test Location: |    |
|------------|------------------|-----------------------------|-----------|-----|-----|----------------|----|
| Doc. No:   | HP-2-ASED-TP-020 | 3                           |           |     |     | Page           | 91 |
| Issue:     | 2.0              |                             |           |     |     |                |    |
| Date:      | 13.10.08         | File: HP-2-ASED-TP-0206_lss | sue_2.Doc |     |     |                |    |

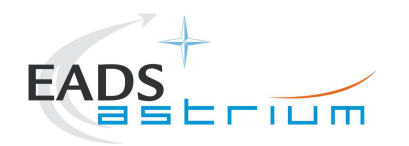

| Step-<br>No. | Test-Step-Description        | Nominal<br>Value | Actual<br>Value | Remarks | Ρ | Ν |
|--------------|------------------------------|------------------|-----------------|---------|---|---|
|              | at the prompt:               |                  |                 |         |   |   |
| 8.           | "Bus Profile left unchanged" | ОК               |                 |         |   |   |
|              | Select <b>OK</b> to continue |                  |                 |         |   |   |
|              | HIFI OFF                     |                  |                 |         |   |   |

# 7.6.2.6 HIFI REDUNDANT EMERGENCY SWITCH OFF

| Step-<br>No. | Test-Step-Description                                                                                                    | Nominal<br>Value | Actual<br>Value | Remarks | Ρ | Ν |
|--------------|----------------------------------------------------------------------------------------------------|------------------|-----------------|---------|---|---|
|              | Run the following script to make sure that the CCS-IEGSE communication is optimal:                                                                 |                  |                 |         |   |   |
| 4.           | HIFI_ALL_SubscribeParams                                                                                                    | ок               |                 |         |   |   |
| 5.           | Make sure that PACS_ALL_SubscribeParams in the Test Console is WAITING and not RUNNING. If still RUNNING, wait until the status changes to WAITING | ок               |                 |         |   |   |
|              | Confirm that the HPCCS is connected to SPIRE I-EGSE, if not issue the command:                                                                     |                  |                 |         |   |   |
| 6.           | connect HHIFIEGSE                                                                                                    | CONNECTED        |                 |         |   |   |
| _            | From the HPCCS test conductor console start the test script:                                                                                       |                  |                 |         |   |   |
| 7.           | Z102999SCVT024_ASDGEN_HIFIOPS2_STBY1_R                                                                                                    | ОК               |                 |         |   |   |
|              | From the HPCCS test conductor console start the test script:                                                                                       |                  |                 |         |   |   |
| 8.           | H102999SCVT018_ASDISTHIFI_PWR_OFF_R                                                                                                    | ОК               |                 |         |   |   |

| Enter Date | e   Time:         | Sign Off                            | TD: | PA: | Test Location: |    |
|------------|-------------------|-------------------------------------|-----|-----|----------------|----|
| Doc. No:   | HP-2-ASED-TP-0206 |                                     |     |     | Page           | 92 |
| Issue:     | 2.0               |                                     |     |     |                |    |
| Date:      | 13.10.08          | File: HP-2-ASED-TP-0206_lssue_2.Doc |     |     |                |    |

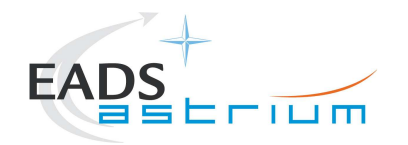

| Step-<br>No. | Test-Step-Description                                                                                                    | Nominal<br>Value | Actual<br>Value | Remarks | Ρ | N |
|--------------|----------------------------------------------------------------------------------------------------|------------------|-----------------|---------|---|---|
| 9.           | On HPCCS when prompted:<br>"FM HIFI Switch OFF for IST or SFT in Hel/Hell conditions with warm LOU - Select NO to<br>abort TS if not correct"<br>Select <b>YES</b>                                           | YES              |                 |         |   |   |
| 10.          | On HPCCS when all autonomous actions have been completed by the power on script<br>H102999SCVT018_ASDISTHIFI_PWR_OFF_R<br>it will prompt:<br>"Set Bus Profile Back to Original Setting?"<br>Select <b>NO</b> | NO               |                 |         |   |   |
| 11.          | at the prompt:<br>"Bus Profile left unchanged"<br>Select <b>OK</b> to continue                                                                                                    | ок               |                 |         |   |   |
|              | HIFI OFF                                                                                                    |                  |                 |         |   |   |

| Enter Dat | te   Time:        | Sign Off                            | TD: | PA: | Test Location: |    |
|-----------|-------------------|-------------------------------------|-----|-----|----------------|----|
| Doc. No:  | HP-2-ASED-TP-0206 |                                     |     |     | Page           | 93 |
| Issue:    | 2.0               |                                     |     |     |                |    |
| Date:     | 13.10.08          | File: HP-2-ASED-TP-0206_Issue_2.Doc |     |     |                |    |

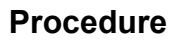

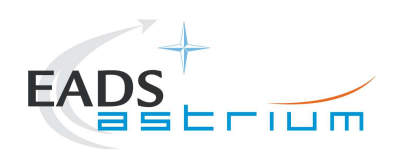

# 8 ANNEX - Script hierarchy

Detailed in the following sub-sections:

### 8.1 General

SPIRE\_ALL\_SubscribeParams

HIFI\_ALL\_SubscribeParams

PACS\_ALL\_SubscribeParams

### 8.2 PACS

->

#### Z102999SCVT010\_ASDGEN\_PACSPWRON\_P

- -> P102999SCVT905\_ASDISTPACS\_PWR\_ON\_N
- -> -> Z010999MMXX002UNITS\_CHECK

#### Z102999SCVT011\_ASDGEN\_PACSPWROFF\_P

- -> P102999SCVT906\_ASDISTPACS\_PWR\_OFF\_N
- -> -> Z010999MMXX002UNITS\_CHECK

#### Z102999SCVT012\_ASDGEN\_PACSPWRON\_R

- P102999SCVT907 ASDISTPACS PWR ON R
  - -> Z010999MMXX002UNITS\_CHECK

#### Z102999SCVT013\_ASDGEN\_PACSPWROFF\_R

- -> P102999SCVT908\_ASDISTPACS\_PWR\_OFF\_R
- -> -> Z010999MMXX002UNITS\_CHECK

#### P102999SCVT904\_ASDGENPACS\_NomSpect

#### P102999SCVT913\_ASDGENPACS\_BurstMode

PACS\_SAFE\_Mode

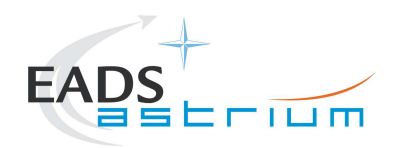

# Herschel

#### 8.3 SPIRE

#### Z102999SCVT004\_ASDGEN\_SPIREPWRON\_P

- -> S102999SCVT017\_ASDGENSPIR\_PWR\_ON\_P
- -> -> SPIRE-IST-DBG-OFF2DPUON-SP
- -> -> SPIRE-IST-DBG-DPUON2STBY
- -> -> SPIRE-IST-DBG-LOAD-VM-TABLES
- -> -> Z010999MMXX002UNITS\_CHECK

#### Z102999SCVT005\_ASDGEN\_SPIREPWROFF\_P

- -> S102999SCVT019\_ASDGENSPIR\_PWR\_OFF\_P
- -> -> SPIRE-IST-DBG-STBY2OFF
- -> -> Z010999MMXX002UNITS\_CHECK

#### Z102999SCVT006\_ASDGEN\_SPIREPWRON\_R

- -> S102999SCVT018\_ASDGENSPIR\_PWR\_ON\_R
- -> -> SPIRE-IST-DBG-OFF2DPUON
- -> -> SPIRE-IST-DBG-DPUON2STBY
- -> -> SPIRE-IST-DBG-LOAD-VM-TABLES
- -> -> Z010999MMXX002UNITS\_CHECK

#### Z102999SCVT007\_ASDGEN\_SPIREPWROFF\_R

- -> S102999SCVT020\_ASDGENSPIR\_PWR\_OFF\_R
- -> -> SPIRE-IST-DBG-STBY2OFF
- -> -> Z010999MMXX002UNITS\_CHECK

#### Z102999SCVT008\_ASDGEN\_SPIRESTBY2OPS

- -> S102999SCVT911\_ASDDBGSPIR\_STBY2OPS
- -> -> SPIRE-IST-DBG-STBY2OPS

#### Z102999SCVT009\_ASDGEN\_SPIREOPS2STBY

- -> S102999SCVT912\_ASDDBGSPIR\_OPS2STBY
- -> -> SPIRE-IST-DBG-OPS2STBY

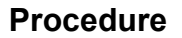

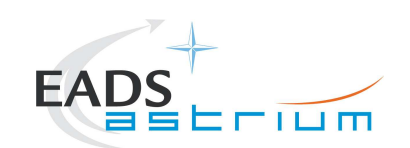

## 8.4 HIFI Full Configuration

HIFIST\_ASED\_PatchPtvChecksum

#### HIFIST\_ASED\_PatchTempLimits

Note that the above 2 scripts have to be maintained in line with latest version of HIFI script(s) HIFIST\_CCS\_conf\_ptv\_checksum\_<env>.tcl (where <env> = warm or cold) based on satellite environmental conditions.

#### Z102999SCVT014\_ASDGEN\_HIFIPWRON\_P

- -> H102999SCVT015\_ASDISTHIFI\_PWR\_ON\_P
- -> -> HIFIST\_nom\_Startup\_force\_boot\_warm
- -> -> HIFIST\_nom\_Startup\_OBS\_SFT\_warm
- -> -> HIFIST\_nom\_Startup\_FCU\_on\_warm
- -> -> HIFIST\_nom\_Startup\_lasertemp\_override\_warm
- -> -> HIFIST\_nom\_Startup\_WBSH\_on\_warm
- -> -> HIFIST\_nom\_Startup\_WBSV\_on\_warm
- -> -> HIFIST\_nom\_Startup\_HRS\_on\_warm
- -> -> HIFIST\_nom\_Startup\_LCU\_on\_warm
- -> -> HIFIST\_nom\_Startup\_LCU\_table\_load\_warm
- -> -> HIFIST\_nom\_Startup\_LCU\_table\_read\_warm
- -> -> Z010999MMXX002UNITS\_CHECK

#### Z102999SCVT015\_ASDGEN\_HIFIPWROFF\_P

- -> H102999SCVT016\_ASDISTHIFI\_PWR\_OFF\_P
- -> -> HIFIST\_nom\_Startup\_FPU\_standby\_warm
- -> -> HIFIST\_nom\_Startup\_WBS\_standby\_warm
- -> -> HIFIST\_nom\_Startup\_HRS\_standby\_warm
- -> -> HIFIST\_nom\_Startup\_all\_off\_warm
- -> -> Z010999MMXX002UNITS\_CHECK

#### Z102999SCVT016\_ASDGEN\_HIFIPWRON\_R

- -> H102999SCVT017\_ASDISTHIFI\_PWR\_ON\_R
- -> -> HIFIST\_red\_Startup\_force\_boot\_warm
- -> -> HIFIST\_red\_Startup\_OBS\_SFT\_warm
- -> -> HIFIST\_red\_Startup\_FCU\_on\_warm
- -> -> HIFIST\_red\_Startup\_lasertemp\_override\_warm
- -> -> HIFIST\_red\_Startup\_WBSH\_on\_warm
- -> -> HIFIST\_red\_Startup\_WBSV\_on\_warm
- -> -> HIFIST\_red\_Startup\_HRS\_on\_warm
- -> -> HIFIST\_red\_Startup\_LCU\_on\_warm
- -> -> HIFIST\_red\_Startup\_LCU\_table\_load\_warm
- -> -> HIFIST\_red\_Startup\_LCU\_table\_read\_warm
- -> -> Z010999MMXX002UNITS\_CHECK

#### Z102999SCVT017\_ASDGEN\_HIFIPWROFF\_R

- -> H102999SCVT018\_ASDISTHIFI\_PWR\_OFF\_R
- -> -> HIFIST\_red\_Startup\_FPU\_standby\_warm
- -> -> HIFIST\_red\_Startup\_WBS\_standby\_warm
- -> -> HIFIST\_red\_Startup\_HRS\_standby\_warm
- -> -> HIFIST\_red\_Startup\_all\_off\_warm
- -> -> Z010999MMXX002UNITS\_CHECK

#### Z102999SCVT020\_ASDGEN\_HIFISTBY1\_2OPS\_P

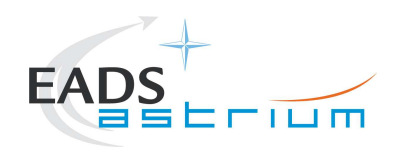

- -> H102999SCVT028\_ASDISTHIFI\_STBY1\_2PRIME\_P
- -> -> HIFIST\_nom\_HIFI\_STBY\_2\_warm
- -> -> HIFIST\_nom\_HIFI\_Primary\_warm

#### Z102999SCVT021\_ASDGEN\_HIFIOPS2\_STBY1\_P

- -> H102999SCVT029\_ASDISTHIFI\_PRIME\_2STBY1\_P
- -> -> HIFIST\_nom\_HIFI\_STBY\_2\_warm
- -> -> HIFIST\_nom\_HIFI\_STBY\_1\_warm

#### Z102999SCVT022\_ASDGEN\_HIFISTBY1\_2STBY2\_P

- -> H102999SCVT032\_ASDISTHIFI\_STBY1\_2STBY2\_P
- -> -> HIFIST\_nom\_HIFI\_STBY\_2\_warm

#### Z102999SCVT023\_ASDGEN\_HIFISTBY2\_2STBY1\_P

- -> H102999SCVT033\_ASDISTHIFI\_STBY2\_2STBY1\_P
- -> -> HIFIST\_nom\_HIFI\_STBY\_1\_warm

#### 8.5 HIFI ICU Configuration

H102999SCVT009\_ASDGENHIFI\_ICU\_ON\_P

H102999SCVT010\_ASDGENHIFI\_ICU\_OFF\_P

H102999SCVT011\_ASDGENHIFI\_ICU\_ON\_R

H102999SCVT012\_ASDGENHIFI\_ICU\_OFF\_R

H102999SCVT030\_ASDISTHIFI\_ICUON\_2SIMSCI

H102999SCVT031\_ASDISTHIFI\_SIMSCI\_2ICUON

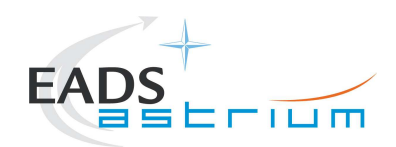

# 8.6 Procedure Variation Summary

|                   | Т                  | est Change        | Curr. No.:<br>Date<br>Page | of   |
|-------------------|--------------------|-------------------|----------------------------|------|
| Test designation  | <u> </u>           | Test Procedure    | Issue                      | Rev. |
| Test step changed |                    | Reason for Change |                            |      |
|                   |                    |                   |                            |      |
|                   |                    |                   |                            |      |
|                   |                    |                   |                            |      |
|                   |                    |                   |                            |      |
|                   |                    |                   |                            |      |
|                   |                    |                   |                            |      |
|                   |                    |                   |                            |      |
|                   |                    |                   |                            |      |
|                   |                    |                   |                            |      |
|                   |                    |                   |                            |      |
|                   |                    |                   |                            |      |
|                   |                    |                   |                            |      |
| Prepared by:      | Resp. <sup>-</sup> | Test Leader       | Project Engineer           |      |
| PA/QA             | Prime              |                   | Customer                   |      |

Table 8.6-1: Procedure Variation Sheet

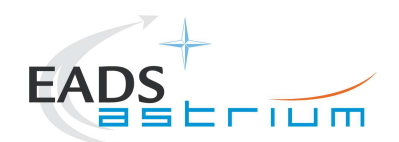

# 8.7 Non Conformance Report (NCR/SPR) Summary

| NCR/SPR - | NCR/SPR - Title | Date | Open   | PA   |
|-----------|-----------------|------|--------|------|
| NO.       |                 |      | Closed | sig. |
|           |                 |      |        |      |
|           |                 |      |        |      |
|           |                 |      |        |      |
|           |                 |      |        |      |
|           |                 |      |        |      |
|           |                 |      |        |      |
|           |                 |      |        |      |
|           |                 |      |        |      |
|           |                 |      |        |      |
|           |                 |      |        |      |
|           |                 |      |        |      |
|           |                 |      |        |      |
|           |                 |      |        |      |
|           |                 |      |        |      |
|           |                 |      |        |      |
|           |                 |      |        |      |
|           |                 |      |        |      |
|           |                 |      |        |      |
|           |                 |      |        |      |
|           |                 |      |        |      |
|           |                 |      |        |      |

### Table 8.7-1: Non-Conformance Record Sheet

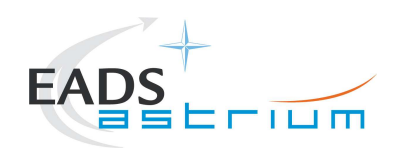

# 8.8 Sign-off Sheet

|                    | Date | Signature |
|--------------------|------|-----------|
| Test Director      |      |           |
| Test Conductor     |      |           |
| PA Responsible     |      |           |
| ESA Representative |      |           |

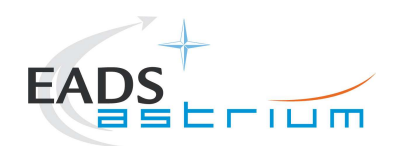

END OF DOCUMENT

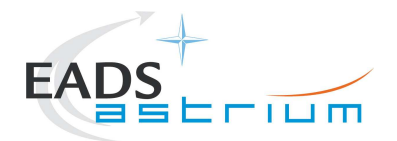

|   | Name                | Dep./Comp. |   | Name                                  | Dep./Comp. |
|---|---------------------|------------|---|---------------------------------------|------------|
|   | Baldock Richard     | FAE12      | Х | Sonn Nico                             | ASG51      |
|   | Barlage Bernhard    | AED13      |   | Steininger Eric                       | AED321     |
|   | Bayer Thomas        | ASA42      | Х | Stritter Rene                         | AED11      |
|   | Brune Holger        | ASA45      |   | Suess Rudi                            | OTN/ASA44  |
| Х | Chen Bing           | HE Space   | Х | Theunissen Martijn                    | DSSA       |
| х | Davis William       | Captec     | Х | Vascotto Riccardo                     | HE Space   |
|   | Edelhoff Dirk       | AED21      |   | Wagner Klaus                          | ASG23      |
|   | Fehringer Alexander | ASG15      | Х | Wietbrock Walter                      | AET12      |
| Х | Fricke Wolfgang Dr. | AED 65     |   | Wöhler Hans                           | ASG23      |
|   | Geiger Hermann      | ASA42      |   | Wössner Ulrich                        | ASE252     |
|   | Grasl Andreas       | OTN/ASA44  |   | Zumstein Armin                        | AED15      |
|   | Grasshoff Brigitte  | AET12      |   |                                       |            |
| Х | Hamer Simon         | Terma      |   |                                       |            |
| Х | Hanka, Erhard       | FI522      |   |                                       |            |
| Х | Hendrikse Jeffrey   | HE Space   |   |                                       |            |
| Х | Hendry David        | Terma      |   |                                       |            |
|   | Hengstler Reinhold  | ASA42      |   |                                       |            |
|   | Hinger Jürgen       | ASG23      |   |                                       |            |
| Х | Hohn Rüdiger        | AED65      |   |                                       |            |
|   | Hopfgarten Michael  | AET32      |   |                                       |            |
|   | Huber Johann        | ASA42      |   |                                       |            |
|   | Hund Walter         | ASE252     |   |                                       |            |
| X | Idler Siegmund      | AED312     |   |                                       |            |
|   | lvády von András    | FAE12      |   |                                       |            |
|   | Jahn Gerd Dr.       | ASG23      |   |                                       |            |
|   | Jolk Matthias       | AET1       | Х | ESA/ESTEC                             | ESA        |
| Х | Klenke Uwe          | ASG72      | X | Thales Alenia Space Cannes            | TAS-F      |
| Х | Kölle Markus        | ASA43      |   | Thales Alenia Space Torino            | TAS-I      |
|   | König Werner        | AET32      |   | •                                     |            |
| Х | Koppe Axel          | AED312     |   |                                       |            |
|   | Kroeker Jürgen      | AED65      |   | Instruments:                          |            |
| Х | La Gioia Valentina  | Terma      | Х | MPE (PACS)                            | MPE        |
|   | Lang Jürgen         | ASE252     | Х | RAL (SPIRE)                           | RAL        |
|   | Langenstein Rolf    | AED15      | Х | SRON (HIFI)                           | SRON       |
|   | Langfermann Michael | ASA41      |   |                                       |            |
|   | Leitermann Stefan   | AET12      |   |                                       |            |
| Х | Liberatore Danilo   | Rhea       |   | Subcontractors:                       |            |
| Х | Martin Olivier      | Altec      |   | Austrian Aerospace                    | AAE        |
| Х | Maukisch Jan        | ASA43      |   | Austrian Aerospace                    | AAEM       |
| Х | Much Christoph      | ASA43      |   | BOC Edwards                           | BOCE       |
| Х | Müller Martin       | ASA43      |   | Dutch Space Solar Arrays              | DSSA       |
|   | Pietroboni Karin    | AED65      |   | EADS Astrium Sub-Subsyst. & Equipment | ASSE       |
|   | Reichle Konrad      | ASA42      |   | EADS CASA Espacio                     | CASA       |
|   | Runge Axel          | OTN/ASA44  |   | EADS CASA Espacio                     | ECAS       |
|   | Saal Christoph      | External   |   | European Test Services                | ETS        |
|   | Schink Dietmar      | AED321     |   | Patria New Technologies Oy            | PANT       |
|   | Schmidt Thomas      | AED15      |   | SENER Ingenieria SA                   | SEN        |
|   | Schweickert Gunn    | ASG23      |   | Thales Alenia Space, Antwerp          | TAS-ETCA   |